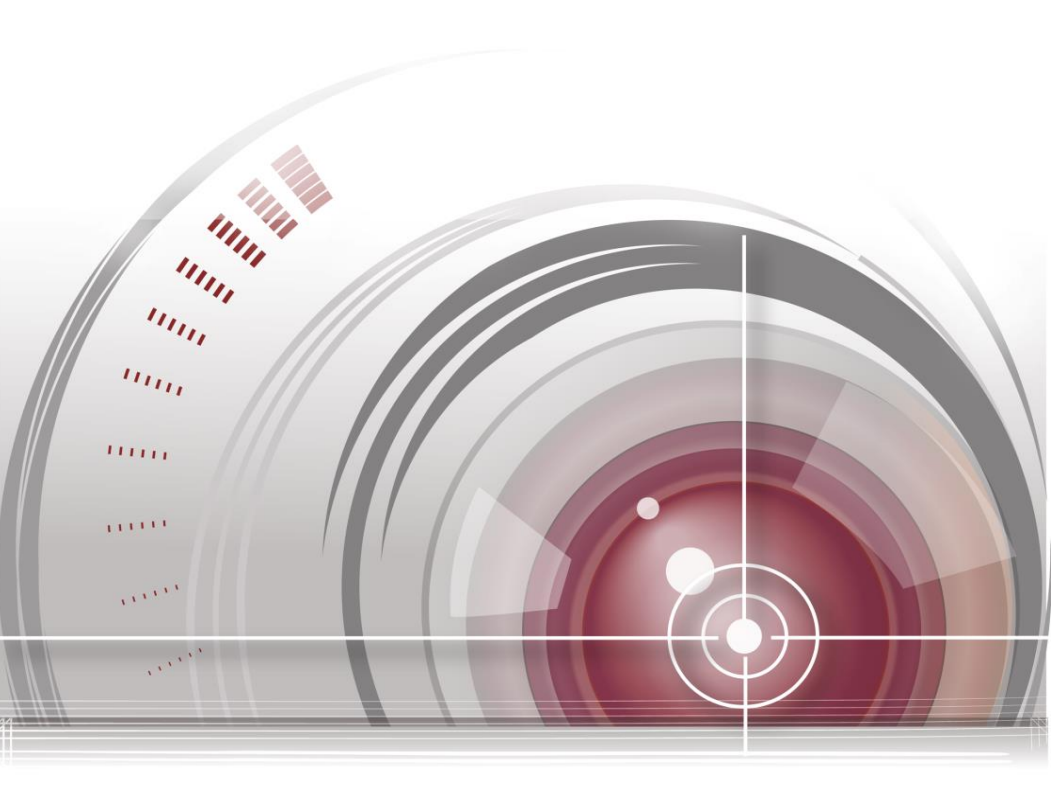

# DS-K2600 Series Access Controller User Manual

UD.6L0206D1189A02

#### User Manual

#### About this Manual

This Manual is applicable to access controller.

The Manual includes instructions for using and managing the product. Pictures, charts, images and all other information hereinafter are for description and explanation only. The information contained in the Manual is subject to change, without notice, due to firmware updates or other reasons. Please find the latest version in the company website. Please use this user manual under the guidance of professionals.

#### Legal Disclaimer

REGARDING TO THE PRODUCT WITH INTERNET ACCESS, THE USE OF PRODUCT SHALL BE WHOLLY AT YOUR OWN RISKS. OUR COMPANY SHALL NOT TAKE ANY RESPONSIBILITES FOR ABNORMAL OPERATION, PRIVACY LEAKAGE OR OTHER DAMAGES RESULTING FROM CYBER ATTACK, HACKER ATTACK, VIRUS INSPECTION, OR OTHER INTERNET SECURITY RISKS; HOWEVER, OUR COMPANY WILL PROVIDE TIMELY TECHNICAL SUPPORT IF REQUIRED. SURVEILLANCE LAWS VARY BY JURISDICTION. PLEASE CHECK ALL RELEVANT LAWS IN YOUR JURISDICTION BEFORE USING THIS PRODUCT IN ORDER TO ENSURE THAT YOUR USE CONFORMS THE APPLICABLE LAW. OUR COMPANY SHALL NOT BE LIABLE IN THE EVENT THAT THIS PRODUCT IS USED WITH ILLEGITIMATE PURPOSES.

IN THE EVENT OF ANY CONFLICTS BETWEEN THIS MANUAL AND THE APPLICABLE LAW, THE LATER PREVAILS.

0101001051112

### **Regulatory Information**

## **FCC Information**

**FCC compliance:** This equipment has been tested and found to comply with the limits for a digital device, pursuant to part 15 of the FCC Rules. These limits are designed to provide reasonable protection against harmful interference when the equipment is operated in a commercial environment. This equipment generates, uses, and can radiate radio frequency energy and, if not installed and used in accordance with the instruction manual, may cause harmful interference to radio communications. Operation of this equipment in a residential area is likely to cause harmful interference in which case the user will be required to correct the interference at his own expense.

## **FCC Conditions**

This device complies with part 15 of the FCC Rules. Operation is subject to the following two conditions:

1. This device may not cause harmful interference.

2. This device must accept any interference received, including interference that may cause undesired operation.

### **EU Conformity Statement**

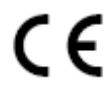

This product and - if applicable - the supplied accessories too are marked with "CE" and comply therefore with the applicable harmonized European standards listed under the EMC Directive 2004/108/EC, the RoHS Directive 2011/65/EU.

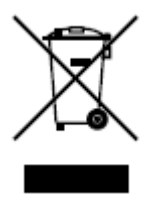

2012/19/EU (WEEE directive): Products marked with this symbol cannot be disposed of as unsorted municipal waste in the European Union. For proper recycling, return this product to your local supplier upon the purchase of equivalent new equipment, or dispose of it at designated

collection points. For more information see: www.recyclethis.info.

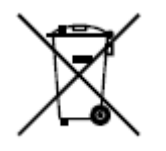

2006/66/EC (battery directive): This product contains a battery that cannot be disposed of as unsorted municipal waste in the European Union. See the product documentation for specific battery information. The battery is marked with this symbol,

which may include lettering to indicate cadmium (Cd), lead (Pb), or mercury (Hg). For proper recycling, return the battery to your supplier or to a designated collection point. For more information see: www.recyclethis.info.

## Industry Canada ICES-003 Compliance

This device meets the CAN ICES-3 (A)/NMB-3(A) standards requirements.

## **Preventive and Cautionary Tips**

Before connecting and operating your device, please be advised of the following tips:

- Ensure unit is installed in a well-ventilated, dust-free environment.
- Keep all liquids away from the device.
- Ensure environmental conditions meet factory specifications.
- Ensure unit is properly secured to a rack or shelf. Major shocks or jolts to the unit as a result of dropping it may cause damage to the sensitive electronics within the unit.
- Use the device in conjunction with an UPS if possible.
- Power down the unit before connecting and disconnecting accessories and peripherals.
- A factory recommended HDD should be used for this device.
- Improper use or replacement of the battery may result in hazard of explosion. Replace with the same or equivalent type only. Dispose of used batteries according to the instructions provided by the manufacturer.

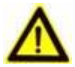

### Safety Information

| Signs   | Description                                                              |
|---------|--------------------------------------------------------------------------|
| Warning | Follow these safeguards to prevent serious injury or death.              |
| Mote    | Follow these precautions to prevent potential injury or material damage. |
| Tips    | The additional information as a complimentary of the contents.           |

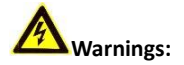

Please adopt the power adapter from the legitimate factory which can meet the safety extra low voltage (SELV) standard.

Do not install, wiring, or uninstall when the power is still on.

To reduce the risk of fire or electrical shock, do not expose this product to rain or moisture.

This installation should be made by a qualified service person and should conform to all the local codes.

If the product does not work properly, please contact your dealer or the nearest service center. Never attempt to disassemble the camera yourself. (We shall not assume any responsibility for problems caused by unauthorized repair or maintenance.)

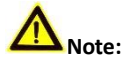

Please do not drop the objects on hard surface, and keep the equipment from the magnetic field. Avoid install the equipment to the vibrated or vulnerable places.

Please do not install the device in the extreme temperature (higher than 65  $^\circ\!C$  or lower than -20  $^\circ\!C$  )

Keep ventilation.

Do not operate in humid environment.

Do not operate in explosive environment.

Keep the device clean and dry.

Avoid bare electrical wire.

## **Table of Contents**

| 1 Product Description                                                                                                    | 3                                                                                                  |
|----------------------------------------------------------------------------------------------------|----------------------------------------------------------------------------------------------------|
| 1.1 Overview                                                                                                    | 3                                                                                                  |
| 1.2 Main Feature                                                                                                    | 3                                                                                                  |
| 2 Appearance                                                                                                    | 5                                                                                                  |
| 2.1 Component Description                                                                                                    | 5                                                                                                  |
| 2.1.1 Access Controller Component Schematic Diagram                                                                                                    | 5                                                                                                  |
| 3 Terminal Connection                                                                                                    | 7                                                                                                  |
| 3.1 Terminals Description                                                                                                    | 7                                                                                                  |
| 3.1.1 DS-K2601Terminal Description                                                                                                    | 7                                                                                                  |
| 3.1.2 DS-K2602Terminal Description                                                                                                    | 11                                                                                                 |
| 3.1.3 DS-K2604 Terminal Description                                                                                                    | 16                                                                                                 |
| 4 Card Reader Installation                                                                                                    | 22                                                                                                 |
|                                                                                                    |                                                                                                    |
| 4.1 External Terminal                                                                                                    | 22                                                                                                 |
| 4.1 External Terminal<br>4.1.1 DS-K2601 External Terminals                                                                                                    | 22                                                                                                 |
| <ul> <li>4.1 External Terminal</li> <li>4.1.1 DS-K2601 External Terminals</li> <li>4.1.2 DS-K2602 External Terminals</li> </ul>                                                                                                    | 22<br>22<br>22                                                                                     |
| <ul> <li>4.1 External Terminal</li> <li>4.1.1 DS-K2601 External Terminals</li> <li>4.1.2 DS-K2602 External Terminals</li> <li>4.1.3 DS-K2604 External Terminals</li> </ul>                                                                                            |                                                                                                    |
| <ul> <li>4.1 External Terminal</li> <li>4.1.1 DS-K2601 External Terminals</li> <li>4.1.2 DS-K2602 External Terminals</li> <li>4.1.3 DS-K2604 External Terminals</li> <li>4.2 Card Reader Installation</li></ul>                                                       |                                                                                                    |
| <ul> <li>4.1 External Terminal</li> <li>4.1.1 DS-K2601 External Terminals</li> <li>4.1.2 DS-K2602 External Terminals</li> <li>4.1.3 DS-K2604 External Terminals</li> <li>4.2 Card Reader Installation</li> <li>4.2.1 The Connection of Wiegand Card Reader</li> </ul> | 22<br>22<br>22<br>22<br>22<br>22<br>23<br>23<br>23                                                 |
| <ul> <li>4.1 External Terminal</li> <li>4.1.1 DS-K2601 External Terminals</li></ul>                                                                                                    | 22<br>22<br>22<br>22<br>22<br>23<br>23<br>23<br>23<br>24                                           |
| <ul> <li>4.1 External Terminal</li> <li>4.1.1 DS-K2601 External Terminals</li></ul>                                                                                                    | 22<br>22<br>22<br>22<br>23<br>23<br>23<br>23<br>24<br>24                                           |
| <ul> <li>4.1 External Terminal</li> <li>4.1.1 DS-K2601 External Terminals</li></ul>                                                                                                    | 22<br>22<br>22<br>22<br>23<br>23<br>23<br>23<br>24<br>24<br>24<br>24                               |
| <ul> <li>4.1 External Terminal</li> <li>4.1.1 DS-K2601 External Terminals</li></ul>                                                                                                    | 22<br>22<br>22<br>23<br>23<br>23<br>23<br>24<br>24<br>24<br>24<br>24<br>25                         |
| <ul> <li>4.1 External Terminal</li></ul>                                                                                                    | 22<br>22<br>22<br>22<br>23<br>23<br>23<br>23<br>24<br>24<br>24<br>24<br>24<br>25<br>25             |
| <ul> <li>4.1 External Terminal</li> <li>4.1.1 DS-K2601 External Terminals</li></ul>                                                                                                    | 22<br>22<br>22<br>23<br>23<br>23<br>24<br>24<br>24<br>24<br>24<br>24<br>25<br>25<br>25<br>26       |
| <ul> <li>4.1 External Terminal</li></ul>                                                                                                    | 22<br>22<br>22<br>22<br>23<br>23<br>23<br>24<br>24<br>24<br>24<br>24<br>25<br>25<br>25<br>26<br>26 |

| 4.8 Arming Region Input Terminal          | 27 |
|-------------------------------------------|----|
| 4.8.5 Connecting Normally Open Detector   | 27 |
| 4.8.6 Connecting Normally Closed Detector | 28 |
| 4.9 Fire Alarm Module Wiring              | 28 |
| 5 Settings                                | 29 |
| 5.1 Initializing the Hardware             | 29 |
| 5.2 Relay Input NO/NC                     | 29 |
| 5.2.1 Lock Relay Output                   | 29 |
| 5.2.2 Alarm Relay Output Status           | 30 |
| 6 Activating the Control Panel            | 32 |
| 6.1 Activation via SADP Software          | 32 |
| 6.2 Activation via Client Software        | 34 |

## **1** Product Description

## 1.1 Overview

DS-K2600 is a powerful and stable access controller, using the logical architecture design. DS-K2600 is designed with TCP/IP network interface and its signal processed with special encryption and can be run offline. Anti-tampering function is also supported.

## 1.2 Main Feature

- The access controller is equipped with 32-bit high-speed processor;
- Supports TCP/IP network communication, with self-adaptive network interface. The communication data is specially encrypted to relieve the concern of privacy leak;
- Support recognition and storage of card number with maximum length of 20;
- The access controller can store 100 thousand legal cards and 300 thousand card swiping records;
- Supports multi-door interlock function, anti-passback function, multi-card function, first card open function, super card and super password function, online upgrade function and remote control of the doors;
- Supports tamper-proof alarm for card reader, alarm for door not secured, force opening door alarm, alarm for door opening timeout, duress card and code alarm, blacklist alarm and alarm for illegal card swiping attempts reaching the limit.;
- The alarm input of controller supports short circuit protection function and cut-proof function;
- Supports RS485 interface and Wiegand interface for accessing card reader. RS485 interface adopts dual-interface design and supports loop breakpoint detection and redundancy function; Wiegand interface supports W26, W34 and is seamlessly compatible with third-party card reader with Wiegand interface;
- Supports various card types as normal/ disabled/ blacklist/ patrol/ guest/ duress/ super card, etc.;
- Various indicators to show different status;

- Supports time synchronization via NTP, manual or automatic method;
- Supports record storage function when it is offline and insufficient storage space storage alarm function;
- The access controller has backup battery design, watchdog design and tamper-proof function;
- Data can be permanently saved after the access controller is powered off.
- Supports I/O linkage, and event linkage;
- Supports Ehome protocol, DNS domainn name analysis, and inter-network communication.
- 500 groups of password under the authentication mode of card and password;

## 2 Appearance

## **2.1 Component Description**

#### 2.1.1 Access Controller Component Schematic Diagram

Take DS-K2604 as an example, the component schematic diagram is shown below.

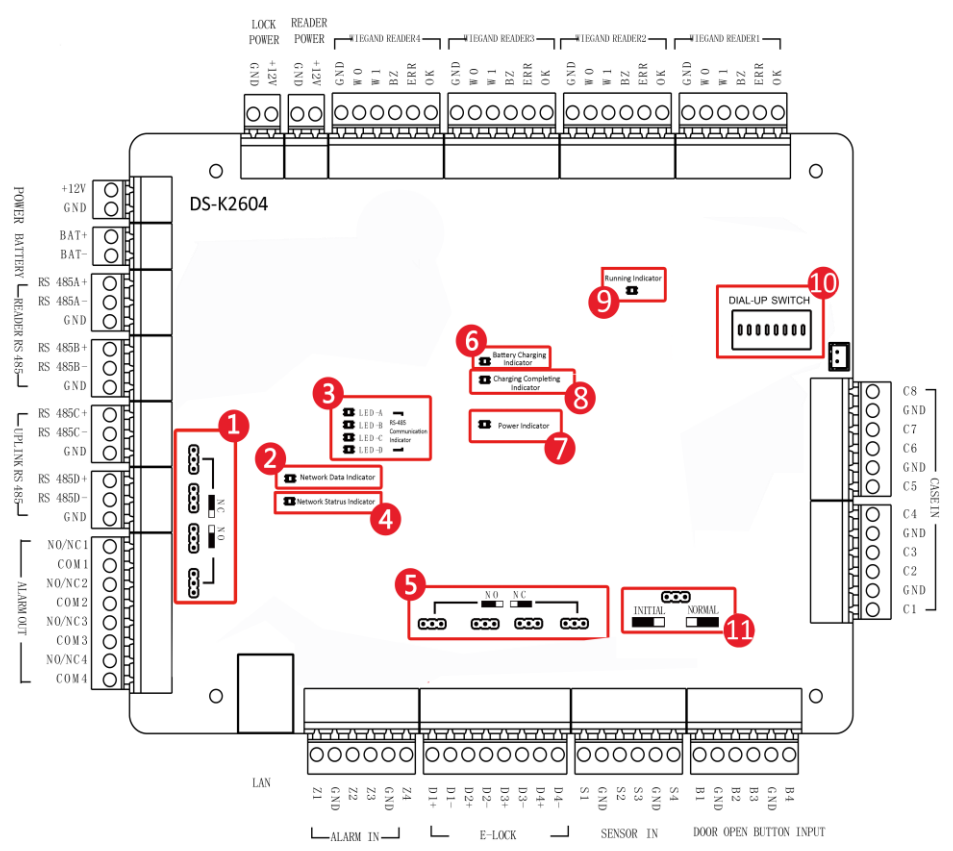

Figure 2-1 DS-K2604 Component Schematic Diagram

| Ne  | Component Description                                |                    |          |  |
|-----|------------------------------------------------------|--------------------|----------|--|
| NO. | DS-K2601                                             | DS-K2602           | DS-K2604 |  |
| 1   | Alarm Relay O                                        | utput Status (NC/  | NO)      |  |
| 2   | Network Data                                         | Indicator          |          |  |
| 3   | RS-485 Comm                                          | unication Indicato | or       |  |
| 4   | Network Status Indicator                             |                    |          |  |
| 5   | Door Relay Output Status (NC/NO) Choice              |                    |          |  |
| 6   | Battery Charging Indicator                           |                    |          |  |
| 7   | Power Indicator                                      |                    |          |  |
| 8   | Charging Completing Indicator                        |                    |          |  |
| 9   | Running Indicator                                    |                    |          |  |
| 10  | Hardware Initialization and Normal Working<br>Choice |                    |          |  |
| 11  | Main board di                                        | al-up switch/ Rese | erved    |  |

| Table 2-1 DS-I | (2600 Component | Description |
|----------------|-----------------|-------------|
|----------------|-----------------|-------------|

## **3** Terminal Connection

## 3.1 Terminals Description

## 3.1.1 DS-K2601Terminal Description

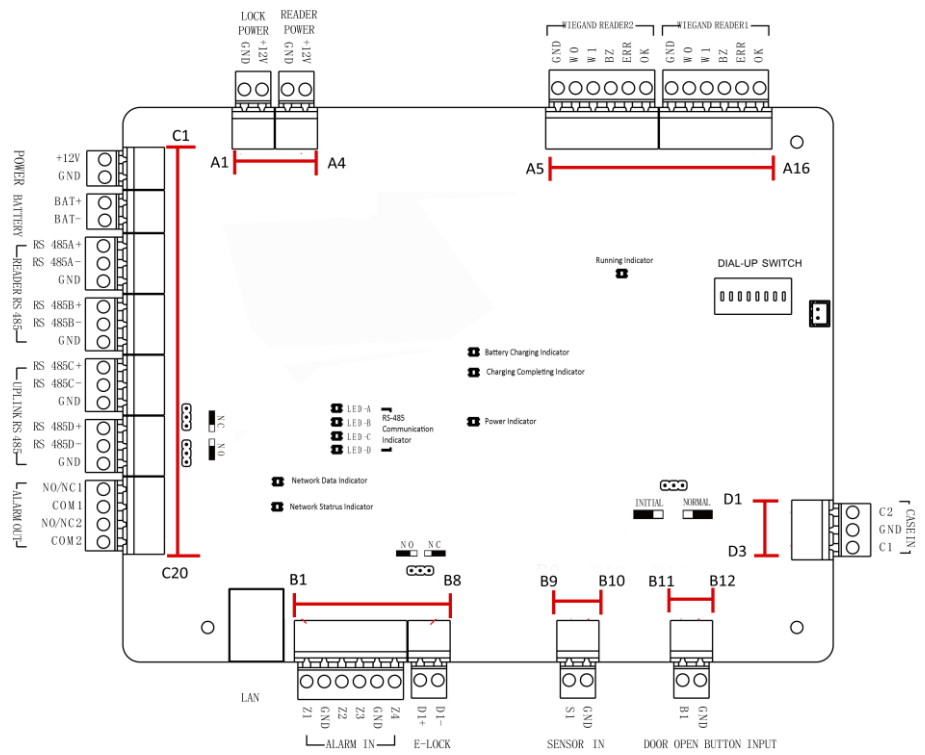

Figure 3-1 DS-K2601 Terminals

| No. | DS-K2601         |      |                                                                             |
|-----|------------------|------|-----------------------------------------------------------------------------|
| A1  | Lask Davies      | GND  | Grounding                                                                   |
| A2  | LOCK POWER       | +12V | Power Output of the Lock                                                    |
| A3  | Card Reader      | GND  | Grounding                                                                   |
| A4  | Power            | +12V | Power Output of the Head Read                                               |
| A5  |                  | GND  | Grounding                                                                   |
| A6  |                  | W0   | Wiegand Head Read Data Input Data0                                          |
| Α7  | Wiegond          | W1   | Wiegand Head Read Data Input Data1                                          |
| A8  | Card Reader      | BZ   | Card Reader Buzzer Control Output                                           |
| A9  | 2                | ERR  | Indicator of Card Reader Control Output<br>(Invalid Card Output)            |
| A10 |                  | ОК   | Indicator of Card Reader Control Output<br>(Valid Card Output)              |
| A11 |                  | GND  | Grounding                                                                   |
| A12 |                  | W0   | Wiegand Head Read Data Input Data0                                          |
| A13 | Wiegond          | W1   | Wiegand Head Read Data Input Data1                                          |
| A14 | Card Reader      | BZ   | Card Reader Buzzer Control Output                                           |
| A15 | 1                | ERR  | Indicator of Card Reader Control Output<br>(Invalid Card Output)            |
| A16 |                  | ОК   | Indicator of Card Reader Control Output<br>(Valid Card Output)              |
| B1  | Arming<br>Region | Z1   | Arming Region Access Terminal 1 (Only for<br>Linkage of Alarm Relay Output) |
| B2  | Input GND        |      | Grounding                                                                   |

Table 3-1 DS-K2601 Terminal Description

| No. | DS-K2601           |             |                                                                             |
|-----|--------------------|-------------|-----------------------------------------------------------------------------|
| B3  |                    | Z2          | Arming Region Access Terminal 2 (Only for<br>Linkage of Alarm Relay Output) |
| B4  |                    | Z3          | Arming Region Access Terminal 3 (Only for<br>Linkage of Alarm Relay Output) |
| B5  |                    | GND         | Grounding                                                                   |
| B6  |                    | Z4          | Arming Region Access Terminal 4 (Only for<br>Linkage of Alarm Relay Output) |
| B7  | E Look             | D1+         |                                                                             |
| B8  | E-LOCK             | D1-         | Door 1 Door Relay Input (Dry Contact)                                       |
| В9  | Door               | S1          | Door 1 Door Contact Detector Input                                          |
| B10 | Contact<br>Input   | GND         | Grounding                                                                   |
| B11 | Door Open          | B1          | Door 1 Door Open Button Input                                               |
| B12 | Button             | GND         | Grounding                                                                   |
| C1  | Dowor              | +12V        | DC12V Cathode                                                               |
| C2  | Power              | GND         | DC12V Grounding Input                                                       |
| C3  | Patton             | BAT+        | DC12V Battery Cathode                                                       |
| C4  | Ballery            | BAT-        | DC12V Battery Anode                                                         |
| C5  |                    | RS<br>485A+ | Card Reader RS485+ Access                                                   |
| C6  |                    | RS 485A-    | Card Reader RS485- Access                                                   |
| C7  | 485 Card<br>Reader | GND         | Grounding                                                                   |
| C8  | incauci            | RS<br>485B+ | Card Reader RS485+                                                          |
| C9  |                    | RS 485B-    | Card Reader RS485-                                                          |

| No. | DS-K2601           |             |                                      |  |
|-----|--------------------|-------------|--------------------------------------|--|
| C10 |                    | GND         | Grounding                            |  |
| C11 |                    | RS<br>485C+ |                                      |  |
| C12 | Access             | RS 485C-    |                                      |  |
| C13 | Controller         | GND         | Percented                            |  |
| C14 | RS485<br>Interface | RS<br>485D+ | keserveu                             |  |
| C15 |                    | RS 485D-    |                                      |  |
| C16 |                    | GND         |                                      |  |
| C17 |                    | NO/NC1      | Alarm Polay 1 Output (Dry Contact)   |  |
| C18 | Alarm              | COM1        |                                      |  |
| C19 | Output             | NO/NC2      | Alarm Palay 2 Output (Dry Contact)   |  |
| C20 |                    | COM2        | Aldriff Kelay 2 Output (Dry Contact) |  |
| D1  |                    | C2          | Event Alarm Input 2                  |  |
| D2  | Event Input        | GND         | Grounding                            |  |
| D3  |                    | C1          | Event Alarm Input 1                  |  |

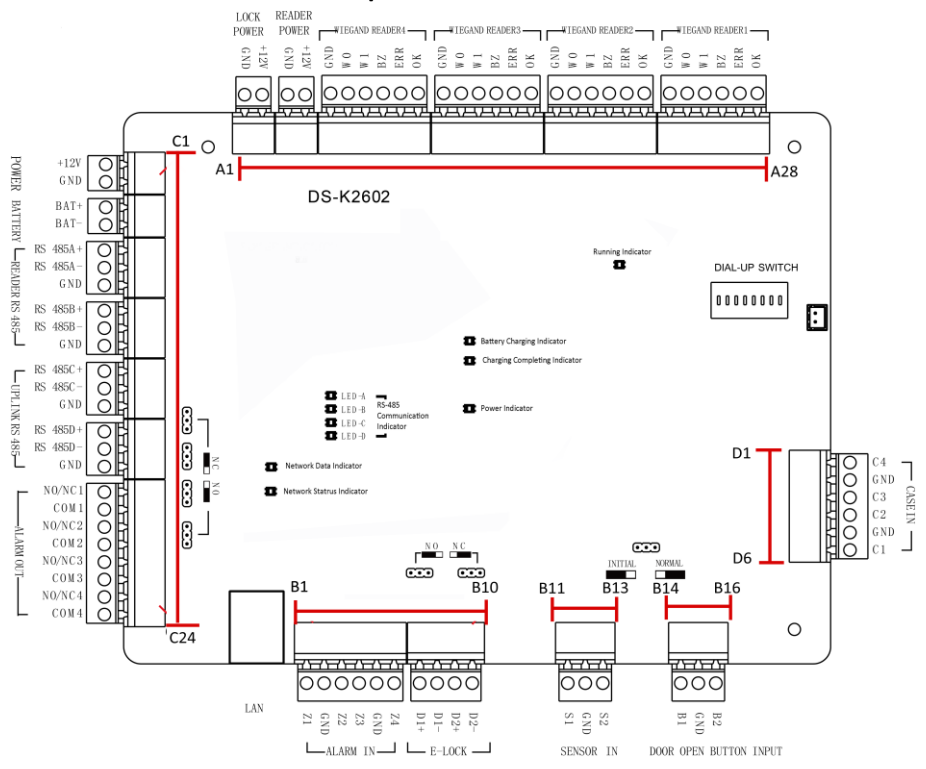

#### 3.1.2 DS-K2602Terminal Description

Figure 3-2 DS-K2602 Terminal Description

| No. | DS-K2602    |      |                                                                  |
|-----|-------------|------|------------------------------------------------------------------|
| A1  | Power for   | GND  | Grounding                                                        |
| A2  | E-Lock      | +12V | Power Output of the Lock                                         |
| A3  | Power for   | GND  | Grounding                                                        |
| A4  | Card Reader | +12V | Power Output of the Head Read                                    |
| A5  |             | GND  | Grounding                                                        |
| A6  |             | W0   | Wiegand Head Read Data Input Data0                               |
| A7  | Wingond     | W1   | Wiegand Head Read Data Input Data1                               |
| A8  | Card Reader | ΒZ   | Card Reader Buzzer Control Output                                |
| A9  | 4           | ERR  | Indicator of Card Reader Control Output<br>(Invalid Card Output) |
| A10 |             | ОК   | Indicator of Card Reader Control Output (Valid<br>Card Output)   |
| A11 |             | GND  | Grounding                                                        |
| A12 |             | W0   | Wiegand Head Read Data Input Data0                               |
| A13 | Wiegond     | W1   | Wiegand Head Read Data Input Data1                               |
| A14 | Card Reader | ΒZ   | Card Reader Buzzer Control Output                                |
| A15 | 3           | ERR  | Indicator of Card Reader Control Output<br>(Invalid Card Output) |
| A16 |             | ОК   | Indicator of Card Reader Control Output (Valid<br>Card Output)   |
| A17 | Wiegand     | GND  | Grounding                                                        |
| A18 | Card Reader | W0   | Wiegand Head Read Data Input Data0                               |

| Table 3-2 DS-K2602 | . Terminal | Description |
|--------------------|------------|-------------|
|--------------------|------------|-------------|

| No. | DS-K2602         |     |                                                                             |
|-----|------------------|-----|-----------------------------------------------------------------------------|
| A19 | 2                | W1  | Wiegand Head Read Data Input Data1                                          |
| A20 |                  | BZ  | Card Reader Buzzer Control Output                                           |
| A21 |                  | ERR | Indicator of Card Reader Control Output<br>(Invalid Card Output)            |
| A22 |                  | ОК  | Indicator of Card Reader Control Output (Valid<br>Card Output)              |
| A23 |                  | GND | Grounding                                                                   |
| A24 |                  | W0  | Wiegand Head Read Data Input Data0                                          |
| A25 | M/in more d      | W1  | Wiegand Head Read Data Input Data1                                          |
| A26 | Card Reader      | BZ  | Card Reader Buzzer Control Output                                           |
| A27 | 1                | ERR | Indicator of Card Reader Control Output<br>(Invalid Card Output)            |
| A28 |                  | ОК  | Indicator of Card Reader Control Output (Valid<br>Card Output)              |
| B1  |                  | Z1  | Arming Region Access Terminal 1 (Only for<br>Linkage of Alarm Relay Output) |
| B2  |                  | GND | Grounding                                                                   |
| В3  | Arming<br>Region | Z2  | Arming Region Access Terminal 2 (Only for<br>Linkage of Alarm Relay Output) |
| B4  |                  | Z3  | Arming Region Access Terminal 3 (Only for<br>Linkage of Alarm Relay Output) |
| B5  |                  | GND | Grounding                                                                   |
| В6  |                  | Z4  | Arming Region Access Terminal 4 (Only for<br>Linkage of Alarm Relay Output) |
| B7  | E-Lock1          | D1+ | Door 1 Door Relay Input (Dry Contact)                                       |

| No. | DS-K2602         |             |                                       |
|-----|------------------|-------------|---------------------------------------|
| B8  |                  | D1-         |                                       |
| B9  |                  | D2+         |                                       |
| B10 | E-LOCKZ          | D2-         | Door 2 Door Kelay Input (Dry Contact) |
| B11 | Door             | S1          | Door 1 Magnetic Detector Input        |
| B12 | Magnetics        | GND         | Signal Grounding                      |
| B13 | Detector         | S2          | Door 2 Magnetic Detector Input        |
| B14 |                  | B1          | Door 1 Door Button Input              |
| B15 | Door<br>Button   | GND         | Signal Grounding                      |
| B16 | Button           | B2          | Door 2 Door Button Input              |
| C1  | Dowor            | +12V        | DC12V Cathode                         |
| C2  | Power            | GND         | Grounding                             |
| C3  | Battery          | BAT+        | DC12V Battery Cathode                 |
| C4  |                  | BAT-        | DC12V Battery Anode                   |
| C5  |                  | RS<br>485A+ | Card Reader RS485+ Access             |
| C6  |                  | RS 485A-    | Card Reader RS485- Access             |
| C7  | Card Reader      | GND         | Grounding                             |
| C8  | 485<br>Interface | RS<br>485B+ | Card Reader RS485+                    |
| C9  |                  | RS 485B-    | Card Reader RS485-                    |
| C10 |                  | GND         | Grounding                             |
| C11 | RS-485           | RS<br>485C+ | Reserved                              |
| C12 | Interface        | RS 485C-    |                                       |

| No. |             | DS-K2602    |                                      |
|-----|-------------|-------------|--------------------------------------|
| C13 |             | GND         |                                      |
| C14 |             | RS<br>485D+ |                                      |
| C15 |             | RS 485D-    |                                      |
| C16 |             | GND         |                                      |
| C17 | Alarm       | NO/NC1      | Alarm Relay 1 Output (Dry Contact)   |
| C18 |             | COM1        |                                      |
| C19 |             | NO/NC2      | Alarra Balau 2 Outrout (Dr. Cantart) |
| C20 |             | COM2        | Alarm Relay 2 Output (Dry Contact)   |
| C21 | Output      | NO/NC3      | Alarm Balay 2 Output (Dry Contact)   |
| C22 |             | COM3        | Alarm Relay 3 Output (Dry Contact)   |
| C23 |             | NO/NC4      | Alarm Balay & Output (Dry Contact)   |
| C24 |             | COM4        | Alarm Relay 4 Output (Dry Contact)   |
| D1  |             | C4          | Event Alarm Input 4                  |
| D2  | Event Input | GND         | Grounding                            |
| D3  |             | C3          | Event Alarm Input3                   |
| D4  |             | C2          | Event Alarm Input 2                  |
| D5  |             | GND         | Grounding                            |
| D6  |             | C1          | Event Alarm Input 1                  |

No

A3

Power

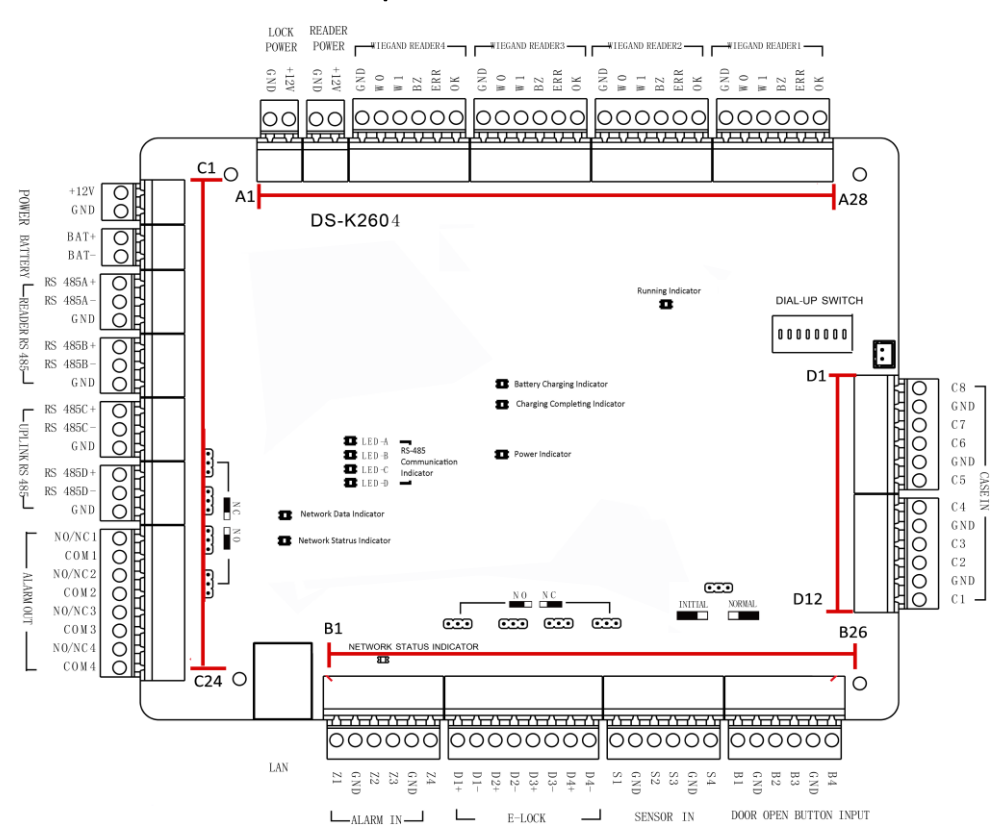

#### 3.1.3 DS-K2604 Terminal Description

Figure 3-3 DS-K2604 Access Controller Terminals

| No. | DS-K2604  |      |                               |
|-----|-----------|------|-------------------------------|
| A1  | Power     | GND  | Grounding                     |
| A2  | Supply of | +12V | Power Supply of E-Lock Output |

GND

#### Table 3-3 DS-K2604 Port Description

Grounding

| No. | DS-K2604                    |      |                                                                |
|-----|-----------------------------|------|----------------------------------------------------------------|
| A4  | Supply of<br>Card Reader    | +12V | Power Supply of Card Reader Output                             |
| A5  |                             | GND  | Grounding                                                      |
| A6  |                             | W0   | Wiegand Card Reader Data Input Data0                           |
| A7  | )A/is sound                 | W1   | Wiegand Card Reader Data Input Data1                           |
| A8  | Card Reader                 | BZ   | Buzzer of Card Reader Control Output                           |
| A9  | 4                           | ERR  | Cresset of Card Reader Control Output<br>(Invalid Card Output) |
| A10 |                             | ОК   | Cresset of Card Reader Control Output (Valid<br>Card Output)   |
| A11 |                             | GND  | Grounding                                                      |
| A12 |                             | W0   | Wiegand Card Reader Data Input Data0                           |
| A13 |                             | W1   | Wiegand Card Reader Data Input Data1                           |
| A14 | Card Reader                 | BZ   | Buzzer of Card Reader Control Output                           |
| A15 | 3                           | ERR  | Cresset of Card Reader Control Output<br>(Invalid Card Output) |
| A16 |                             | ОК   | Cresset of Card Reader Control Output (Valid<br>Card Output)   |
| A17 | Wiegand<br>Card Reader<br>2 | GND  | Grounding                                                      |
| A18 |                             | W0   | Wiegand Card Reader Data Input Data0                           |
| A19 |                             | W1   | Wiegand Card Reader Data Input Data1                           |
| A20 |                             | BZ   | Buzzer of Card Reader Control Output                           |
| A21 |                             | ERR  | Cresset of Card Reader Control Output<br>(Invalid Card Output) |

| No. | DS-K2604                  |     |                                                                             |
|-----|---------------------------|-----|-----------------------------------------------------------------------------|
| A22 |                           | ОК  | Cresset of Card Reader Control Output (Valid<br>Card Output)                |
| A23 |                           | GND | Grounding                                                                   |
| A24 |                           | W0  | Wiegand Card Reader Data Input Data0                                        |
| A25 |                           | W1  | Wiegand Card Reader Data Input Data1                                        |
| A26 | Wiegand                   | BZ  | Buzzer of Card Reader Control Output                                        |
| A27 | Card Reader<br>1          | ERR | Cresset of Card Reader Control Output<br>(Invalid Card Output)              |
| A28 |                           | ОК  | Cresset of Card Reader Control Output (Valid<br>Card Output)                |
| B1  | Arming<br>Region<br>Input | Z1  | Arming Region Access Terminal 1 (Only for<br>Linkage of Alarm Relay Output) |
| B2  |                           | GND | Grounding                                                                   |
| B3  |                           | Z2  | Arming Region Access Terminal 2 (Only for<br>Linkage of Alarm Relay Output) |
| B4  |                           | Z3  | Arming Region Access Terminal 3 (Only for<br>Linkage of Alarm Relay Output) |
| B5  |                           | GND | Grounding                                                                   |
| B6  |                           | Z4  | Arming Region Access Terminal 4 (Only for<br>Linkage of Alarm Relay Output) |
| B7  | - E-Lock 1                | D1+ |                                                                             |
| B8  |                           | D1- | Door 1 Door Relay Input (Dry Contact)                                       |
| В9  | E-Lock 2                  | D2+ | Door 2 Door Relay Input (Dry Contact)                                       |

| No. |                      |             | DS-K2604                              |
|-----|----------------------|-------------|---------------------------------------|
| B10 |                      | D2-         |                                       |
| B11 | E-Lock 3             | D3+         |                                       |
| B12 |                      | D3-         | Door 3 Door keiay input (Dry Contact) |
| B13 |                      | D4+         | Door 4 Door Relay Input (Dry Contact) |
| B14 | E-LOCK 4             | D4-         |                                       |
| B15 |                      | S1          | Door 1 Magnetic Detector Input        |
| B16 |                      | GND         | Signal Grounding                      |
| B17 | Door                 | S2          | Door 2 Magnetic Detector Input        |
| B18 | Input                | \$3         | Door 3 Magnetic Detector Input        |
| B19 |                      | GND         | Signal Grounding                      |
| B20 |                      | S4          | Door 4 Magnetic Detector Input        |
| B21 |                      | B1          | Door 1 Door Button Input              |
| B22 |                      | GND         | Signal Grounding                      |
| B23 | Door Button          | B2          | Door 2 Door Button Input              |
| B24 | DOOF BULLON          | B3          | Door 3 Door Button Input              |
| B25 |                      | GND         | Signal Grounding                      |
| B26 |                      | B4          | Door 4 Door Button Input              |
| C1  | Daviar               | +12V        | DC12V Cathode                         |
| C2  | Power                | GND         | Grounding                             |
| C3  | Detter               | BAT+        | DC12V Battery Cathode                 |
| C4  | Battery              | BAT-        | DC12V Battery Anode                   |
| C5  | Card Reader<br>RS485 | RS<br>485A+ | Card Reader RS485A+                   |

| No. | DS-K2604    |          |                                      |
|-----|-------------|----------|--------------------------------------|
| C6  |             | RS 485A- | Card Reader RS485A-                  |
| C7  |             | GND      | Grounding                            |
| C8  |             | RS 485B+ | Card Reader RS485B+                  |
| C9  |             | RS 485B- | Card Reader RS485B-                  |
| C10 |             | GND      | Grounding                            |
| C11 |             | RS 485C+ |                                      |
| C12 |             | RS 485C- |                                      |
| C13 | Access      | GND      |                                      |
| C14 | Controller  | RS       | Reserved                             |
|     | RS485       | 485D+    |                                      |
| C15 |             | RS 485D- |                                      |
| C16 |             | GND      |                                      |
| C17 |             | NO/NC1   | Alarm Polou 1 Output (Dry Contact)   |
| C18 |             | COM1     | Alarin Kelay I Output (Dry Contact)  |
| C19 |             | NO/NC2   | Alarm Polou 2 Output (Dry Contact)   |
| C20 | Alarm       | COM2     | Alarm Relay 2 Output (Dry Contact)   |
| C21 | Output      | NO/NC3   | Alexan Deley 2 Output (Day Content)  |
| C22 | -           | COM3     | Alarm Kelay 5 Output (Dry Contact)   |
| C23 |             | NO/NC4   | Alexan Delevi 4 Output (Day Content) |
| C24 |             | COM4     | Alarm Relay 4 Output (Dry Contact)   |
| D1  |             | C8       | Event Alarm Input 8                  |
| D2  | Event Input | GND      | Grounding                            |
| D3  |             | C7       | Event Alarm Input 7                  |

| No. | DS-K2604 |     |                     |
|-----|----------|-----|---------------------|
| D4  |          | C6  | Event Alarm Input 6 |
| D5  |          | GND | Grounding           |
| D6  |          | C5  | Event Alarm Input 5 |
| D7  |          | C4  | Event Alarm Input 4 |
| D8  |          | GND | Grounding           |
| D9  |          | C3  | Event Alarm Input3  |
| D10 |          | C2  | Event Alarm Input 2 |
| D11 |          | GND | Grounding           |
| D12 |          | C1  | Event Alarm Input 1 |

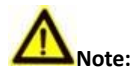

- The Alarm input hardware interface is normally open by default. So only the normally open signal is allowed. It can be linked to the buzzer of the card reader and access controller, and the alarm relay output and open door relay output.
- Arming region alarm input is only for the alarm relay output linkage.
- RS485 card ID should be set as 1to 8. For example, the ID of door 1 is 1 and 2 standing for in and out respectively.
- For single-door access controller, the Wiegand card reader 1 and 2 respectively correspond to the entering and exiting card readers of door 1. For two-door access controller, the Wiegand card reader 1 and 2 respectively correspond to the entering and exiting card readers of door 1, and the Wiegand card reader 3 and 4 respectively correspond to the entering and exiting card reader 1, 2, 3 and 4 respectively correspond to the entering card reader 1, 2, 3 and 4 respectively correspond to the entering card readers of door 1, 2, 3, and 4.

## **4** Card Reader Installation

## **4.1 External Terminal**

### 4.1.1 DS-K2601 External Terminals

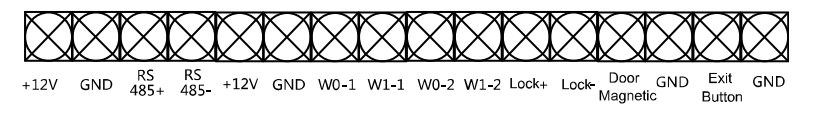

Figure 4-1 DS-K2601 External Terminals

## 4.1.2 DS-K2602 External Terminals

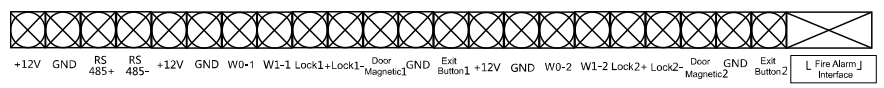

Figure 4-2 DS-K2602 External Terminals

## 4.1.3 DS-K2604 External Terminals

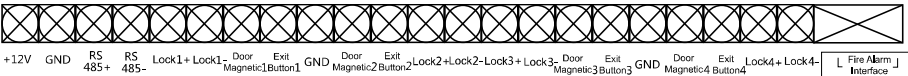

Figure 4-3 DS-K2604 External Terminals

## 4.2 Card Reader Installation

## 4.2.1 The Connection of Wiegand Card Reader

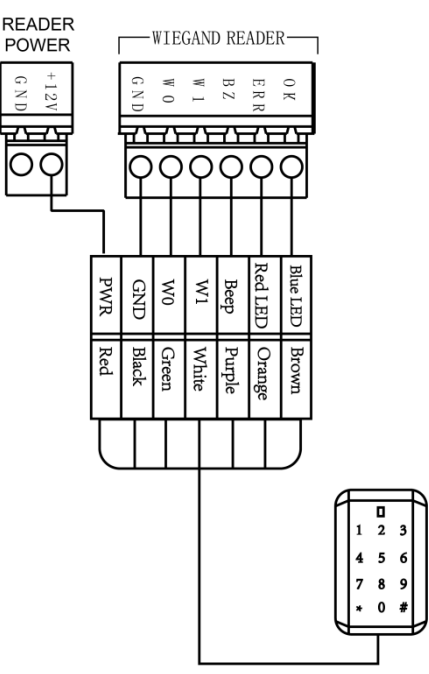

Wiegand Communication Wiring

Figure 4-4 Wiring diagram of Wiegand card reader

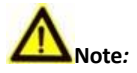

You must connect the OK/ERR/BZ, if using access controller to control the LED and buzzer of the Wiegand card reader.

#### 4.2.2 RS485 Card Reader Connection

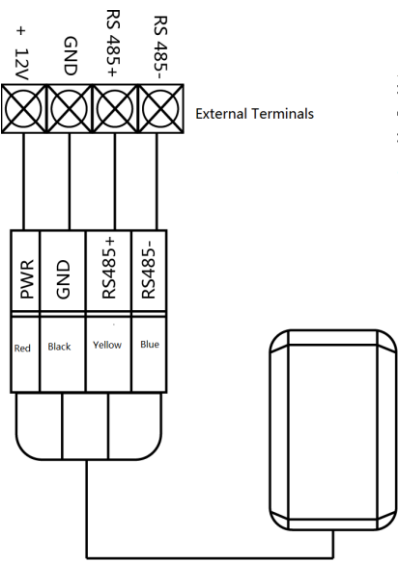

RS485 Communication Wiring

Figure 4-5 Wiring diagram of RS485

## 4.3 Installing E-Lock

#### 4.3.3 Installation of Cathode Lock

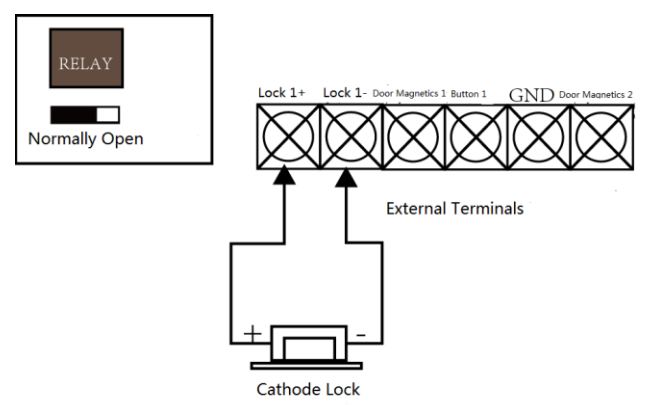

Figure 4-6 Wiring diagram of cathode lock

#### 4.3.4 Installation of Anode Lock

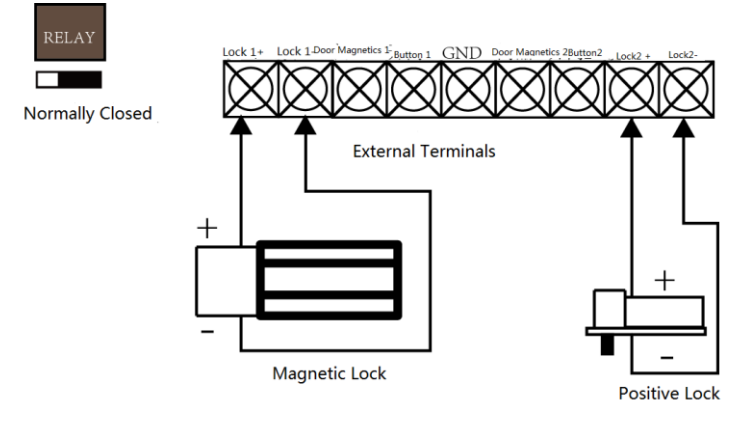

Figure 4-7 Wiring diagram of anode lock

## 4.4 Connecting the External Alarm Device

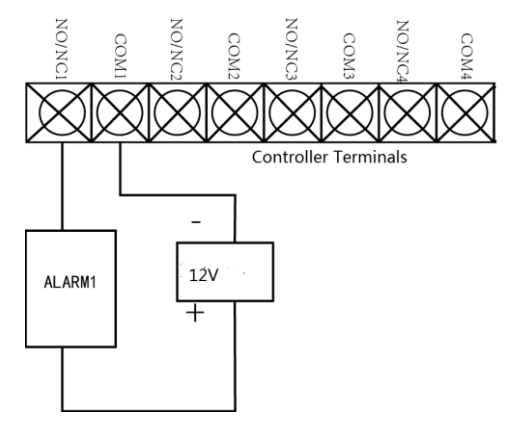

Figure 4-8 External Alarm Device Connection

## 4.5 Door Button Wiring Diagram

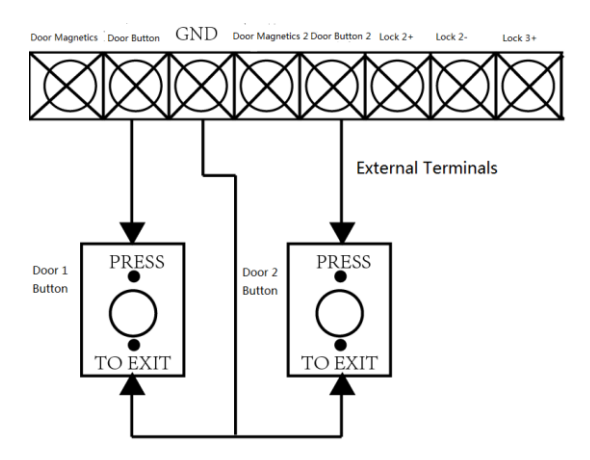

Figure 4-9 Power Button Connection

## 4.6 The Connection of Magnetics Detection

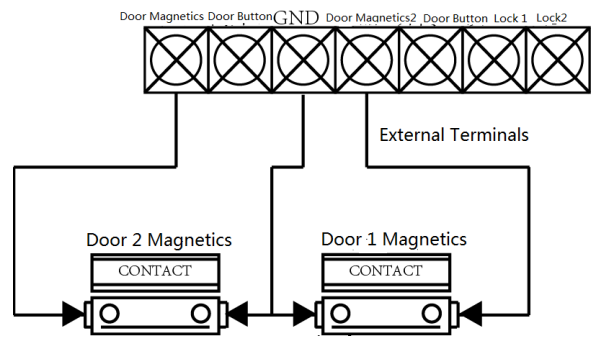

Figure 4-10 Magnetics Connection

## 4.7 Connecting Power Supply

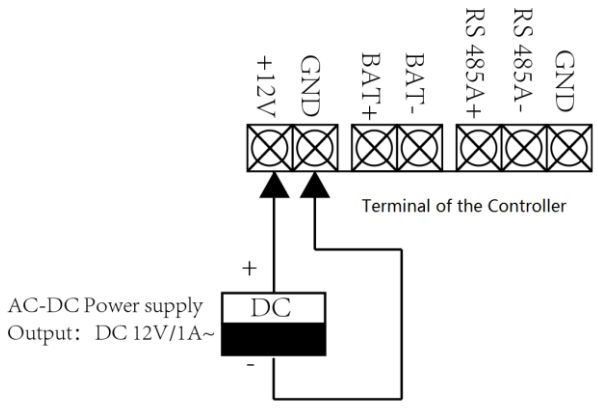

Figure 4-11 Power Supply Connection

## 4.8 Arming Region Input Terminal

### 4.8.5 Connecting Normally Open Detector

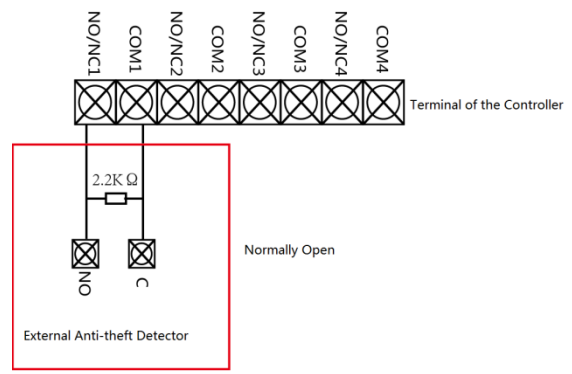

Figure 4-12 Normally Open Status

#### 4.8.6 Connecting Normally Closed Detector

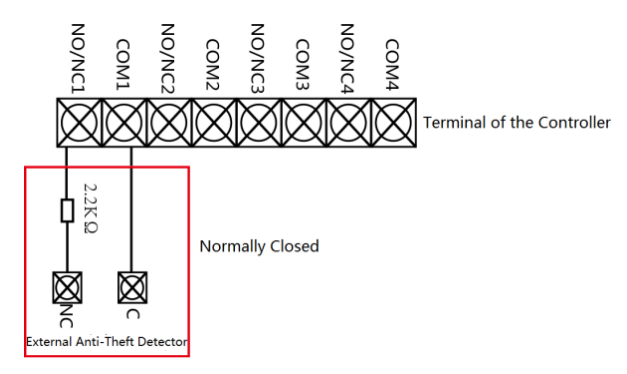

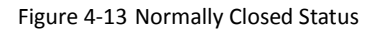

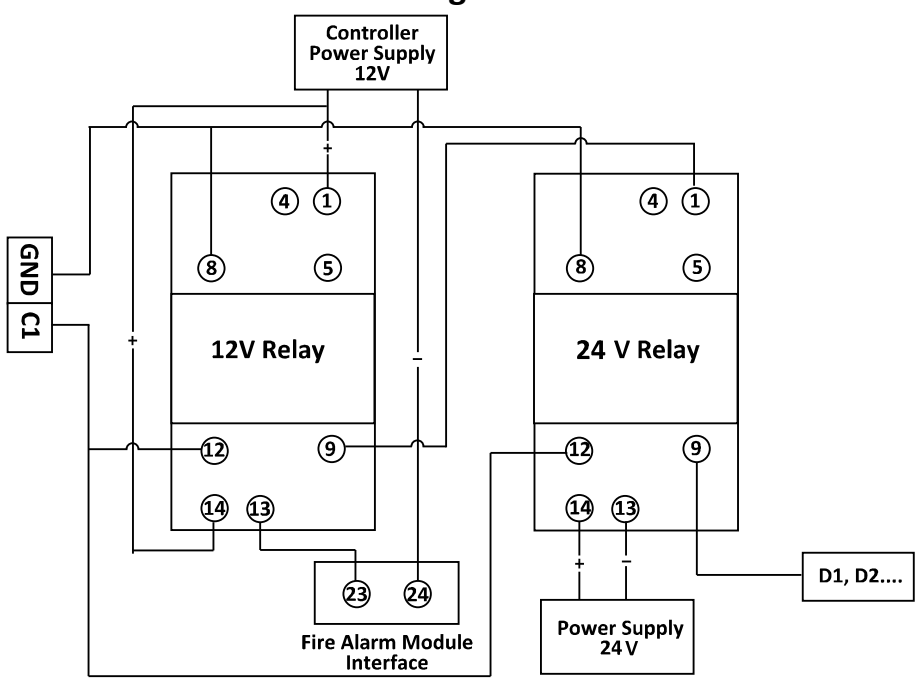

4.9 Fire Alarm Module Wiring

Figure 4-14 Fire Alarm Module Wiring

## **5** Settings

## 5.1 Initializing the Hardware

Steps:

- **1.** The jumper cap jumps from Normal to Initial.
- Disconnect the power and restart the access controller, the controller buzzer buzzes a long warning.
- **3.** After the buzzer stops, jump the jumper cap back to Normal.
- 4. Disconnect the power and restart the access controller.

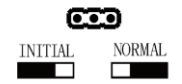

Figure 5-1 Initialization Dial-up

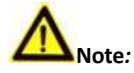

The initializing of the hardware will restore all the parameters to the default setting and all the device events are wiping out.

## 5.2 Relay Input NO/NC

### 5.2.1 Lock Relay Output

Lock Relay Normally Open Status

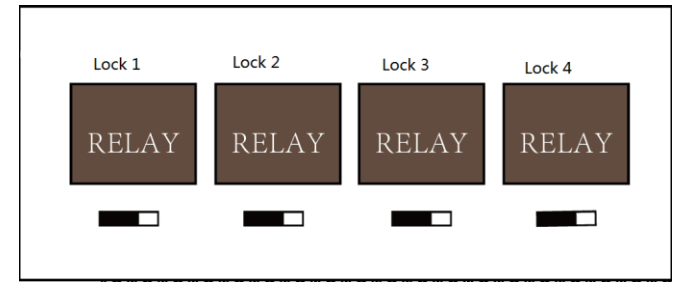

Figure 5-2 Normally Open Status

Lock Relay Normally Closed Status

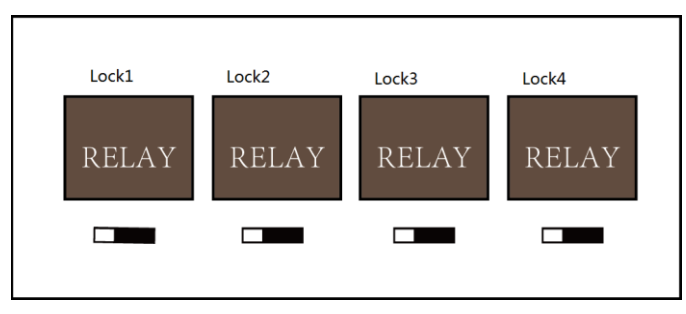

Figure 5-3 Normally Closed Status

### 5.2.2 Alarm Relay Output Status

Alarm Relay Output Normally Open

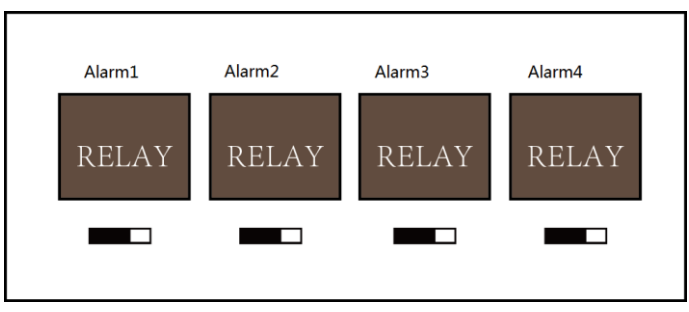

Figure 5-4 Alarm Relay Output Normally Open

Alarm Relay Output Normally Closed

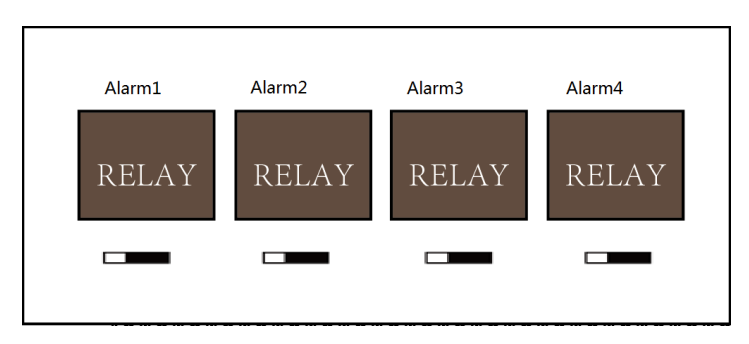

Figure 5-5 Normally Closed Status
#### Work Flow of Software

For detailed information, please see the user manual of the client software.

Refer to the following work flow:

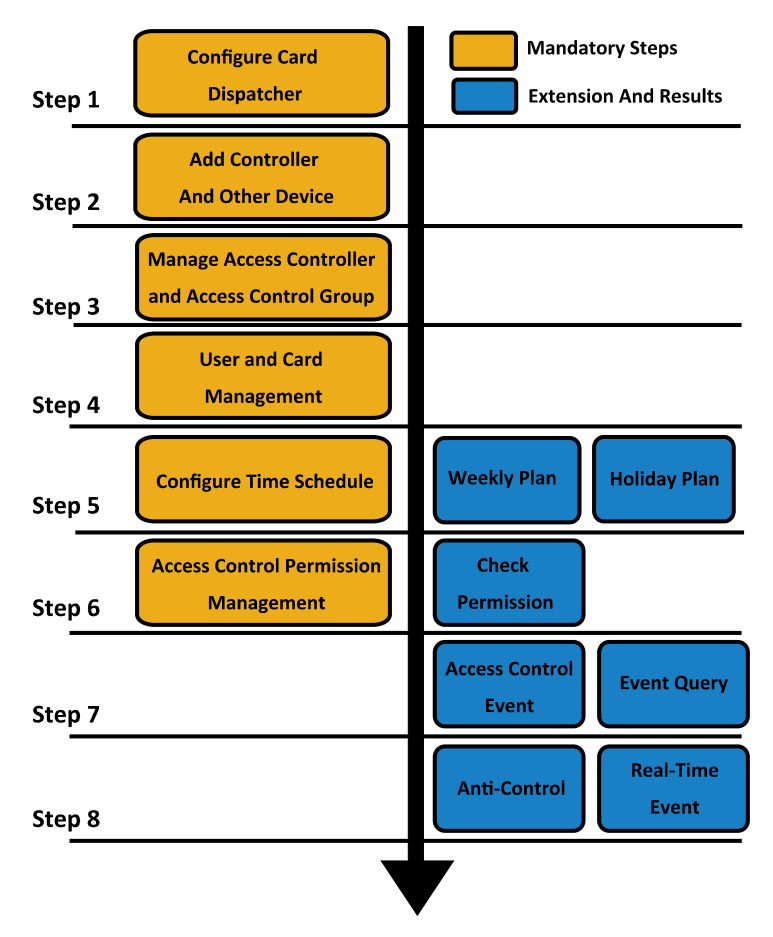

Figure 5-6 Software Client Work Flow

# 6 Activating the Control Panel

#### Purpose:

You are required to activate the control panel first before you can use the control panel.

Activation via SADP, and Activation via client software are supported.

# 6.1 Activation via SADP Software

SADP software is used for detecting the online device, activating the device, and resetting the password.

Get the SADP software from the supplied disk or the official website, and install the SADP according to the prompts. Follow the steps to activate the control panel.

#### Steps:

- 1. Run the SADP software to search the online devices.
- 2. Check the device status from the device list, and select an inactive device.

|                                                                                         |                                                                               |                                                                                                    |                                                                                                    | SA                                                                                                    | DP                                                                                                    |                                                                                                    |                                                                                                    | - o ×                                                                                                    |
|-----------------------------------------------------------------------------------------|-------------------------------------------------------------------------------|----------------------------------------------------------------------------------------------------|----------------------------------------------------------------------------------------------------|----------------------------------------------------------------------------------------------------|----------------------------------------------------------------------------------------------------|----------------------------------------------------------------------------------------------------|----------------------------------------------------------------------------------------------------|----------------------------------------------------------------------------------------------------|
| Online Devices                                                                          | 🕜 Help                                                                        |                                                                                                    |                                                                                                    |                                                                                                    |                                                                                                    |                                                                                                    |                                                                                                    |                                                                                                    |
| Total number of onli                                                                    | ne devices: 3                                                                 |                                                                                                    |                                                                                                    |                                                                                                    | E Save as Ex                                                                                                    | el @ Refresh                                                                                                    | Modify Network Para                                                                                                    | imeters                                                                                                    |
| Total number of end<br>Dexics Type<br>XX-30000000-X<br>XX-3000000000X<br>XX-3000000000X | ne devices: 3<br>IP-4 Address<br>192.168.1.64<br>192.168.1.64<br>192.168.1.64 | Security<br>Active<br>Inactive<br>Active                                                                                                    | Port<br>8000<br>8000<br>8000                                                                                                    | Software Version<br>Vicx.sobuild zooxex<br>Vicx.sobuild zooxex<br>Vicx.sobuild zooxex                                                                                         | <ul> <li>Bave as Exi</li> <li>IPv4 Gateway</li> <li>192.168.1.1</li> <li>192.168.1.1</li> <li>192.168.1.1</li> <li>192.168.1.1</li> </ul> | In Press                                                                                                    | Modify Network Para<br>IP Address:<br>Port:<br>Subnet Mask:<br>IPv6 Gateway:<br>IPv6 Gateway:<br>IPv6 Gateway:<br>IPv6 Perfst.Length:<br>HTTP Port:<br>Device Sensi No:<br>Device Sensi No:<br>Device Adhuston<br>New Password:<br>Strong<br>Contimn Password: | meters 192.0.0.46. 000 255.255.55 192.0.0.1 0 0 0 0 0 0 0 0 0 0 0 0 0 0 0 0 0                                                                                                    |
|                                                                                         |                                                                               |                                                                                                    |                                                                                                    |                                                                                                    |                                                                                                    |                                                                                                    |                                                                                                    |                                                                                                    |
|                                                                                         | Citine Devices                                                                | Other Devices         P Help           Total number of artifica devices: 3         3           Devices Total number of artifica devices: 3         2           Vice Notation of Artification of Artificatio Artificatio of Artificatio Artificatio Artificatio | Other Device         Peter Mathematical           Teal number of anline devices:         3           Device Type         PP4-Address         Security           XXXXXXXXXXXX         192-168-1.64         Active           XXXXXXXXXXXXXXXXXXXXXXXXXXXXXXXXXXXX | Others Devices         Point           Tead number of online devices:         3           Device PrivAddress:         Becarity           XXXXXXXXXXXXXXXXXXXXXXXXXXXXXXXXXXXX | Other Devices         Holp           Total number of anima devices: 3                                                                     | Cited Devices         Port         Bite as Elia           Devices // Port         Borkar Markov         Port         Borkar Markov           Devices // Status         X Arcon         Port         Borkar Markov         Port definition           VX XXXXXXXXXXXXXXXXXXXXXXXXXXXXXXXXXXX | Charles         Portes         Participation           Total number of enline devices:                                                                                                    | Total model       Image: Control Devices       Image: Control Devices       Image: Contr |

3. Create a password and input the password in the password field, and confirm the password.

STRONG PASSWORD RECOMMENDED – We highly recommend you create a strong password of your own choosing (using a minimum of 8 characters, including upper case letters, lower case letters, numbers, and special characters) in order to increase the security of your product. And we recommend you reset your password regularly, especially in the high security system, resetting the password monthly or weekly can better protect your product.

4. Click **OK** to save the password.

You can check whether the activation is completed on the pop-up window. If activation failed, please make sure that the password meets the requirement and then try again.

 Change the device IP address to the same subnet with your computer by either modifying the IP address manually or checking the checkbox of Enable DHCP.

| Modify Network Para | meters              |
|---------------------|---------------------|
| IP Address:         | 192. 0. 0 .64       |
| Port:               | 8000                |
| Subnet Mask:        | 255.255.255.0       |
| IPv4 Gateway:       | 192. 0.0 .1         |
| IPv6 Address:       | :                   |
| IPv6 Gateway:       | :                   |
| IPv6 Prefix Length: | 0                   |
| HTTP Port           | 80                  |
| Device Serial No.:  | XX-XXXXXXX-XXXXXXXX |
| Enable DHCP         |                     |
| Password            | Save                |

6. Input the password and click the **Save** button to activate your IP address modification.

# 6.2 Activation via Client Software

The client software is versatile video management software for multiple kinds of devices.

Get the client software from the supplied disk or the official website, and install the software according to the prompts. Follow the steps to activate the control panel.

#### Steps:

- 1. Run the client software and the control panel of the software pops up, as shown in the figure below.
- Click the control panel.
   Click the control panel.

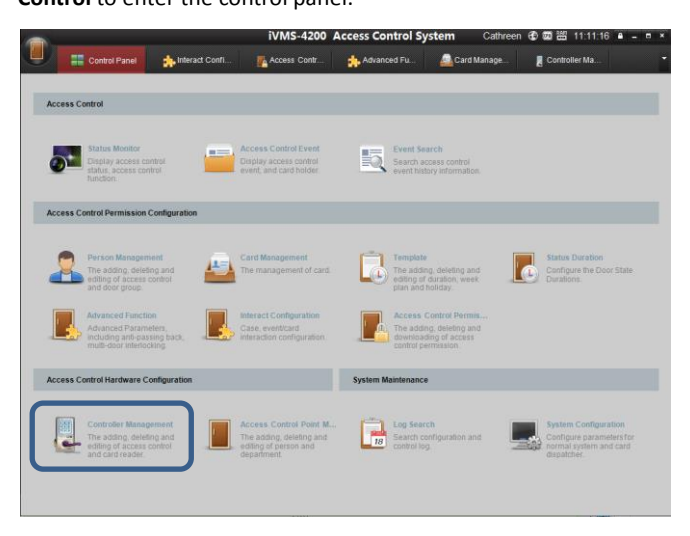

 Click the Controller Management icon to enter the Controller Management interface, as shown in the figure below.

|                    |                  | iVM                           | IS-4200 Access | Control System                                                      | admin                        | 仓 🖬 譜 11:02:01 🔒 -   |   |
|--------------------|------------------|-------------------------------|----------------|---------------------------------------------------------------------|------------------------------|----------------------|---|
| 🧾 📰 Con            | trol Panel 🛛 💂 C | ontroller Ma                  |                | ,,,,,,,,,,,,,,,,,,,,,,,,,,,,,,,,,,,,,,,                             |                              |                      |   |
| Device Managed (0) |                  |                               |                |                                                                     |                              |                      |   |
| Add Device         | Edit             | Delete Bulk Time Adj          | Status         | Remote Config                                                       | Refresh                      | Filter               |   |
| Name               | Туре             | Connection M.                 | . IP           | Port                                                                | Baud Rate   Dial-up          | Connection St   Refr |   |
|                    |                  |                               |                |                                                                     |                              |                      |   |
|                    |                  |                               |                |                                                                     |                              |                      |   |
|                    |                  | _                             |                |                                                                     |                              | _                    |   |
|                    |                  |                               | _              | Activate Device                                                     | ,                            |                      |   |
|                    |                  |                               | Password:      |                                                                     |                              |                      |   |
|                    |                  |                               |                | The password ( 8 to 16 should contain two or following character by | i characters)<br>nore of the |                      |   |
|                    |                  |                               | Confirm Pas    |                                                                     |                              |                      |   |
|                    |                  |                               |                | _                                                                   | _                            |                      |   |
| Online Devices (6) |                  | Refresh                       |                | OK                                                                  | Cancel                       |                      |   |
| Add to Client      | 🔶 Add All Device | Edit Network                  | Reset P        | Activate                                                            |                              | Filter               |   |
| Name               |                  | Туре                          | IP.            | Po                                                                  | t Activated                  | Added                | ć |
| 44-19-b6-03-c7-e2  |                  | Access Controller_DS-K2604-G  | 10.7.3         | 8.168 80                                                            | 00 Yes                       | No                   |   |
| 44-19-b6-c1-42-5e  |                  | Access Controller_DS-K2604    | 10.7.3         | 8.26 80                                                             | 00 Yes                       | No                   |   |
| 44-19-b6-a3-4b-06  |                  | Access Controller_DS-K2604-G  | 192.0.         | 0.64 80                                                             | 00 No                        | No                   |   |
| 44-19-b6-c1-5a-e3  |                  | Access Controller_DS-K1T200EF | MF/CF 10.7.3   | 8.64 80                                                             | 00 Yes                       | No                   |   |

- 4. Check the device status from the device list, and select an inactive device.
- 5. Click the **Activate** button to pop up the Activation interface.

| 🗘 Add to Client 🛛 🗘 A | dd All Device 🛛 🖸 Edit Network 🔦 Reset P. | P Activate  |      |           | Filter |   |
|-----------------------|-------------------------------------------|-------------|------|-----------|--------|---|
| Name                  | Туре                                      | IP          | Port | Activated | Added  | · |
| 44-19-b6-03-c7-e2     | Access Controller_DS-K2604-G              | 10.7.38.168 | 8000 | Yes       | No     |   |
| 44-19-b6-c1-42-5e     | Access Controller_DS-K2604                | 10.7.38.26  | 8000 | Yes       | No     |   |
| 44-19-b6-a3-4b-06     | Access Controller_DS-K2604-G              | 192.0.0.64  | 8000 | No        | No     |   |
| 44-19-b6-c1-5a-e3     | Access Controller_DS-K1T200EF/MF/CF       | 10.7.38.64  | 8000 | Yes       | No     |   |

6. Create a password and input the password in the password field, and confirm the password.

STRONG PASSWORD RECOMMENDED – We highly recommend you create a strong password of your own choosing (using a minimum of 8 characters, including upper case letters, lower case letters, numbers, and special characters) in order to increase the security of your product. And we recommend you reset your password regularly, especially in the high security system, resetting the password monthly or weekly can better protect your product.

|             | Activate Device                                                                                              | , |
|-------------|----------------------------------------------------------------------------------------------------|---|
| Password:   |                                                                                                    |   |
|             | The password ( 8 to 16 characters) should contain two or more of the following character types: numeric, low |   |
| Confirm Pas |                                                                                                    |   |

- 7. Click **OK** button to start activation.
- 8. Click the **Edit Network**... button to pop up the Network Parameter Modification interface.
- 9. Change the device IP address to the same subnet with your computer by either modifying the IP address manually or checking the checkbox of Enable DHCP.
- 10. Input the password to activate your IP address modification.

# 7 Client Operation

# 7.1 Overview of Access Control System

# 7.1.1 Description

The access control system is a system of configuring permission of door access. It provides multiple functionalities, including access controller management, people/card management, permission configuration, door status management, event search, etc.

This user manual describes the function, configuration and operation steps of Access Control System. To ensure the properness of usage and stability of the system, please refer to the contents below and read the manual carefully before installation and operation.

# 7.1.2 Configuration Flow

Refer to the following flow chart for the configuration order.

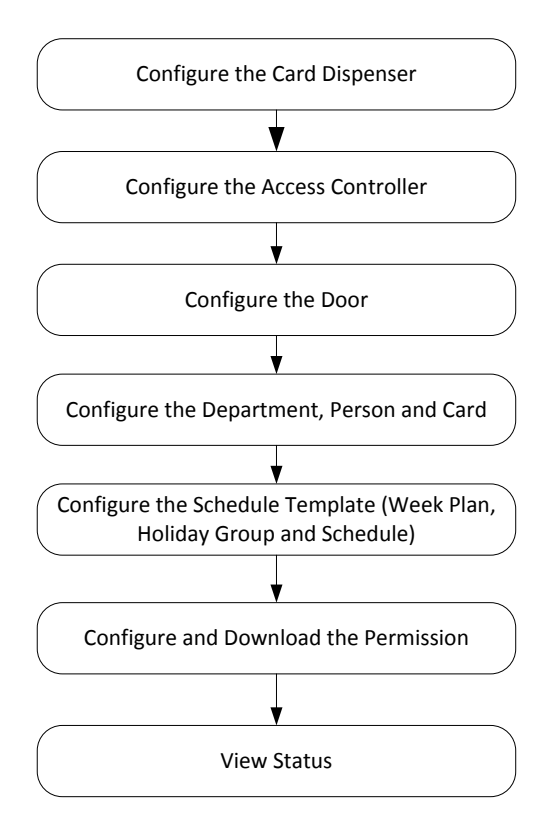

# 7.2 Device Management

## 7.2.3 Controller Management

# **Interface Introduction**

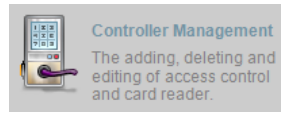

icon to enter the controller management

#### interface.

Click the

| Add Device                                | Edit Del                           | ete Bulk Time                                     | Adj          | tus Remote Con | fig     | Refresh           | Filter  |  |
|-------------------------------------------|------------------------------------|---------------------------------------------------|--------------|----------------|---------|-------------------|---------|--|
| łame                                      | Туре                               | Connection Mode                                   | IP .         | Port Baud Rate | Dial-up | Connection Status | Refresh |  |
| 23                                        | Access Controller_DS-K2601         | TCP/IP                                            | 10.16.38.164 | 8000           | 1       | Offline           | ø       |  |
|                                           |                                    |                                                   |              |                |         |                   |         |  |
|                                           |                                    |                                                   |              |                |         |                   |         |  |
|                                           |                                    |                                                   |              |                |         |                   |         |  |
|                                           |                                    |                                                   |              |                |         |                   |         |  |
|                                           |                                    |                                                   |              |                |         |                   |         |  |
|                                           |                                    |                                                   |              |                |         |                   |         |  |
|                                           |                                    |                                                   |              |                |         |                   |         |  |
|                                           |                                    |                                                   |              |                |         |                   |         |  |
|                                           |                                    |                                                   |              |                |         |                   |         |  |
|                                           |                                    |                                                   |              |                |         |                   |         |  |
|                                           |                                    |                                                   |              |                |         |                   |         |  |
| Online Devices (C                         | 0)                                 | Refresh                                           |              |                |         |                   |         |  |
| Inline Devices (C                         | 9)<br>It. Q: Add All Device        | Refresh                                           | Reset P.     | • Activate     |         |                   | Filter  |  |
| Inline Devices (C<br>Add to Clien<br>lame | 0)<br>It 🕀 Add All Device  <br>Typ | <ul> <li>Refresh</li> <li>Edit Network</li> </ul> | Reset P.     | Activate       | Port    | Activated Activ   | Filter  |  |

The interface is divided into 2 parts: device management and online device detection.

#### **Device Management:**

Manage the access control devices, including adding, editing, deleting, and batch time synchronizing functions.

#### **Online Device Detection:**

Automatically detect online devices in the same subnet with the access control server, and the detected devices can be added to the server in an easy way.

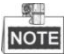

The control client can manage 100 access controllers at most.

#### **Device Management**

Adding Controller

#### Steps:

|              | ado     | d the access controller    | _ |
|--------------|---------|----------------------------|---|
| Name:        |         |                            |   |
| Type:        |         | Access Controller_DS-K2601 | ~ |
| Connection N | Method: | TCP/IP                     | ~ |
| Address:     |         |                            |   |
| Port:        |         | 8000                       |   |
| Baud Rate:   |         |                            | ~ |
| Dial-up:     |         | 1                          |   |
| Account:     |         |                            |   |
| User Name:   |         |                            |   |
| Password:    |         |                            |   |

- 2. Input the device name.
- 3. Select the access controller type in the dropdown list.
- Select the connection mode in the dropdown list: TCP/IP, or COM port, or Ehome. TCP/IP: Connect the device via the network.

Ehome: Connect the device via the Ehome protocol.

5. Set the parameters of connecting the device.

If you choose to connect the device via network, you should input the IP address and port No. of the device, and set the Dial-up value to 1.

If you choose to connect the device via Ehome protocol, you should input an account.

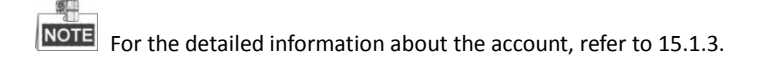

6. Click the Add button to finish adding.

You can click Status to check the detailed status of the controller, and click Remote Configuration to configure the settings of the controller.

#### **Editing Device (Basic Information)**

#### Purpose:

After adding the device, some advanced parameters can be configured in the editing device interface, e.g. downloading hardware parameters, reading hardware parameters, time synchronizing, configuring access point, etc.

#### Steps:

1. In the device list, click Edit button to edit the information of the selected added device.

|                           |                              | Edit Access Controller | × |
|---------------------------|------------------------------|------------------------|---|
| Hardware Par Reading Hard | Time Settings Network Settin | Linked Captur          |   |
| - 123                     | Basic Information            | Door_1                 |   |
| Teader In_1               |                              |                        |   |
| Teader Out_2              | Name:                        | 123                    |   |
|                           | Connection Method:           | TCP/IP                 |   |
|                           | Address:                     | 10.17.138.232          |   |
|                           | Port:                        | 8000                   |   |
|                           | Baud Rate:                   | ×                      |   |
|                           | Dial-up:                     | 1                      |   |
|                           | Account:                     |                        |   |
|                           | User Name:                   | admin                  |   |
|                           | Password:                    | 10100                  |   |
|                           | Enable Holiday               |                        |   |
|                           |                              |                        |   |
|                           |                              |                        |   |
|                           |                              |                        |   |
|                           |                              |                        |   |
|                           |                              | Edit Cance             | 4 |

2. Edit the basic parameters of the device on your demand, which are the same as the

ones when adding the device.

- 3. (Optional) Check the checkbox of Enable Holiday to enable the holiday parameters when downloading permissions.
- 4. Click the Edit button to finish editing.
- 5. Click the Hardware Parameters Downloading button to download the updated parameters to the local memory of the device.

#### **Editing Device (Door Information)**

|                           | Edit Access                             | Controller      | ×           |
|---------------------------|-----------------------------------------|-----------------|-------------|
| Hardware Par Reading Hard | Time Settings Network Settings Linked C | Captur          |             |
| - 📶 123                   | Basic Information Door_1                |                 |             |
| Teader In_1               | Items                                   | Options         | Value       |
| Teader Out_2              | Door Magnetic                           | Remain Closed 🗸 |             |
|                           | Exit Button Type                        | Remain Open 🗸 🗸 |             |
|                           | Door Locked Time (s)                    |                 | 5           |
|                           | Door Open for Disabled Person           |                 | 15          |
|                           | Door Open Timeout (s)                   | · · ·           | 30          |
|                           | Enable Lock Door when Door Close        | Yes             |             |
|                           | Duress Code                             |                 |             |
|                           | Super Password                          |                 |             |
|                           | Dismiss Code (Max. 8 digits )           |                 |             |
|                           |                                         |                 |             |
|                           |                                         |                 |             |
|                           |                                         |                 |             |
|                           |                                         |                 | Restore De  |
|                           |                                         |                 | Edit Cancel |

#### Steps:

- 1. In the editing interface, click the Door\_1 button to edit the information of the selected door.
  - 1) Door Magnetic: The Door Magnetic is in the status of Remain Closed (excluding special conditions).
  - Exit Button Type: The Exit Button Type is in the status of Remain Open (excluding special conditions).
  - Door Locked Time(s): After swiping the normal card and relay action, the timer for locking the door starts working.
  - 4) Door Open for Disabled Person: The door magnetic can be enabled with

appropriate delay after disabled person swipes the card.

- 5) Door Open Timeout(s): The alarm can be triggered if the door has not been close
- 6) Enable Lock Door when Door Close: This function has not been supported yet.
- Duress Code: The door can open by inputting the duress code when there is a duress. At the same time, the access system can report the duress event.
- 8) Super Password: The specific person can open the door by inputting the super password.
- 2. Click the Restore Default Value to restore all parameters into default settings.
- 3. Click the Edit button to save parameters.
- 4. Click the Hardware Parameters Downloading button to download the updated parameters to the local memory of the device.

#### **Editing Device (Card Reader Information)**

|                           |                         | Edit Access Controller × |
|---------------------------|-------------------------|--------------------------|
| Hardware Par Reading Hard | Time Settings Network S | Settings Linked Captur   |
| - 123                     | Basic Information       | Expansion Information    |
| Reader Out_2              | Name:                   | Reader In_1              |
|                           | Dial-up:                | 1                        |
|                           | Account:                |                          |
|                           | User Name:              |                          |
|                           | Password:               |                          |
|                           |                         |                          |
|                           |                         |                          |
|                           |                         |                          |
|                           |                         |                          |
|                           |                         |                          |
|                           |                         |                          |
|                           |                         |                          |
|                           |                         | Edit Cancel              |

#### Steps:

1. In the device list, select a card reader name to enter into the card reader information editing interface.

- 2. Click the Basic Information button to edit the basic information about the card reader.
- 3. Click the Expansion Information button to edit the expansion information about the card reader.
- 4. Click the Edit button to save parameters.
- 5. Click the Hardware Parameters Downloading button to download the updated parameters to the local memory of the device.

#### **Deleting Device**

#### Steps:

- 1. In the device list, select a device by clicking it, or select multiple devices by pressing Ctrl button on your keyboard and clicking them one by one.
- 2. Click the Delete button to delete the selected device(s).
- 3. Click OK button in the popup confirmation dialog to finish deleting.

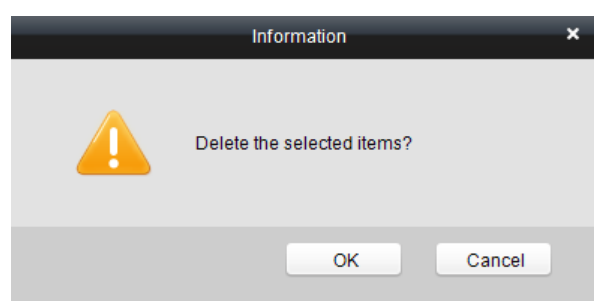

#### **Bulk Time synchronization**

#### Steps:

- 1. In the device list, select a device by clicking it, or select multiple devices by pressing Ctrl button on your keyboard and clicking them one by one.
- 2. Click the Bulk Time Adjustment button to start time synchronization.

A message box will pop up on the lower-right corner of the screen when the time synchronization is completed.

#### Status

In the device list, you can click Status button to enter view the status.

#### Steps:

1) Door Status: The status of the connected door.

2) Host Status: The status of the host, including Storage Battery Power Voltage, Device Power Supply Status, Multi-door Interlocking Status, Anti-passing Back Status, Host Anti-Tamper Status.

- 3) Card Reader Status: The status of card reader.
- 4) Alarm Input Status: The alarm input status of each port.
- 5) Alarm Output Status: The alarm output status of each port.
- 6) Event Sensor Status: The event status of each port.

#### **Remote Configuration**

In the device list, you can click Remote Configuration button to enter the remote

configuration interface. On this this interface, you can set the access parameters, enable the face detection function, and so on.

| 🛚 🚳 System            | Configure Acs Paramters.                       |  |
|-----------------------|------------------------------------------------|--|
| Device Infor          |                                                |  |
| General               | Downstream RS485 communication backup          |  |
| System Mai            | Display face detection picture                 |  |
| @ RS485               | Display card                                   |  |
| Security Network      | Display user information                       |  |
| Alarm                 | Superimposed user information                  |  |
| Others     Acs Parame | Enable voice prompts                           |  |
| Acs Picture           | Upload pictures to capture whether the linkage |  |
| Face Detect           | Save interact capture picture                  |  |
| Status                | Enable manually entering card no               |  |
|                       | Apply                                          |  |
|                       | ·                                              |  |
|                       |                                                |  |
|                       |                                                |  |
|                       |                                                |  |
|                       |                                                |  |
|                       |                                                |  |
|                       |                                                |  |
|                       |                                                |  |

# **Network Settings**

Purpose:

In the network settings interface, the network settings of the device can be uploaded and reported.

#### **Uploading Mode Settings**

|                     | N           | etwork Sett   | ings              | ×       |
|---------------------|-------------|---------------|-------------------|---------|
| Upload Mode Setting | Network C   | enter Setting | is Wireless Commu | unicati |
| Center Group:       | Center Grou | up1           | ~                 |         |
|                     | Enable      |               |                   |         |
| Report Type:        | Alarm Data  |               | ~                 |         |
| Upload Mode         | Main Ch     | Off           | ~                 |         |
|                     | Backup      | Off           | ×                 |         |
|                     |             |               |                   |         |
|                     |             |               |                   |         |
|                     |             |               |                   |         |
|                     |             |               |                   |         |
|                     |             |               |                   |         |
|                     |             |               |                   |         |
|                     |             |               |                   | ок      |

#### Steps:

- 1. In the access controller editing interface, click Network Settings button to enter the network settings interface.
- 2. Click the Uploading Mode Settings button.
- 3. Select the center group in the dropdown list.
- 4. Tick the Enable to enable the selected center group.
- 5. Select the report type in the dropdown list.
- 6. Select the uploading mode in the dropdown list. You can enable N1/G1 for the main channel and the backup channel, or select off to disable the main channel or the backup channel.

The main channel and the backup channel cannot enable N1 or G1 at the same time.

7. Click the OK button to save parameters.

#### **Network Center Settings**

|                     | Network Settin          | ys ×                                                                                                    |                      | Network Settin          | gs                   |
|---------------------|-------------------------|----------------------------------------------------------------------------------------------------|----------------------|-------------------------|----------------------|
| oload Mode Settings | Network Center Settings | Wireless Communicati                                                                                                    | Upload Mode Settings | Network Center Settings | Wireless Communicati |
| Network Center:     | Center1                 | ~                                                                                                    | Network Center:      | Center1                 | ×                    |
| Address Type:       | IP                      | <ul> <li>Image: A start of the start of the start of</li></ul> | Address Type:        | Domain Name             | <b>~</b>             |
| IP:                 |                         |                                                                                                    | Domain Name:         |                         |                      |
| Port:               |                         |                                                                                                    | Port:                |                         |                      |
| Protocol Type:      | Private                 | ~                                                                                                    | Protocol Type:       | Private                 | ¥                    |
| Account Name:       |                         |                                                                                                    | Account Name:        |                         |                      |
|                     |                         |                                                                                                    |                      |                         |                      |
|                     |                         |                                                                                                    |                      |                         |                      |
|                     |                         |                                                                                                    |                      |                         |                      |
|                     |                         | 04                                                                                                    |                      |                         |                      |

#### Steps:

- 1. In the access controller editing interface, click Network Settings button to enter the network settings interface.
- 2. Click the Network Center Settings button.
- 3. Select the network center in the dropdown list.
- 4. Select the address type in the dropdown list: IP, or Domain Name.

IP: Input the IP address, and port No..

Domain Name: Input the domain name, and port No..

- 5. Select the protocol type: Ehome.
- 6. Set an account name for the network center. A consistent account should be used in one platform.
- 7. Click the OK button to save parameters.

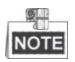

- In the Ehome protocol, the default port number is 7661, and the port type should be UDP port. Related settings files need modifying if the port type does not match.
- The port No. of the wireless network and wired network should be consistent with the port No. of Ehome.

# 7.2.4 Access Control Point Management

# **Interface Introduction**

|           |   | Access Control Point                           |
|-----------|---|------------------------------------------------|
|           | Ľ | The adding, deleting and editing of person and |
| Click the |   | department.                                    |

icon on the control panel to enter the door

management interface.

| 😔 Add Group 🛛 😂 Delete Gro | Access Control Point under Group | Test_1               |             |          |
|----------------------------|----------------------------------|----------------------|-------------|----------|
| Search P                   | 🔶 Import 🛛 Edit                  | Delete               |             | Filter   |
| Test_1                     | Name                             | Belong to Controller | Door Camera | Position |
| Test_2                     | 123_Door1                        | 123                  | 1           |          |
| Test_3                     |                                  |                      |             |          |
| Test_4                     |                                  |                      |             |          |
|                            |                                  |                      |             |          |
|                            |                                  |                      |             |          |
|                            |                                  |                      |             |          |
|                            |                                  |                      |             |          |
|                            |                                  |                      |             |          |
|                            |                                  |                      |             |          |
|                            |                                  |                      |             |          |
|                            |                                  |                      |             |          |
|                            |                                  |                      |             |          |
|                            |                                  |                      |             |          |
|                            |                                  |                      |             |          |
|                            |                                  |                      |             |          |
|                            |                                  |                      |             |          |
|                            |                                  |                      |             |          |
|                            |                                  |                      |             |          |
|                            |                                  |                      |             |          |

#### **Group Management**

The doors can be added to different groups to realize the centralized management.

#### **Door Management**

Manage the specific door under the door group, including importing, editing and deleting door.

## **Group Management**

#### Adding Group

#### Steps:

1. Click the Add Group button to pop up the Add Group dialog.

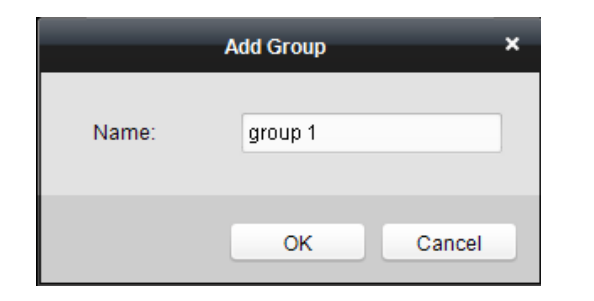

Input the group name in the text field and click the OK button to finish adding.

Multi-level groups are not supported yet.

#### Editing Group

#### Steps:

Double-click the group or right-click the group and select Edit in the right-click menu.

#### Deleting Group

To delete a group, three ways are supported.

- ◆ Click to select a group and click the <sup>23</sup> Delete Group button.
- Right-click a group and select Delete in the popup menu.
- ◆ Move the mouse onto the group and click <sup>223</sup> icon of it.

And then click the OK button in the popup window.

#### **Access Control Point Management**

Access control points under the group can also be edited, refer to the following instructions.

Importing Access Control Point

#### Steps:

- Click the Import button to pop up the access control point importing interface.
- 2. Select an access control point to import by clicking it.
- 3. Click to select a group in the right side bar to import to.
- 4. Click Import button to import the selected access control points or click

Import All to import all the available access control points.

You can click 🕑 button on the upper-right corner of the window to create a new

group.

The control client can manage 100 access control points at most.

#### Editing Access Control Point

#### Steps:

- Click to select an access control point in the list and click the Edit button to edit the access control point.
- 2. Edit the Door Name and Position.
- 3. Click OK button to finish editing.

NOTE you can also enter the Edit interface by double clicking the door from the list.

#### Deleting Access Control Point

Several ways are supported to delete the access control point, as shown below.

Click to select a group in the group list, select door(s) under it, and click

Delete button.

51

Click to select a group in the group list, and click
 Delete
 button to delete all

access control points under the group.

Move the mouse onto a group in the group list, and click <sup>323</sup> button to delete all access control points under the group.

You can also edit/delete a door on the Import Access Control Point panel.

|                      | Import Access Control | Point      |                   | ×   |
|----------------------|-----------------------|------------|-------------------|-----|
| Access Control Point |                       |            | Group             |     |
| Search               | 9                     |            | Search            | 9   |
| 10.7.52.106          |                       |            | - 🗾 test          | 🥖 × |
|                      |                       |            | 10.7.52.106_Door1 |     |
|                      |                       |            |                   |     |
|                      |                       |            |                   |     |
|                      |                       |            |                   |     |
|                      |                       |            |                   |     |
|                      |                       | Import     |                   |     |
|                      |                       | Invest All |                   |     |
|                      |                       | Import All |                   |     |
|                      |                       |            |                   |     |

#### Steps:

- 1. Select a control point on the Group panel.
- 2. Click the Keiner the Edit Access Control Point panel or to delete the

control point.

# 7.3 Permission Management

## 7.3.5 Person Management

## Interface Introduction

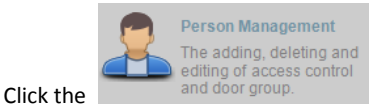

icon on the control panel of the software.

Adding, editing, deleting and filtering of the department and person are supported in this interface.

| Add Depart 🛛 😂 Delete Dep | Person List  |         |                      |                                         |                   |
|---------------------------|--------------|---------|----------------------|-----------------------------------------|-------------------|
| Search 9                  | 🗘 Add Person | Edit    | Delete               | FI                                      | lter              |
| 🖻 🚣 Default               | Name         | Gender  | ID Type              | ID No.                                  | Contact Phone No. |
|                           | Fiona        | Female  | ID                   | xxxxxxxxxxxxxxxxxxxxxxxxxxxxxxxxxxxxxx  | xx                |
|                           | Cathreen     | Female  | Social Security Card | XXXXXXXXXXXXXXXXXXXXXXXXXXXXXXXXXXXXXX  |                   |
|                           | Lela         | Female  | ID                   | 000000000000000000000000000000000000000 |                   |
|                           | Shanna       | Female  | Driver's License     | XXXXXXXXXXXXXXXXXXXXXXXXXXXXXXXXXXXXXX  |                   |
|                           | Olivia       | Female  | ID                   | XXXXXXXXXXXXXXXXXXXXXXXXXXXXXXXXXXXXXX  |                   |
|                           | Steave       | Male    | ID                   | XXXXXXXXXXXXXXXXXXXXXXXXXXXXXXXXXXXXXX  |                   |
|                           | Mike         | Male    | Passport             | XXXXXXXXXXXXXXXXXXXXXXXXXXXXXXXXXXXXXX  |                   |
|                           | John         | Male    | Officer ID           | 000000000000000000000000000000000000000 |                   |
|                           | Jack         | Male    | Student ID           | XXXXXXXXXXXXXXXXXXXXXXXXXXXXXXXXXXXXXX  |                   |
|                           | Sunny        | Female  | Student ID           | XXXXXXXXXXXXXXXXXXXXXXXXXXXXXXXXXXXXXX  |                   |
|                           |              |         |                      |                                         |                   |
| ,                         | Total:10     | Page1/1 |                      | M                                       | Go to             |

## **Department Management**

## Steps:

1. In the department list, click

🗘 Add Depart...

button to pop up the adding

department interface.

|               | Add Department | × |
|---------------|----------------|---|
| Upper Depart  | Default        |   |
| Department Na |                |   |
|               | OK Cancel      |   |

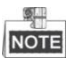

• Multi-level department system can be created. Click a department as the

upper-level department and click Add Depart... button, and then the added

department will be the sub-department of it.

- Up to 10 levels can be created.
- 2. You can double-click an added department to edit its name.
- 3. You can click to select a department, and click the Delete Depa... button to delete

it.

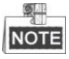

- The lower-level departments will be deleted as well if you delete a department.
- Make sure there is no person added under the department, or the department cannot be deleted.

#### **Person Management**

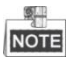

- In the person management interface, double-click the person name or click the Edit button to edit the person information.
- In the person management interface, click the Delete button to delete the person.
- Up to 2000 persons ban be added.
- Inputting General Information

#### Steps:

1. Select a department in the list and click the Add Person in the person information

list to pop up the adding person interface.

| Conoral          | Figaemist           |                |
|------------------|---------------------|----------------|
| General          | Fingerprint         |                |
| Person No.:      | 1511111439040367470 |                |
| Person Name:     |                     |                |
| Gender:          | Male C Female       |                |
| ID Type:         | ID ~                |                |
| ID No.:          |                     | Upload Picture |
| Belong to Dep    | Default             |                |
| Contact No.:     |                     |                |
| Contact Address: |                     |                |
|                  |                     |                |
|                  |                     |                |

 Input the Person Name (required), Gender, ID Card, etc., upload the photo of the person and click the Save icon to finish adding.

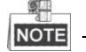

**NOTE** The format of the photo should be .jpg, or .jpeg.

- 3. You can double-click an added person to edit its information.
- 4. You can click to select a person, and click the Delete button to delete it.

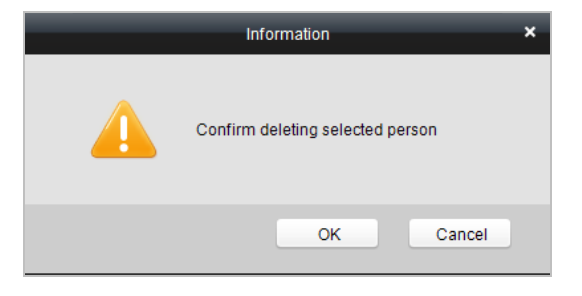

If a card is associated with the current person, the association will be invalid after the person is deleted.

#### • Inputting Fingerprint

#### Steps:

- Person Information
   X

   General
   Fingerprint

   Image: The contract of the contract of the contract
- 1. In the personal information interface, click the Fingerprint button.

- 2. Click the Start Register button, and select the fingerprint to be input.
- 3. Click the Save button to save the parameter.

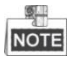

- Click the Delete Fingerprint button to delete the fingerprint.
- Click the Delete All button to clear all fingerprints input.
- The fingerprint associated functions are only supported by device with fingerprint recognition module.
- The fingerprint associated functions are only supported by device with fingerprint recognition module.

# 7.3.6 Card Management Interface Introduction

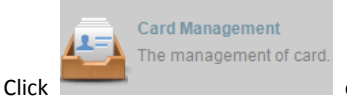

on the control panel of the software to enter the card

#### management interface.

| Empty Card      | Normal Card     | Card Reported Loss |            |        |   |
|-----------------|-----------------|--------------------|------------|--------|---|
| Empty Card List |                 |                    |            |        |   |
| Add Card Is     | sue Card Delete |                    |            | Filter |   |
| Card No.        |                 |                    | Status     |        | Ċ |
| 0001            |                 |                    | Empty Card |        |   |
| 0002            |                 |                    | Empty Card |        |   |
| 0003            |                 |                    | Empty Card |        | U |
| 0004            |                 |                    | Empty Card |        |   |
| 0005            |                 |                    | Empty Card |        |   |

The cards are divided into 3 types: Blank Card, Normal Card, and Lost Card.

Blank Card: A card has not been issued with a person.

Normal Card: A card is issued with a person and is under normal using.

Lost Card: A card is issued with a person and is reported as lost.

# **Blank Card**

#### Adding Card

#### Before you start:

Make sure a card dispenser is connected to the PC and is configured already. Refer to Section 0 Card Dispenser Configuration for details.

#### Steps:

- 1. Click the Add Card button to add cards.
- 2. Two modes of adding cards are supported.

#### Adding Single Card

Choose the Single Add as the adding mode by clicking the Start Date, Expiring Date and Card No. in the text field.

|                 | Add Card              | × |
|-----------------|-----------------------|---|
|                 |                       |   |
| Adding Meth     | Add One O Bulk Adding |   |
| Activation Da   | 2015-07-29 00:00:00   |   |
| Expiry Date:    | 2036-12-31 00:00:00   |   |
| Enter card No.: |                       |   |
|                 |                       |   |
|                 | OK Cancel             |   |

#### **Batch Adding Cards**

Choose the Bulking Adding as the adding mode by clicking the Section 1 to Section 1 the activation date, expiry date, start card No. and last card No. in the corresponding text fields.

The start card No. and the last card No. should be in the same length. E.g., the

last card No. is 234, then the start card No. should be like 028

|                 | Add Card            | × |
|-----------------|---------------------|---|
|                 |                     |   |
| Adding Meth     | Add One             |   |
| Activation Da   | 2015-07-31 00:00:00 |   |
| Expiry Date:    | 2036-12-31 00:00:00 |   |
| Start card No.: |                     |   |
| End Card No.:   |                     |   |
|                 | OK Cancel           | ] |

- 3. Click the OK button to finish adding.
- 4. Click an added blank card in the list and click **Issue Card** button to issue the card

with a person.

You can double click the blank card in the card list to enter the Issue Card Page.

| Issue Card X                                               |
|------------------------------------------------------------|
| Card No.: 001<br>Please choose responding person for card: |
| Search                                                     |
| - 🏯 Default                                                |
| 🚨 Fiona                                                    |
| A Office 1                                                 |
|                                                            |
| Please choose responding fingerprint for card:             |
|                                                            |
|                                                            |
|                                                            |
|                                                            |
|                                                            |
|                                                            |
|                                                            |
| Tip: Please collect fingerprint data on device.            |
| OK Cancel                                                  |

5. Click to choose a person on your demand in the popup dialog box, select a fingerprint,

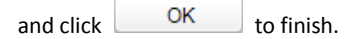

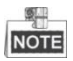

- The issued card will disappear from the Blank Card list, you can check the card information in the Normal Card list.
- Up to 2000 cards can be added.
- The fingerprint associated functions are only supported by device with fingerprint

recognition module.

#### Deleting Card

You can click an added blank card in the list and click Delete button to delete the selected card.

#### **Normal Card**

Click the Normal Card tab in the card management interface to show the Normal Card

list. You can view all the issued card information, including card No., card holder, and the department of the card holder.

| Empty Card       | Normal Card            | Card Reported Loss |                  |                   |  |
|------------------|------------------------|--------------------|------------------|-------------------|--|
| Normal Card List |                        |                    |                  |                   |  |
| Card Change R    | eturn Card Report Card | L Password Sett    |                  | Filter            |  |
| Card No.         | Status                 |                    | Card Holder Name | Department        |  |
| 0001             | Normal                 | Card               | Lela             | Market Department |  |
| 0002             | Normal                 | Card               | Olivia           | Market Department |  |
| 0003             | Normal                 | Card               | Shanna           | Market Department |  |
| 0004             | Normal                 | Card               | Sam              | Market Department |  |
| 0005             | Normal                 | Card               | Lemon            | Market Department |  |
|                  |                        |                    |                  |                   |  |

- Click to select a card and click the Card Change button to change the associated card for card holder. Select another card in the popup window to replace the current card.
- Click to select an issued card and click the Return Card button to cancel the association of the card, and then the card will disappear from the Normal Card list, which you can find it in the Blank Card list.
- Click to select an issued card and click the Report Card Loss button to set the card as the Lost Card, that is, an invalid card.
- Click to select an issued card and click the Password Settings button to set the password for the card, set the password in the text filed and click the OK button to finish setting.

| Password Settings |           |  |
|-------------------|-----------|--|
| Card No.:         | 123       |  |
| Card Password:    |           |  |
|                   | OK Cancel |  |

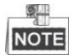

The password will be required when the card holder swiping the card to enter to or exit from the door if you enable the card & password authentication on the advanced configuration page.

# Lost Card

Click the Card Reported Loss tab in the card management interface to show the Lost Card list.

You can view all the lost card information, including card No., card holder, and the

department of the card holder.

| Empty Card     | Normal Card Card   | Reported Loss |                  |            |  |
|----------------|--------------------|---------------|------------------|------------|--|
| Card Loss List |                    |               |                  |            |  |
| Cancel Card L  | Card Replace       |               |                  | Filter     |  |
| Card No.       | Status             | Replace card? | Card Holder Name | Department |  |
| 123            | Card Reported Loss | No            | Lela             | Default    |  |
|                |                    |               |                  |            |  |

•

Click the Cancel Card Loss button to resume the card to the normal card.

Click the Card Replacement button to issue a new card to the card holder replacing for the lost card. Select another card in the popup window as the new card and the predefined permissions of the lost card will be copied to the new one automatically.

# 7.3.7 Schedule Template Interface Introduction

|       | Ê | Template<br>The adding, deleting and        |                                                            |
|-------|---|---------------------------------------------|------------------------------------------------------------|
| Click |   | editing of duration, week plan and holiday. | on the control panel of the software to enter the schedule |

template interface.

| Add Week 23 Delete Wee      | Property                                   |                                                                                                    | 🖬 Sar     |
|-----------------------------|--------------------------------------------|----------------------------------------------------------------------------------------------------|-----------|
| arch P                      |                                            |                                                                                                    |           |
| Enable Week Plan by Default | Week Plan                                  | Enable Week Plan by Default                                                                                                    |           |
| Disable Week Plan by Def    |                                            |                                                                                                    |           |
|                             | Remark:                                    | Enabling week plan will take effect of all the card usage in one<br>week, and cannot be edited and deleted.                                                                                                    |           |
|                             |                                            |                                                                                                    |           |
|                             |                                            | 🐻 Copy to 🗱 Delete Du 🛍                                                                                                    | Clear Dur |
|                             |                                            | 00 02 04 06 08 10 12 14 16 18 20                                                                                                    | 22 24     |
|                             | Monday                                     |                                                                                                    |           |
|                             | -                                          |                                                                                                    |           |
|                             | Tuesday                                    |                                                                                                    |           |
|                             |                                            |                                                                                                    |           |
|                             | wednesda                                   | ay and a second second s |           |
|                             | wednesda                                   |                                                                                                    |           |
|                             | Thursday                                   |                                                                                                    |           |
|                             | Thursday                                   |                                                                                                    |           |
|                             | Thursday<br>Friday                         |                                                                                                    |           |
|                             | Weanesda<br>Thursday<br>Friday<br>Saturday |                                                                                                    |           |

There are 3 settings in this interface: Week Plan, Holiday Plan, and Template.

# **Setting Week Plan**

#### Adding Week Plan

System defines 2 kinds of week plan by default, Enable Week Plan by Default and Disable Week Plan by Default. You can define custom plans on your demand.

#### Steps:

1. Click the Add Week Plan button to pop up the adding plan interface.

|              | Add Week Plan | × |
|--------------|---------------|---|
| Week Plan Na |               | ] |
|              | OK Cancel     |   |

- 2. Input the name of week plan and click the OK button to add the week plan.
- 3. Select a week plan in the plan list on the left-side of the window to edit.
- 4. Click and drag your mouse on a day to draw a blue bar on the schedule, which means in that period of time, the configured permission is activated.
- 5. Repeat the above step to configure other time periods.

Or you can select a configured day and click the Copy to Week button to copy the same settings to the whole week.

#### Deleting Week Plan

- Click to select a configured duration and click the Delete Duration button to delete it.
- Click the Clear Duration button to clear all the configured durations, while the week plan still exists.
- Click the Delete Week Plan button to delete the week plan directly.

## **Setting Holiday Group**

• Adding Holiday Group

#### Steps:

1. Click the Add Holiday Group button to pop up the adding holiday group interface.

| Holiday Group<br>OK Cancel |               | Add Holiday Group | ×     |
|----------------------------|---------------|-------------------|-------|
| OK Cancel                  | Holiday Group |                   |       |
|                            |               | ОК Са             | incel |

2. Input the name of holiday group in the text filed, and click the OK button to

add the holiday group.

3. Click the Add holiday icon to add a holiday in the holiday list and configure the

duration of the holiday.

| - The second second sec |            |                 |               |
|----------------------------------------------------------------------------------------------------|------------|-----------------|---------------|
| NOTE                                                                                                    | At most 16 | holiday periods | can be added. |

| Holiday list |              | 🗘 Add holiday | Next     |                |                |              |
|--------------|--------------|---------------|----------|----------------|----------------|--------------|
| Seria        | Start Time   | End Time      | Duration |                |                | Opera        |
| 1            | 2014-10-28 📆 | 2014-10-29 🐯  | 00 02 04 | 06 08 10 12 14 | 16 18 20 22 24 | <b>X 🗄 X</b> |
| 2            | 2014-10-30 🛗 | 2014-11-01 🔯  | 00 02 04 | 06 08 10 12 14 | 16 18 20 22 24 | <b>X 🖞 X</b> |
| 3            | 2014-11-05 🛗 | 2014-11-08 🔯  | 00 02 04 | 06 08 10 12 14 | 16 18 20 22 24 | <b>× 🗄 ×</b> |
| 4            | 2014-11-10 🔯 | 2014-11-12 🔯  | 00 02 04 | 06 08 10 12 14 | 16 18 20 22 24 | <b>× 🗄 ×</b> |
|              |              |               |          |                |                |              |
|              |              |               |          |                |                |              |
|              |              |               |          |                |                |              |
|              |              |               |          |                |                |              |

- 1) Click and drag your mouse on a day to draw a blue bar on the schedule, which means in that duration, the configured permission is activated.
- 2) Click to select a configured duration and click the 🕺 to delete it.

- 3) Click the 🔟 to clear all the configured durations, while the holiday still exists.
- 4) Click the 🏋 to delete the holiday directly.
- 4. Click the **Save** button to save the settings.

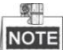

The holidays cannot be overlapped with each other.

# Setting Schedule Template

The schedule consists of week plan and holiday group; you can only choose which plan and group to enable in the schedule template configuration interface. Configure the week plan and holiday group before configuring the schedule template.

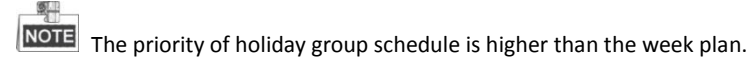

#### Steps:

1. Click the Add schedul... to pop up the adding schedule interface.

|                | Add Template | ×      |
|----------------|--------------|--------|
| Template Name: |              |        |
|                | ОК           | Cancel |

- Input the name of schedule in the text filed, and click the OK button to add the schedule.
- 3. Select a week plan you want to apply to the schedule.

Click the Week Plan tab and select a plan in the dropdown list.

| Add Template 🛛 😂 Delete Tem 🛛 F | operty                               | 🖬 Sa        |
|---------------------------------|--------------------------------------|-------------|
| rch P                           |                                      |             |
| Default Enable Schedule T       | Template Name: Template_1            |             |
| Default Disable Schedule        |                                      |             |
| Template_1                      | Remark:                              |             |
|                                 |                                      |             |
|                                 | 🔟 Week Plan 🔳 Holiday Group          |             |
|                                 | Week P Enable Week Plan by Default Y |             |
|                                 | 00 02 04 06 08 10 12 14 16           | 18 20 22 24 |
|                                 | Monday                               |             |
|                                 | Tuesday                              |             |
|                                 |                                      |             |
|                                 | Wednesday                            |             |
|                                 | Thursday                             |             |
|                                 | muisday                              |             |
|                                 | Friday                               |             |
|                                 |                                      |             |
|                                 | Saturday                             |             |
|                                 |                                      |             |

4. Select holiday groups you want to apply to the schedule.

NOTE At most 4 holiday groups can be added.

| oliday Group to be Se | elected |        | The selected | l holiday group  |        |
|-----------------------|---------|--------|--------------|------------------|--------|
| Search                | 9       |        | Serial No.   | Holiday Group Na | Remark |
| Holiday_1             |         |        | 1            | Holiday_1        |        |
|                       | 4       | Add    |              |                  |        |
|                       | ×       | Delete |              |                  |        |
|                       | Ē       | Clear  |              |                  |        |
|                       |         |        |              |                  |        |
|                       |         |        |              |                  |        |
|                       |         |        |              |                  |        |

Click to select a holiday group in the left-side list and click the

🗘 Add

to add it.
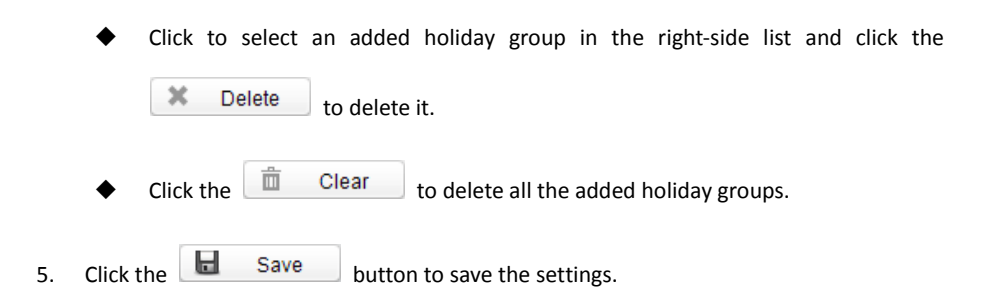

## 7.3.8 Door Status Management

#### Purpose:

The function of Door Status Management allows you to schedule weekly time periods for a door to remain open or closed.

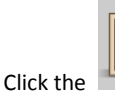

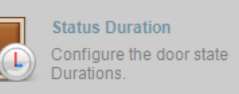

icon on the control panel to enter the interface.

| arch              | Door Status Configuratio | VII           |                 | EP Copy To   | Sav    |
|-------------------|--------------------------|---------------|-----------------|--------------|--------|
| 10.7.52.106_Door1 | Remain Open              | Remain Closed | Copy to whole w | X Delete dur | 💼 Clea |
|                   | Monday                   | 00 02 04 06 0 | 16 10 12 14 16  | 18 20 22     | 24     |
|                   | Tuesday                  |               |                 |              |        |
|                   | Wednesday                |               |                 |              |        |
|                   | Thursday                 |               |                 |              |        |
|                   | Friday                   |               |                 |              |        |
|                   | Sunday                   |               |                 |              |        |
|                   |                          |               |                 |              |        |

- 1. Enter the Door Status Management page.
- 2. Click and select a door from the door list on the left side of the page.
- 3. Draw a schedule map.
  - 1) Select a door status brush Remain Open / Remain Closed on the

upper-left side of the Door Status Settings panel.

Remain open: the door will keep open during the configured time period. The brush is marked as yellow.

Remain Closed: the door will keep closed during the configured duration. The brush is marked as blue.

2) Click and drag the mouse to draw a color bar on the schedule map to set the duration.

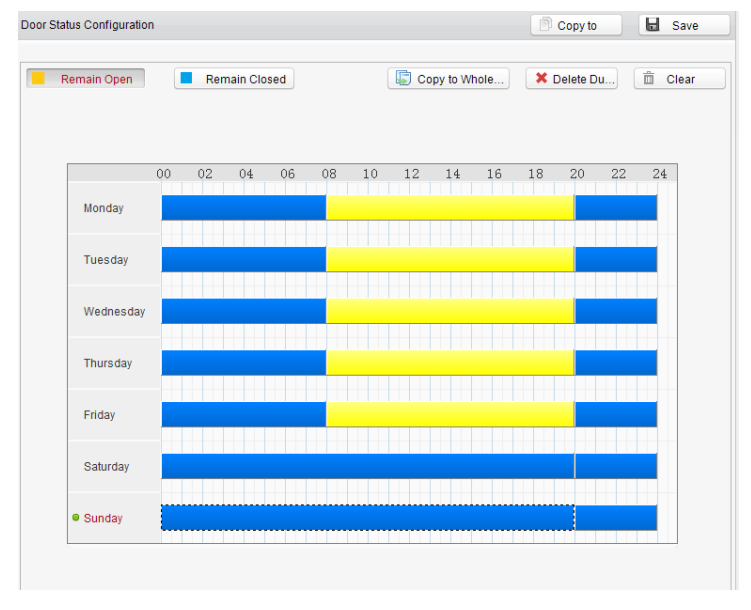

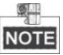

- The min. segment of the schedule is 30 mins.
- You can copy the configured time periods of a day to the whole week.

### Steps:

- 1. Select a day which has already been configured.
- 2. Click on Copy to whole w... to copy the time periods to the whole week.
- 4. Edit the schedule map.
  - Edit Duration:

Click and drag the color bar on the schedule map and you can move the bar on the time track.

Click and drag the mouse on the ends of the color bar and you can adjust the length of the bar.

• Delete a Duration:

Click and select a color bar and click **Click** to delete the time period.

• Clear All Durations:

Click Clear to clear all configured durations on the schedule map.

- 5. Click on Save to save the settings.
- You can copy the schedule to other doors by clicking on Copy To and select the required doors.

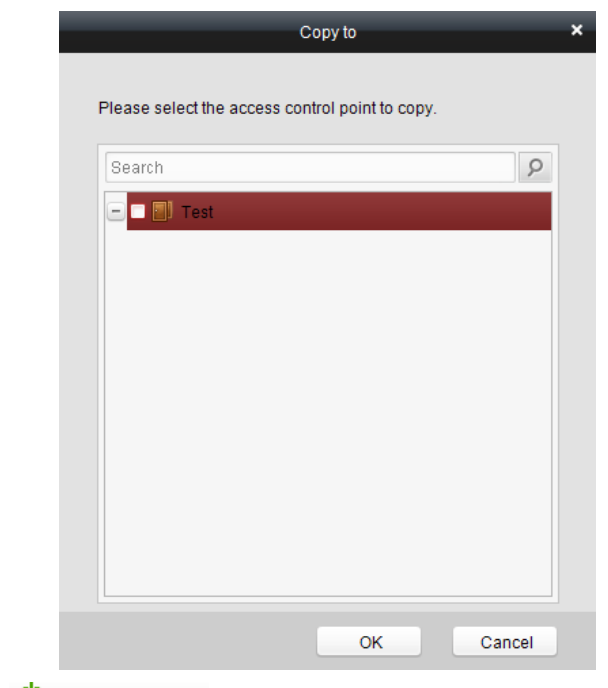

7. Click on 🖄 Access Control... to enter the Download Door State page.

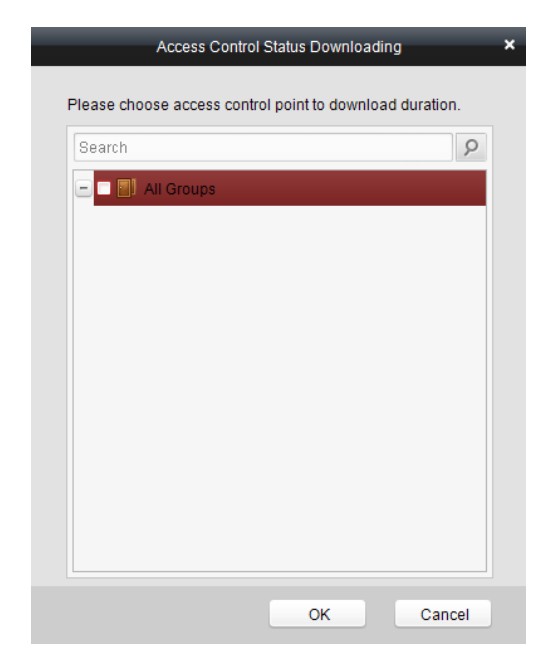

8. Select a control point and click OK to download the settings to the system.

# 7.3.9 Interact Configuration

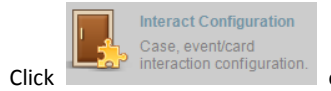

on the control panel of the software to enter the interact

configuration interface.

| Case T                          | rigger   | Event Card | Interact | Client Interact     |      |             |               |      |
|---------------------------------|----------|------------|----------|---------------------|------|-------------|---------------|------|
| Case List                       | B        | Apply      | Property |                     |      |             |               | Save |
| Search<br>- 123<br>Case<br>Case | _1<br>_2 |            |          | Host Buzzer:        | Name | Property    |               |      |
|                                 |          |            |          | Alarm Output:       | Name | Property    |               |      |
|                                 |          |            |          | Door(Open / Close); | Name | Remain Open | Remain Closed |      |
|                                 |          |            |          |                     |      |             |               |      |

In this interface, you can set alarm linkage modes of the access host, including case trigger, event card interact, and client interact.

## **Case Trigger**

### Purpose:

The case (refer to the triggers of the controller) can be linked to some actions (e.g., alarm output, host buzzer) when it is triggered.

### Steps:

1. Click the Case Trigger button to enter the case trigger interface, and select a

case.

| and the second second sec |       |                     |                |             |   |               |   |   |     |
|----------------------------------------------------------------------------------------------------|-------|---------------------|----------------|-------------|---|---------------|---|---|-----|
| se List 🏼 🕹                                                                                                    | Apply | Property            |                |             |   |               |   | E | San |
| arch                                                                                                    | 9     | Host Buzzer         | Not Trigger    |             |   |               |   |   |     |
| 123                                                                                                    |       | and How Duller.     | Teor myyer     |             |   |               |   |   |     |
| Case_1                                                                                                    |       | Reader Buzzer:      | Name           | Property    |   |               |   |   |     |
| Case_2                                                                                                    |       |                     | Reader In_1    | Not Trigger | ~ |               |   |   |     |
|                                                                                                    |       |                     | Reader Out_2   | Not Trigger | ~ |               |   |   |     |
|                                                                                                    |       |                     |                |             |   |               |   |   |     |
|                                                                                                    |       |                     |                |             |   |               |   |   |     |
|                                                                                                    |       |                     |                |             |   |               |   |   |     |
|                                                                                                    |       |                     |                |             |   |               |   |   |     |
|                                                                                                    |       | Alarm Output:       | Name           | Property    |   |               |   |   |     |
|                                                                                                    |       |                     | Alarm Output_1 | Not Trigger | ~ |               |   |   |     |
|                                                                                                    |       |                     | Alarm Output_2 | Not Trigger | ~ |               |   |   |     |
|                                                                                                    |       |                     |                |             |   |               |   |   |     |
|                                                                                                    |       |                     |                |             |   |               |   |   |     |
|                                                                                                    |       |                     |                |             |   |               |   |   |     |
|                                                                                                    |       |                     |                |             |   |               |   |   |     |
|                                                                                                    |       | Door(Open / Close): | Name           | Remain Open |   | Remain Closed | 1 |   |     |
|                                                                                                    |       |                     | 123_Door1      | Not Trigger | - | Not Trigger   | ~ |   |     |
|                                                                                                    |       |                     |                |             |   |               |   |   |     |
|                                                                                                    |       |                     |                |             |   |               |   |   |     |
|                                                                                                    |       |                     |                |             |   |               |   |   |     |
|                                                                                                    |       |                     |                |             |   |               |   |   |     |

2. Check the checkbox of the corresponding linkage actions and set the property as Trigger to enable this function.

Host Buzzer: The audible warning of controller will be triggered.

Reader Buzzer: The audible warning of card reader will be triggered.

Alarm Output: The alarm output will be triggered for notification.

Door (Open/Close): The door will be open or closed when the case is triggered.

- 3. Click the Save button.
- 4. Click the Apply button to take effect of the new settings.

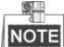

NOTE The Door cannot be configured as open or closed at the same time.

### **Event Card Interact**

In the Interact Configuration interface, click the Event Card Interact button to enter the settings interface.

### Event Linkage

In the Event Interact interface, the linkage alarm action, after triggering alarm event, can be set. The alarm event can be divided into four types: event device, event input alarm, door event, and card reader event.

#### Steps:

1. Click the Event Card Interact

button to enter the event card interface

- 2. Select the host to be set from the host list.
- 3. Click the CAdd button to start setting the event linkage.

| Case Ingge | Event Car | 1 interac | Client Int           | eract           |           |        |             |   |                               |
|------------|-----------|-----------|----------------------|-----------------|-----------|--------|-------------|---|-------------------------------|
| Host List  | 🕭 Apply   | E         | Event card linkage o | letailed inform | nation    |        |             |   | Add 🛛 Delete 🖬 Save           |
| 3earch     |           | 9         | Event Li Ev          | ent device      | ~ Device  | e Tamp | ering Alarm | ~ | O Card Li                     |
| 123        |           |           | Linkage target       |                 |           |        |             |   |                               |
|            |           |           | Controller           | Not Trigger     | ~         |        |             |   | Snapshot Not Trigger 💙        |
|            |           |           | Name                 | e Name I        |           |        |             |   | Name Name I                   |
|            |           |           | Reader In_1          | Not Trigger     | ~         |        |             |   | Alarm Output_1 Not Trigger ~  |
|            |           |           | Reader Out_2         | Not Trigger     | ~         |        |             |   |                               |
|            |           |           | Door                 |                 |           |        |             |   |                               |
|            |           |           | Name                 |                 | Open      |        | Close       |   | Normally Open Normally Close  |
|            |           |           | 123_Door1            |                 | Not Trigg | er 🗸   | Not Trigger | ~ | V Not Trigger V Not Trigger V |
|            |           |           |                      |                 |           |        |             |   |                               |

- 4. Click the radio button of the event linkage, and select the event type from the dropdown list.
- 5. Set the linkage target, and set the property as Trigger to enable this function.

Host Buzzer: The audible warning of controller will be triggered.

Snapshot: The real-time capture will be triggered.

Reader Buzzer: The audible warning of card reader will be triggered.

Alarm Output: The alarm output will be triggered for notification.

Door: The door status of open, close, normally open, and normally close will be triggered.

- 6. Click the **button** to save parameters.
- 7. Click the Apply button to download the updated parameters to the local memory of the device.

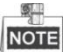

NOTE The door status of open, close, normally open, and normally close cannot be

triggered at the same time.

### Card Linkage

In the Event Interact interface, the linkage alarm action, after triggering the card number, can be set.

### Steps:

- 1. Click the
- Event Card Interact
  - button to enter the event card interface
- 2. Select the host to be set from the host list.
- 3. Click the CAdd

button to start setting the event linkage.

| Case Trigger | Event Card Inte | eract Client Interact                                                |                 |                  |                              |           |
|--------------|-----------------|----------------------------------------------------------------------|-----------------|------------------|------------------------------|-----------|
| Host List    | Apply           | Event card linkage detailed info                                     | rmation         |                  | Add 🔀 Delete                 | Bave Save |
| Search       | 9               | O Event Li Event device                                              | ~ Device Tamp   | ering Alarm \vee | Card Li                      |           |
| - 123        |                 | Card Source Card Reader Card Reader 0 Reader 1 Reader Linkage target | n_1<br>Dut_2    |                  |                              | I         |
|              |                 | Controller Not Trigger                                               | ~               |                  | Snapshot Not Trigger Y       |           |
|              |                 | Name Name                                                            |                 |                  | Name Name                    |           |
|              |                 | Reader In_1 Not Trigge                                               | r Y             |                  | Alarm Output_1 Not Trigger   |           |
|              |                 | Reader Out_2 Not Trigge                                              | r Y             |                  |                              |           |
|              |                 | Door                                                                 |                 |                  |                              |           |
|              |                 | Name                                                                 | Open            | Close            | Normally Open Normally Close |           |
|              |                 | 123_Door1                                                            | Not Trigger 🛛 👻 | Not Trigger 🛛 👻  | Not Trigger Y Not Trigger Y  |           |
|              |                 |                                                                      |                 |                  |                              |           |

- 4. Click the radio button of card linkage, and input the card number.
- 5. Select the event source, and check the checkbox of the card reader's serial number.
- 6. Set the linkage target, and set the property as Trigger to enable this function.

Controller Buzzer: The audible warning of controller will be triggered.

Snapshot: The real-time capture will be triggered.

Reader Buzzer: The audible warning of card reader will be triggered.

Alarm Output: The alarm output will be triggered for notification.

Door: The door status of open, close, normally open, and normally close will be triggered.

- 7. Click the Save button to save parameters.
- 8. Click the Apply button to download the updated parameters to the local memory of the device.

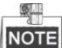

 ${f I\!I\!I\!I}$  The door status of open, close, normally open, and normally close cannot be

triggered at the same time.

Click the

## 7.3.10 Access Permission Configuration

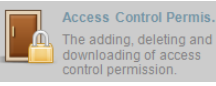

icon on the control panel to enter the interface.

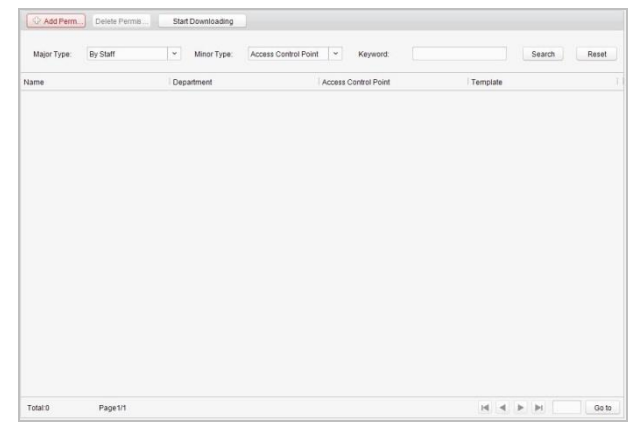

## **Access Permission Settings**

### Purpose:

You can allocate permission for people/department to enter/exist the control points (doors) in this section.

### Steps:

- 1. Enter the Permission page.
- 2. Click on Click on contexperient side of the page to enter the Add

Permission page.

|                                         |   | New Access Control Permission X                                                           |
|-----------------------------------------|---|-------------------------------------------------------------------------------------------|
| Choose Type     Permission     Settings | 1 | By Person<br>Hote: Configure access control point for person.                             |
|                                         | A | By Department<br>Note: Configure access control point for department.                     |
|                                         | - | By Access Control Point<br>Note: Configure access control point to person and department. |
|                                         |   | By Door Group<br>Note: Configure person and department permission for door group.         |
|                                         |   |                                                                                           |
|                                         |   | Previous Next Cancel                                                                      |

- 3. Select an adding type in the Select Type interface.
  - By Person: you can select people from the list to enter/exit the door.
  - By Department: You can select departments from the list to enter/exit the door.
     Once the permission is allocated, all the people in this department will have the permission to access the door.
  - By Access Control Point: You can select doors from the door list for people to enter/exit.
  - By Door Group: You can select groups from the door list for people to enter/exit.
     The permission will take effect on the door in this group.
- 4. Click Next to enter the Permission Settings interface.

|                        |               | New Access Co    | ntrol Permission  |                             | ×                     |
|------------------------|---------------|------------------|-------------------|-----------------------------|-----------------------|
| ① Choose Type          | Template:     | Default Enable S | ichedule Templati | e Y                         |                       |
| Permission<br>Settings | Please choose | person.          |                   | Please choose the access of | control point and the |
|                        | Search        |                  | 8                 | Search                      | 9                     |
|                        | 😑 🗖 🏯 Det     | ault             |                   | Access Control Point        | Door Group            |
|                        | E 🚨 F         | Fiona            |                   | - 🔤 🔄 group 1               |                       |
|                        |               |                  |                   |                             |                       |
|                        |               |                  |                   | Previous                    | e Cancel              |

5. Click on the dropdown menu to select a schedule template for the permission.

| Template: | Default Enable Schedule Template | ~ |
|-----------|----------------------------------|---|
|           |                                  |   |

The schedule template must be configured before any permission settings. Refer to Section

7.3.7 Schedule Template for detailed configuration guide.

NOT

6. Select people/ department and corresponding doors/door groups from the appropriate lists.

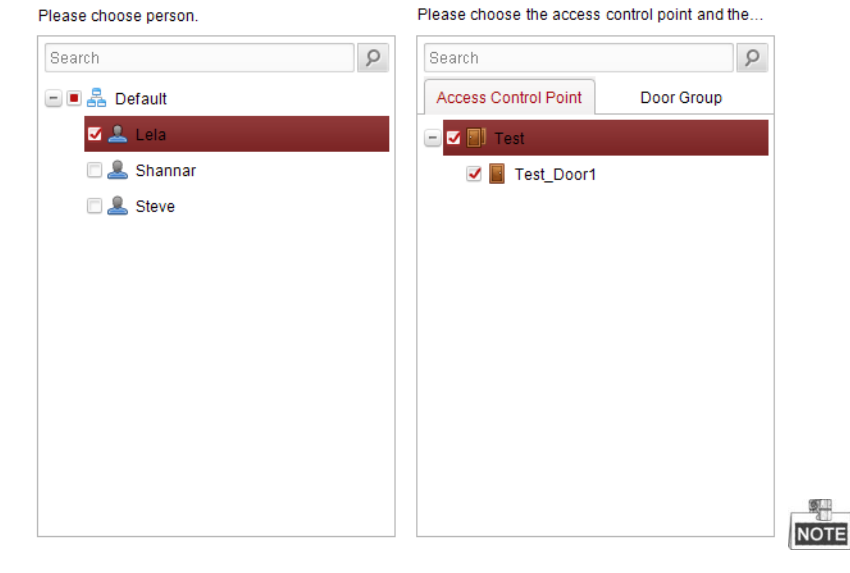

The lower-level of department will also be selected if the highest-level of department is selected,

- 7. Click the Done button to complete the permission adding.
- 8. Click Start Downloading to enter the Download Permission page.

| Download Permiss                      | sion |
|---------------------------------------|------|
| Downloading 💿 Download A              | .11  |
| Please choose controller to download. |      |
| Search                                | 9    |
| - 🗆 🎦 All Devices                     |      |
| 🗆 🛃 123                               |      |
|                                       |      |
|                                       |      |
|                                       |      |
|                                       |      |
|                                       |      |
|                                       |      |
|                                       |      |
|                                       |      |
|                                       |      |

9. Select a control point and click the OK button, to enter the download result interface, to download the permission to the device.

|                       | Downloa   | d Result  | _      |       |
|-----------------------|-----------|-----------|--------|-------|
| Permission Download P | Downloade | ed (100%) |        |       |
| Filter                |           |           |        |       |
| Device                | Progress  | Result    | Remark |       |
| 123                   | 100%      | All Succe | e      |       |
|                       |           |           |        |       |
|                       |           |           |        |       |
|                       |           |           |        |       |
|                       |           |           |        |       |
|                       |           |           |        |       |
|                       |           |           |        |       |
|                       |           |           |        |       |
|                       |           |           |        |       |
|                       |           |           |        |       |
|                       |           |           |        |       |
|                       |           |           |        |       |
|                       |           |           |        |       |
|                       |           |           |        | 01    |
|                       |           |           |        | Close |

## **Access Permission Searching**

#### Purpose:

After the permission settings being completed, you can search and view permission assigning condition on the searching interface.

#### Steps:

1. Enter the Permission page.

| Add Perm Delete Permis | Start Downloading | ]                               |          |             |
|------------------------|-------------------|---------------------------------|----------|-------------|
| Major Type: By Staff   | Y Minor Type:     | Access Control Point Y Keyword: |          | Search Rese |
| Name                   | Department        | Access Control Point            | Template |             |
|                        |                   |                                 |          |             |

2. Enter the search criteria (main type/minor type/Keyword).

| 🗘 Add Perm  | Delete Permis | Star | t Downloading |                      |   |          |  |        |       |
|-------------|---------------|------|---------------|----------------------|---|----------|--|--------|-------|
| Major Type: | By Staff      | ~    | Minor Type:   | Access Control Point | ~ | Keyword: |  | Search | Reset |

3. Click Search to get the search results.

| 🗘 Add Perm  | Delete Permis | Start Downloading | ]                               |            |       |
|-------------|---------------|-------------------|---------------------------------|------------|-------|
| Major Type: | By Staff      | Y Minor Type:     | Access Control Point Y Keyword: | Search     | Reset |
| Name        |               | Department        | Access Control Point            | Template   |       |
| Lela        |               | Market Department | 123_Door1                       | Template_1 |       |
| Olivia      |               | Market Department | 123_Door1                       | Template_1 |       |
| Shanna      |               | Market Department | 123_Door1                       | Template_1 |       |
| Sam         |               | Market Department | 123_Door1                       | Template_1 |       |
| Lemon       |               | Market Department | 123_Door1                       | Template_1 |       |
|             |               |                   |                                 |            |       |
|             |               |                   |                                 |            |       |

NOTE

NOTE You can click Reset on the search criteria panel to clear all the displayed search

results.

### **Permission Deleting**

### Steps:

1. Follow steps 1-3 in the Permission Searching section to search for the permission needs to be deleted.

2. Select the permission from the results list.

| 🗢 Add Perm. | Delete Permis | Start Downloading |                                 |                                |       |
|-------------|---------------|-------------------|---------------------------------|--------------------------------|-------|
| Major Type: | By Staff      | Y Minor Type:     | Access Control Point * Keyword: | Search                         | Reset |
| Name        |               | Department        | Access Control Point            | Template                       |       |
| Fiona       |               | Default           | 123_Door1                       | Default Enable Schedule Templa | ite   |

NOTE

NOTE You can press the Ctrl or Shift key on the keyboard,

3. Click the Delete Permission button to delete the permission.

| Information                                    | × |
|------------------------------------------------|---|
| Delete the selected access control permission? |   |
| OK Cancel                                      |   |

4. Click Start Downloading

to enter the Download Permission page.

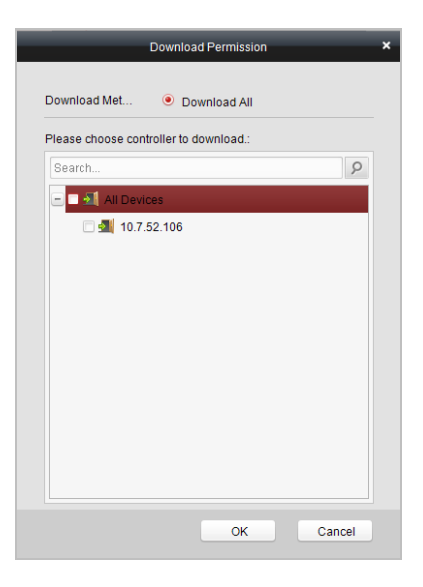

5. Select a control point and click the OK button to download the deletion operation to the device.

## 7.3.11 Attendance Management

### Purpose:

On the attendance management interface, various functions can be implemented such as shift group management, shift management, holiday management, shift schedule, and so on.

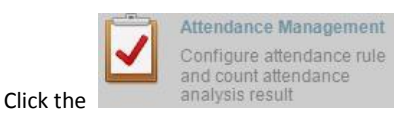

icon on the control panel to enter the

### interface.

| Add Edit   | Delete           |                 |             |        | Filter |
|------------|------------------|-----------------|-------------|--------|--------|
| Serial No. | Shift Group Name | Shift Group No. | People Coun | Remark |        |
|            |                  |                 |             |        |        |
|            |                  |                 |             |        |        |
|            |                  |                 |             |        |        |
|            |                  |                 |             |        |        |
|            |                  |                 |             |        |        |
|            |                  |                 |             |        |        |
|            |                  |                 |             |        |        |
|            |                  |                 |             |        |        |
|            |                  |                 |             |        |        |
|            |                  |                 |             |        |        |
|            |                  |                 |             |        |        |
|            |                  |                 |             |        |        |

## **Shift Group Management**

### Purpose:

On the shift group management interface, you can add, edit, and delete shift groups for attendance management.

### Steps:

1. Click the

Add

button to pop up the shift group formation window.

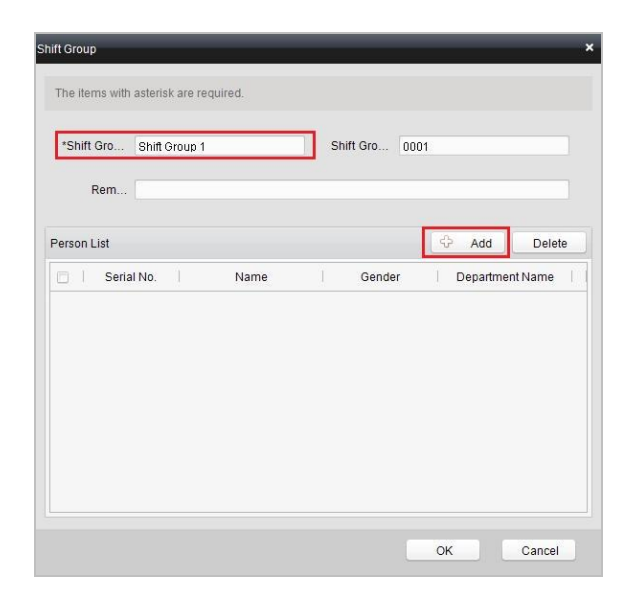

2. Enter the shift group name, and click the Add button on the person list area

to pop up the person adding window.

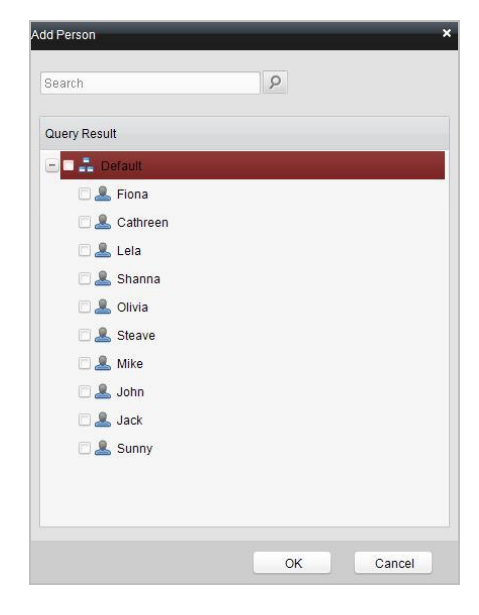

3. Check the checkbox(es) of persons to be added and click the \_\_\_\_\_OK \_\_\_\_ button and

return to the shift group settings interface.

| *Shift G  | ro Shift Group 1 | Shif  | t Gro 0001             |               |
|-----------|------------------|-------|------------------------|---------------|
| erson Lis | ıt               |       | ¢.,                    | Add Delete    |
|           | Serial No. Fiona | Name  | Gender De<br>ale Defau | partment Name |
| 2         | Cathree          | n Fem | ale Defau              | ult           |
| 3         | Lela             | Fem   | ale Defau              | ılt           |
| 4         | Shanna           | Fem   | ale Defau              | ılt           |
| 5         | Olivia           | Fem   | ale Defau              | itt           |

To delete the added person, check the person from the person list, and click the

Delete button.

4. Click the OK button to complete the operation.

| Serial N | o. Shift Group Name  | Shift Group No. | People Coun    | Remark         |                  |    |
|----------|----------------------|-----------------|----------------|----------------|------------------|----|
| 1        | Shift Group 1        | 0001            | 5              |                |                  |    |
| 2        | Shift Group 2        | 0002            | 5              |                |                  |    |
|          |                      |                 |                |                |                  |    |
|          |                      |                 |                |                |                  |    |
|          |                      |                 |                |                |                  |    |
|          |                      |                 |                |                |                  |    |
|          |                      |                 |                |                |                  |    |
|          |                      |                 |                |                |                  |    |
|          |                      |                 |                |                |                  |    |
|          |                      |                 |                |                |                  |    |
|          |                      |                 |                |                |                  |    |
| Total 2  | Page1/1 Item per Pag | je: 50 v        |                | 14 4           | <b>N</b>         | Go |
|          |                      |                 |                | And Arts       | Colore Sheet - L |    |
| -        |                      |                 |                |                |                  |    |
| You can  | edit and dele        | te the added    | shift groups b | y clicking the | Edi              | t  |
|          |                      |                 | 0 1            | , 0            |                  |    |

## Shift Management

Press the Shift Management tab to enter the shift management interface.

| No. 2020 Mills   |              |                   |                          |  |
|------------------|--------------|-------------------|--------------------------|--|
| - Normal Shift   | 🖂   Serial I | No. Rule Name     | Remark                   |  |
| Attendance Rule  | 1            | Attendance Rule 1 | For technical staff      |  |
| Attendance Shift | 2            | Attendance Rule 2 | For Cleaning Staff       |  |
| Man-Hour Shift   | 3            | Attendance Rule 3 | For administration staff |  |
|                  |              |                   |                          |  |
|                  |              |                   |                          |  |
|                  |              |                   |                          |  |

There are two kinds of shifts in this interface: Normal Shift, and Man-Hour Shift.

Normal Shift

### • Setting Attendance Rule

Steps:

1. Click the Add button to pop up the attendance rule setting window.

| The items with aster | sk are required.        |  |
|----------------------|-------------------------|--|
| *Rule Name           |                         |  |
| Rem                  |                         |  |
| Detailed Parameters  |                         |  |
| On-Work Attendance   | Check Advanced 0        |  |
| On-Work              | Late Time (Minutes) 0   |  |
| Absence Threshold    | (Late, Unit: Minutes) 0 |  |
| E                    | Break Time (Minutes) 0  |  |
| Off-Work Attendance  | Check Delay Time 0      |  |
| Off-Work             | Early Time (Minutes) 0  |  |
| Absence Threshold    | (Early-Leave, Unit 0    |  |

- 2. Set a rule name.
- 3. Set detailed parameters for the attendance rule: on-work attendance check advance time, on-work late time, absence threshold, break time, off-work attendance check delay time, off-work early time, and absence threshold (early leave).
- Click the OK button to complete the operation. 4.
- **Setting Attendance Shift**

### Steps:

1.

Click the Add button to pop up the attendance shift setting window.

|     |                |     |              | _   |          |      |                 |       |
|-----|----------------|-----|--------------|-----|----------|------|-----------------|-------|
| *5  | Shift Name:    |     |              | Sh  | ft No.:  | 0001 |                 |       |
|     | Rem            |     |              |     |          |      |                 |       |
|     |                |     |              |     |          |      |                 |       |
| f/4 | On-Work Period | i.  |              |     |          |      |                 | Clear |
|     | On-Work Ti     |     | On-work Time | E.  | Off-worl | time | Attendance Rule | ï     |
|     | On-Work Ti     | Day | -            | Day | ~        |      |                 | ~     |
|     | On-Work Ti     | Day | ~            | Day | ~        |      |                 | ~     |
|     |                | Day | ~            | Day | ~        |      |                 | ~     |
| 3   | On-Work Ti     |     |              |     |          |      |                 |       |

- 2. Set a shift name.
- 3. Set on-work duration for the shift, and select the attendance rule.
- 4. Click the OK button to complete the operation.

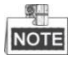

The format of on-work time and off-work time should be 00:00 to 23:59.

## • Setting Man-Hour Shift

### Steps:

1. Click the Add button to pop up the man-hour shift setting window.

| *Shift Name:      |                                                                                                    | *Shift No.:                                                                                                    | 0002                                                                                                    |                               |
|-------------------|----------------------------------------------------------------------------------------------------|----------------------------------------------------------------------------------------------------|----------------------------------------------------------------------------------------------------|-------------------------------|
| aily working      |                                                                                                    | Latest On-Work                                                                                                    |                                                                                                    |                               |
| Rem               |                                                                                                    |                                                                                                    |                                                                                                    |                               |
|                   |                                                                                                    |                                                                                                    |                                                                                                    |                               |
| egard Man-Hour Pe | riod                                                                                                    |                                                                                                    |                                                                                                    | Clear                         |
| Time Period       | Start Time                                                                                                    | End Time                                                                                                    |                                                                                                    |                               |
| Time Period1      |                                                                                                    |                                                                                                    |                                                                                                    |                               |
| Time Period2      |                                                                                                    |                                                                                                    |                                                                                                    |                               |
| Time Period3      |                                                                                                    |                                                                                                    |                                                                                                    |                               |
| Time Period4      |                                                                                                    |                                                                                                    |                                                                                                    |                               |
|                   |                                                                                                    |                                                                                                    |                                                                                                    |                               |
|                   | *Shift Name:<br>ally working<br>Rem<br>Time Period<br>Time Period<br>Time Period2<br>Time Period3<br>Time Period4 | *Shift Name: ally working Rem egard Man-Hour Period Time Period Time Period1 Time Period2 Time Period3 Time Period3 | *Shift Name: *Shift No:<br>ally working<br>Rem<br>egard Man-Hour Period<br>Time Period Start Time End Time<br>Time Period1<br>Time Period2<br>Time Period3<br>Time Period4 | *Shift Name: *Shift No.: 0002 |

- 2. Set a shift name, and daily working duration.
- 3. (Optional) Check the checkbox of latest on-work time, and set the latest on-work time.
- 4. (Optional) Set the disregard man-hour period.
- 5. Click the OK button to complete the operation.

## **Holiday Management**

Press the Holiday Management tab to enter the holiday management interface.

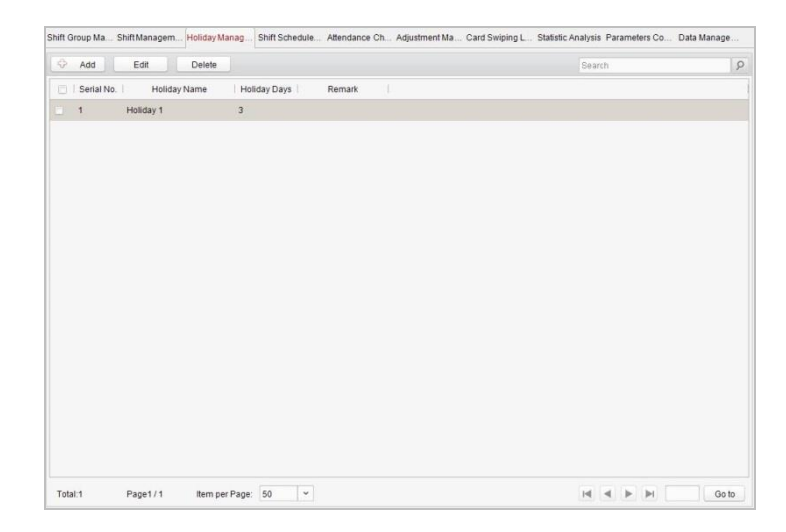

### Steps:

1.

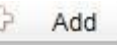

Click the Add button to pop up the holiday setting window.

| Rem      |            |        |      |       |        |
|----------|------------|--------|------|-------|--------|
| ate List |            |        |      | 🕀 Add | Delete |
| Serial N | lo. Da     | ate    | Week |       |        |
| 3 1      | 2016-01-01 | Friday |      |       |        |
| 2        | 2016-01-02 | Saturd | lay  |       |        |
| 3        | 2016-01-03 | Sunda  | iy   |       |        |
|          |            |        |      |       |        |
|          |            |        |      |       |        |

2.

Click the Add button to pop-up holiday adding window.

| Start Date  | 2015-11-12 | <b>1</b> | *End [ | Date 201 | 5-11-12 | <b>2</b> |
|-------------|------------|----------|--------|----------|---------|----------|
| ect by Week |            |          |        |          |         | ✓ Sel    |
| 🛃 Mondaj    | y 🕑 Tues   | ✓ Wed…   | 🕑 Thur | 🕑 Friday | Satur   | 🕑 Sunday |

Set the start date and end date, select the date of week, and click the 3.

button.

### **Shift Schedule Management**

Press the Shift Schedule Management tab to enter the shift schedule management interface.

| Shift Group Ma., Shift Managem. | HolidayMan | ag Shi | t Schedul | e Atter | ndance Ch Ad | ljustment Ma | . Card Swiping L. | Statistic Analysi | s Parameters Co | . Data Manage |
|---------------------------------|------------|--------|-----------|---------|--------------|--------------|-------------------|-------------------|-----------------|---------------|
| Shift Grou                      |            | Add    | De        | lete    |              |              |                   |                   |                 | Filter        |
| San Orop 1<br>San Orop 2        | 2          | )   Si | Devia No. |         | Wonling Date |              | Shift Name        |                   | Shift No.       | 1             |
|                                 | Te         | rtal 0 | Ра        | 201/1   | ltern per P  | age: 50      |                   | н                 | 4 F F           | et oD         |

### Steps:

- Press a tab of shift group on the shift group list. 1.
- Click the Add button to pop up the shift schedule settings window. 2.

| Shift Grou. | group1           |          | Shift Name: | Normal Shift1 | ~        |
|-------------|------------------|----------|-------------|---------------|----------|
| *Start Date | 2015-11-12       | <b>1</b> | *End Date:  | 2015-11-12    | <b>1</b> |
| dd Holiday  |                  |          |             |               |          |
| Serial N    | o. 🕴 Holiday Nam | ie Ho    | iday Days   | Remark        |          |
| 1           | Holiday 1        | 3        |             |               |          |
|             |                  |          |             |               |          |
|             |                  |          |             |               |          |
|             |                  |          |             |               |          |
|             |                  |          |             |               |          |

- 3. Select the shift name from the drop-down list.
- Set the start data and end data. 4.
- (Optional) Check the checkbox of holiday to add the holiday shift. 5.
- Click the OK button to complete the operation. 6.

## **Attendance Check Point Management**

Press the Attendance Check Point Management tab to enter the attendance check point management interface.

| Add        | Edit            | Delete          |                   |            |            |               |              | Search             | 3                   |
|------------|-----------------|-----------------|-------------------|------------|------------|---------------|--------------|--------------------|---------------------|
| Serial No. | Attendance Chec | king Point Name | Attendance Checki | Start Date | Validity   | Door Position | Reader Name  | Attendance Checkin | g Point Description |
| 1          | 123_Door1_Che   | king Point_1    | On/Off Work Che   | 2015-11-12 | 2015-11-12 |               | Reader In_1  |                    |                     |
| 2          | 123_Door1_Che   | cking Point_2   | On/Off Work Che   | 2015-11-12 | 2015-11-12 |               | Reader Out_2 |                    |                     |
| 3          | 456_Door1_Cher  | king Point_3    | On/Off Work Che   | 2015-11-12 | 2015-11-12 |               | Reader In_1  |                    |                     |
| 4          | 456_Door1_Che   | king Point_4    | On/Off Work Che   | 2015-11-12 | 2015-11-12 |               | Reader Out_2 |                    |                     |
|            |                 |                 |                   |            |            |               |              |                    |                     |
|            |                 |                 |                   |            |            |               |              |                    |                     |

• Adding Attendance Check Point

#### Steps:

| v A00     | Edit Delete                          |                        |                 |                      |              | obaren.        |                       |
|-----------|--------------------------------------|------------------------|-----------------|----------------------|--------------|----------------|-----------------------|
| 🗌   Seria | I No.   Attendance Checking Point Na | me (Attendance Checki) | Start Date Va   | lidity Door Position | Reader Name  | Attendance Che | cking Point Descripti |
| 8 1       | 123_Door1_Checking Point_1           | On/Off Work Che        | 2015-11-12 2015 | 5-11-12              | Reader In_1  |                |                       |
| 2         | 123_Door1_Checking Point_2           | On/Off Work Che        | 2015-11-12 2015 | 5-11-12              | Reader Out_2 |                |                       |
| 3         | 456_Door1_Checking Point_3           | On/Off Work Che        | 2015-11-12 2015 | 5-11-12              | Reader In_1  |                |                       |
| 4         | 456_Door1_Checking Point_4           | On/Off Work Che        | 2015-11-12 2015 | i-11-12              | Reader Out_2 |                |                       |
|           |                                      |                        |                 |                      |              |                |                       |
|           |                                      |                        |                 |                      |              |                |                       |
|           |                                      |                        |                 |                      |              |                |                       |
|           |                                      |                        |                 |                      |              |                |                       |

- 1. Check the checkbox of a checking point, and click the **Edit** button to pop up the attendance checking point editing window.
- 2. Edit the attendance checking point name, start date, validity, and attendance checking point type, controller name, door position, and reader name.
- 3. Click the OK button to complete the operation.
- Adding Attendance Check Point

Check the checkbox of a checking point and click the Delete button to delete the added checking point.

### **Adjustment Management**

Press the Adjustment Management tab to enter the adjustment management interface.

| djustment Management | Add Edit Delete                    | Search |  |
|----------------------|------------------------------------|--------|--|
| Reason Management    | 🗇 🕴 Serial No. 🕴 Reason Management |        |  |
| Leave                | 1 Leave for Personal Affairs       |        |  |
| Leave in Lieu        | 2 Sick Leave                       |        |  |
| Overtime             | 3 Marriage Leave                   |        |  |
| Replace Card         | 🗇 4 Funeral Leave                  |        |  |
| List Management      | 🗂 5 Home Leave                     |        |  |
| Disabled             | 🗇 6 Annual Leave                   |        |  |
| Disabled             | 7 Maternity Leave                  |        |  |
|                      | B Paternity Leave                  |        |  |
|                      |                                    |        |  |
|                      |                                    |        |  |

On this interface, Reason Management and List Management can be realized.

**Reason Management** 

Leave

#### Purpose:

You can add, edit, and delete reasons for leave on the leave interface.

### Steps:

1. Press the leave tab to enter the leave interface.

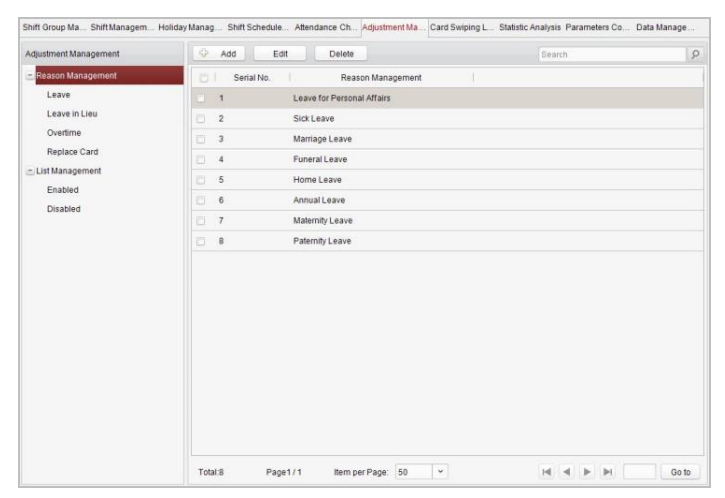

Add

2. Click the

button to pop up the adjustment reason adding dialog box.

| The items with ast | erisk are re | equired. |  |
|--------------------|--------------|----------|--|
| Adjustmen          | Leave        |          |  |
| *Adjustmen         | 12           |          |  |
|                    |              |          |  |

3. Enter the adjustment reason, and click the \_\_\_\_\_OK \_\_\_\_ button.

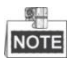

- The default adjustment reasons include leave for personal affairs, sick leave, marriage leave, funeral leave, home leave, annual leave, maternity leave, and paternity leave.
- You can check the checkbox of a reason and click the <u>Edit</u> button to edit the reason, and click the <u>Delete</u> button to delete the reason.

### Leave in Lieu

### Steps:

1. Press the leave in lieu tab to enter the leave-in-lieu interface.

| Add     | Edit                                                                                                    | Delete              |                                                                                                    | Search                                            | P                                                                                                    |
|---------|----------------------------------------------------------------------------------------------------|---------------------|----------------------------------------------------------------------------------------------------|---------------------------------------------------|----------------------------------------------------------------------------------------------------|
| 🖂 🗌 Ser | ial No.                                                                                                    | Reason Manag        | ement                                                                                                    |                                                   |                                                                                                    |
| 0 1     | Overti                                                                                                    | me                  |                                                                                                    |                                                   |                                                                                                    |
| 2       | Busin                                                                                                    | ess Trip            |                                                                                                    |                                                   |                                                                                                    |
|         |                                                                                                    |                     |                                                                                                    |                                                   |                                                                                                    |
|         |                                                                                                    |                     |                                                                                                    |                                                   |                                                                                                    |
|         |                                                                                                    |                     |                                                                                                    |                                                   |                                                                                                    |
|         |                                                                                                    |                     |                                                                                                    |                                                   |                                                                                                    |
|         |                                                                                                    |                     |                                                                                                    |                                                   |                                                                                                    |
|         |                                                                                                    |                     |                                                                                                    |                                                   |                                                                                                    |
|         |                                                                                                    |                     |                                                                                                    |                                                   |                                                                                                    |
|         |                                                                                                    |                     |                                                                                                    |                                                   |                                                                                                    |
|         |                                                                                                    |                     |                                                                                                    |                                                   |                                                                                                    |
|         |                                                                                                    |                     |                                                                                                    |                                                   |                                                                                                    |
|         |                                                                                                    |                     |                                                                                                    |                                                   |                                                                                                    |
|         |                                                                                                    |                     |                                                                                                    |                                                   |                                                                                                    |
|         |                                                                                                    |                     |                                                                                                    |                                                   |                                                                                                    |
|         |                                                                                                    |                     |                                                                                                    |                                                   |                                                                                                    |
|         |                                                                                                    |                     |                                                                                                    |                                                   |                                                                                                    |
|         |                                                                                                    |                     |                                                                                                    |                                                   |                                                                                                    |
| Total:2 | Page1/1                                                                                                    | Item per Page:      | 50 4                                                                                                    |                                                   | Go to                                                                                                    |
|         | •         •         •         •         •         •         •         •         •         •         •         •         •         •         •         •         •         •         •         •         •         •         •         •         •         •         •         •         •         •         •         •         •         •         •         •         •         •         •         •         •         •         •         •         •         •         •         •         •         •         •         •         •         •         •         •         •         •         •         •         •         •         •         •         •         •         •         •         •         •         •         •         •         •         •         •         •         •         •         •         •         •         •         •         •         •         •         •         •         •         •         •         •         •         •         •         •         •         •         •         •         •         •         •         •         •         • | Total:2     Page1/1 | Image: Senal No.     Reason Manage       Image: Senal No.     Reason Manage       Image: Senal No.     Senal No.       Image: Senal No.     Reason Manage       Image: Senal No.     Senal No.       Image: Senal No.     Reason Manage       Image: Senal No.     Senal No.       Image: Senal No.     Senal No. </td <td>Total2     Page1/1     Rem per Page:     50     Y</td> <td>Setial No     Reason Management       1     Overtime       2     Business Trip         Total:2     Page1/1         Total:2     Page1/1         1     Nem per Page:         50</td> | Total2     Page1/1     Rem per Page:     50     Y | Setial No     Reason Management       1     Overtime       2     Business Trip         Total:2     Page1/1         Total:2     Page1/1         1     Nem per Page:         50 |

2.

Click the Add button to pop up the adjustment reason adding dialog box.

| Adjustmen Leave | The items with aste | erisk are required. |  |
|-----------------|---------------------|---------------------|--|
| *Adjustmen      | Adjustmen           | Leave               |  |
|                 | *Adjustmen          |                     |  |

Enter the adjustment reason, and click the \_\_\_\_\_OK \_\_\_\_ button. 3.

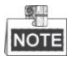

- The default adjustment reasons for leave in lieu include overtime, and business trip. •
- You can check the checkbox of a reason and click the Edit button to edit the ٠ reason, and click the Delete button to delete the reason.
- Overtime

#### Steps:

- Shift Group Ma., Shift Managem., Holiday Manag., Shift Schedule., Attendance Ch., Adjustment Ma., Card Swiping L., Statistic Analysis Parameters Co., Data Manage. Adjustment Management 😔 Add Edit Delete - Reason Management E Serial No. | Reason Management 1 Work Requirement Leave Leave in Lieu 2 Working Day Overtime
   3 Rest Day Overtime Overtime Rest Day Overtime Replace Card 0 4 Holiday Overtime - List Management Enabled Disabled Total:4 Page1 / 1 Item per Page: 50 👻 H 🚽 🕨 Go to
- 1. Press the overtime tab to enter the overtime interface.

2. Click the Add

button to pop up the adjustment reason adding dialog box.

| The | items wit | h asteri: | sk are i | equired | i. |        |  |
|-----|-----------|-----------|----------|---------|----|--------|--|
|     | Adjustm   | en L      | eave     |         |    |        |  |
|     | *Adjustm  | en        |          |         |    |        |  |
|     |           |           |          | ок      |    | Cancel |  |

Enter the adjustment reason, and click the \_\_\_\_\_\_ button.

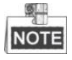

 The default adjustment reasons for overtime include work requirement, working day overtime, rest day overtime, and holiday overtime. You can check the checkbox of a reason and click the Edit button to edit

| the reason, and click the | Delete | button to delete the reason. |
|---------------------------|--------|------------------------------|
|---------------------------|--------|------------------------------|

### Replace Card

#### Steps:

1. Press the replace card tab to enter.

Add

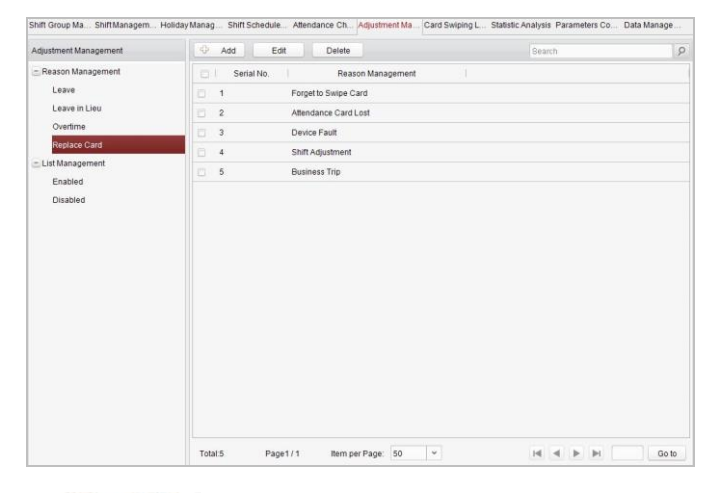

2. Click the

button to pop up the adjustment reason adding dialog box.

| Adjustmen Leave |  |
|-----------------|--|
| *Adjustmen      |  |
|                 |  |

3. Enter the adjustment reason, and click the OK button.

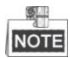

- The default adjustment reasons for card replacing include forget to swipe card, attendance card lost, device fault, shift adjustment, and business trip.
- You can check the checkbox of a reason and click the <u>Edit</u> button to edit the reason, and click the <u>Delete</u> button to delete the reason.

#### List Management

Enabling

#### Steps:

1. Press the Enabled tab to enter the enabled list interface.

| Readon Management     Leve     Leve     Leve     Leve     Lave     Lave     Lave     Serial No.   Form No.   Person Name   Department Name   Start Time   End Time   Adjustment Type   Adju     Low Form     Replace Card     J 2 201511 Shanna Default 2015-11 2015-11 Leave in Like     Bas     Overtime     Replace Card     Disabled                                                                                                    | Pitter        |        |            |       |          |            |             | elete |       | Disable  | Add        | 0    | djustment Management |
|----------------------------------------------------------------------------------------------------|---------------|--------|------------|-------|----------|------------|-------------|-------|-------|----------|------------|------|----------------------|
| Lave in Lieu  Leve in Lieu  Leve in Lieu  2 2 201511. Shanna Default 2015-11. Leve in Lieu Bus Overtime Replace Card Lat Management Enable Disabled                                                                                                    | djustment Rea | ype Ad | stment Typ | Adj   | End Time | Start Time | rtment Name | Name  | Perso | Form No. | Serial No. |      | Reason Management    |
| Lazer di Lieu Detrime Card Card Clat Management Eabled Disabled                                                                                                    | lick Leave    | Si     |            | Leave | 2015-11  | 2015-11    | it          | 5     | Fiona | 201511   | 1          |      | Leave                |
| Overtime     3     201511     Lela     Default     201511     201511     Overtime     Work       Usabled     Disabled     Image: State of the state of the state of th | Jusiness Trip | BL     | in Lieu    | Leave | 2015-11  | 2015-11    | it.         |       | Shan  | 201511   | 2          |      | Leave in Lieu        |
| Replace Card<br>_: Lat Management<br>Enabled<br>Disabled                                                                                                    | Vorking Day O | W      | ne         | Overt | 2015-11  | 2015-11    | t.          | )     | Lela  | 201511   | 3          |      | Overtime             |
| Lut Mangement<br>Esabled<br>Desabled                                                                                                    |               |        |            |       |          |            |             |       |       |          |            |      | Replace Card         |
| Enabled                                                                                                    |               |        |            |       |          |            |             |       |       |          |            |      | List Management      |
| Disabled                                                                                                    |               |        |            |       |          |            |             |       |       |          |            |      | Enabled              |
|                                                                                                    |               |        |            |       |          |            |             |       |       |          |            |      | Disabled             |
|                                                                                                    |               |        |            |       |          |            |             |       |       |          |            |      |                      |
|                                                                                                    |               |        |            |       |          |            |             |       |       |          |            |      |                      |
|                                                                                                    |               |        |            |       |          |            |             |       |       |          |            |      |                      |
|                                                                                                    |               |        |            |       |          |            |             |       |       |          |            |      |                      |
|                                                                                                    |               |        |            |       |          |            |             |       |       |          |            |      |                      |
|                                                                                                    |               |        |            |       |          |            |             |       |       |          |            |      |                      |
|                                                                                                    |               |        |            |       |          |            |             |       |       |          |            |      |                      |
|                                                                                                    |               |        |            |       |          |            |             |       |       |          |            |      |                      |
|                                                                                                    |               |        |            |       |          |            |             |       |       |          |            |      |                      |
|                                                                                                    |               |        |            |       |          |            |             |       |       |          |            |      |                      |
|                                                                                                    |               |        |            |       |          |            |             |       |       |          |            |      |                      |
|                                                                                                    |               |        |            |       |          |            |             |       |       |          |            |      |                      |
|                                                                                                    |               |        |            |       |          |            |             |       |       |          |            | 4.1. |                      |

2. Click the Add button.

| Serial No.                      |                  | Name                   | Gende                                | r   C                                      | )epa                                       |
|---------------------------------|------------------|------------------------|--------------------------------------|--------------------------------------------|--------------------------------------------|
|                                 |                  |                        |                                      |                                            |                                            |
|                                 |                  |                        |                                      |                                            |                                            |
|                                 |                  |                        |                                      |                                            |                                            |
|                                 |                  |                        |                                      |                                            |                                            |
|                                 |                  |                        |                                      | )                                          | 7.6                                        |
| 5 <mark>-11-1</mark> 2 00:00:00 | 1 - 1            | 2015-11-12 23:         | 59:59 📆                              |                                            |                                            |
|                                 |                  |                        |                                      |                                            |                                            |
|                                 |                  |                        |                                      |                                            |                                            |
|                                 |                  |                        |                                      |                                            |                                            |
|                                 | 5-11-12 00:00:00 | 5-11-12 00:00:00 🔯 - 🛛 | 5-11-12 00:00:00 🔃 - 2015-11-12 23:5 | 5-11-12 00:00:00 🔀 - 2015-11-12 23:59:59 🔯 | 5-11-12 00:00:00 🔯 - 2015-11-12 23:59:59 🔃 |

3. Select the radio button of adjustment type: leave, leave in lieu, overtime, and replace card.

### Leave, Leave in Lieu, and Overtime

- 1) Select the adjustment reason from the drop-down list.
- 2) Click the Add button to pop up the person adding window.

|  | OK | Of |  |
|--|----|----|--|

- 3) Select the person and click the OK button.
- 4) Set the time period.

### **Replace Card**

1) Select the radio button of replace card.
| Staff:                    |                                              |           |       |       |          | 🗘 Add      | Dele | te   |
|---------------------------|----------------------------------------------|-----------|-------|-------|----------|------------|------|------|
|                           | I I S                                        | erial No. | Ť     | Name  | Î        | Gender     | [    | Depa |
|                           |                                              |           |       |       |          |            |      |      |
|                           |                                              |           |       |       |          |            |      |      |
|                           | 4 (                                          |           |       |       |          |            |      |      |
| Select Date:              | 2015-11-12                                   |           |       | Atten | Normal S | )<br>Shift | ~    |      |
| Select Date:<br>Card Repl | <ul> <li>2015-11-12</li> <li>Time</li> </ul> | On        | Off-  | Atten | Normal S | )<br>Shift | ~    |      |
| Select Date:<br>Card Repl | 2015-11-12<br>Time<br>Time                   | On        | Coff- | Atten | Normal S | Shift      | ~    |      |

- 2) Select the adjustment reason from the drop-down list.
- 3) Click the Add button to pop up the person adding window.

- 4) Select the person and click the OK button.
- 5) Set the date, attendance shift, and card replacing time.
- 4. Click the OK button to complete the operation
- Disabling

#### Steps:

1. Check the checkbox of a piece of enabled information.

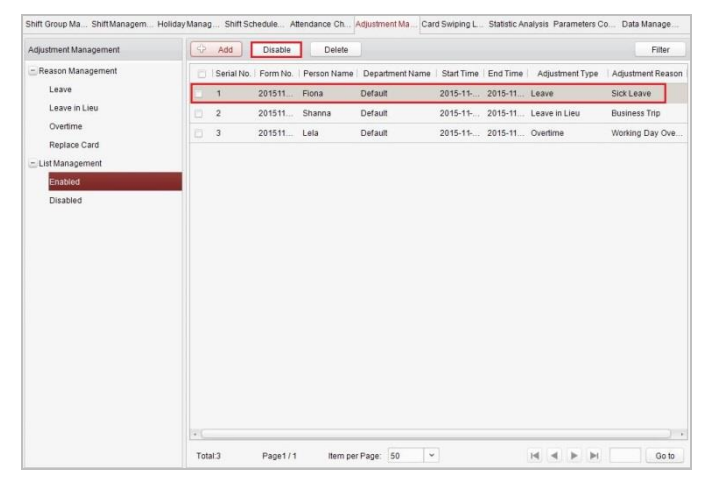

- 2. Click the Disable button to disable the information.
- 3. Press the Disabled tab and the disabled information will be listed on the disabled interface.

| Shift Group Ma Shift Managem | Holiday Manag S | hift Schedule /   | Attendance Ch | Adjustment Ma Ca | rd Swiping L | Statistic Ar | nalysis Parameters C | o Data Manage     |
|------------------------------|-----------------|-------------------|---------------|------------------|--------------|--------------|----------------------|-------------------|
| Adjustment Management        | 😔 Add           | Disable           | Delete        |                  |              |              |                      | Filter            |
| E Reason Management          | 🖸 Seri          | al No.   Form No. | Person Name   | Department Name  | Start Time   | End Time     | Adjustment Type      | Adjustment Reason |
| Leave                        | . 1             | 201511            | Fiona         | Default          | 2015-11      | 2015-11      | Leave                | Sick Leave        |
| Leave in Lieu<br>Overtime    |                 |                   |               |                  |              |              |                      |                   |
| Replace Card                 |                 |                   |               |                  |              |              |                      |                   |
| 🔄 List Management            |                 |                   |               |                  |              |              |                      |                   |
| Enabled                      |                 |                   |               |                  |              |              |                      |                   |
| Disabled                     |                 |                   |               |                  |              |              |                      |                   |
|                              |                 |                   |               |                  |              |              |                      |                   |
|                              |                 |                   |               |                  |              |              |                      |                   |
|                              |                 |                   |               |                  |              |              |                      |                   |
|                              |                 |                   |               |                  |              |              |                      |                   |
|                              |                 |                   |               |                  |              |              |                      |                   |
|                              |                 |                   |               |                  |              |              |                      |                   |
|                              |                 |                   |               |                  |              |              |                      |                   |
|                              |                 |                   |               |                  |              |              |                      |                   |
|                              |                 |                   |               |                  |              |              |                      |                   |
|                              |                 |                   |               |                  |              |              |                      |                   |
|                              | 10              |                   |               |                  |              | _            |                      | ) •               |
|                              | Total:1         | Page1/            | 1 litem pe    | er Page: 50 🐂    |              |              | H 4 P H              | Go to             |

## Card Swiping Log Query

Press the Card Swiping Log Query tab to enter the card swiping log searching and viewing interface.

| Query Ty     | By Department |          | ~   | Department   | Default  |              | ~        | Name:        |                     |            | Search        |
|--------------|---------------|----------|-----|--------------|----------|--------------|----------|--------------|---------------------|------------|---------------|
| Query Sc.    | All           |          | *   | Start Date:  | 2015-11  | -12 00:00:00 | <b>1</b> | End Date:    | 2015-11-12 23:59:59 |            | Reset         |
| earch Result |               |          |     |              |          |              |          |              |                     |            |               |
| Serial       | Person Name   | Card     | No. | Swiping      | Time     | Department   |          | Card Reader  | Reader Name         | Door Name  | Controller Na |
| 1            | P1            | 05092661 | 31  | 2015-11-12 2 | 3:01:06  | Default      | 260      | 4_Door4_Chec | ki Reader In_7      | 2604_Door4 | 2604          |
| 2            | P1            | 05092661 | 31  | 2015-11-12 2 | 3:01:05  | Default      | 260      | 4_Door4_Chec | ki Reader In_7      | 2604_Door4 | 2604          |
| з            | P1            | 05092661 | 31  | 2015-11-12   | 18:05:26 | Default      | 260      | 4_Door4_Chec | N Reader In_7       | 2604_Door4 | 2604          |
| 4            | P1            | 05092661 | 31  | 2015-11-12   | 8:30:52  | Default      | 260      | 4_Door4_Chec | ki Reader In_7      | 2604_Door4 | 2604          |
| 5            | P1            | 05092661 | 31  | 2015-11-12 0 | 18:30:51 | Default      | 260      | 4_Door4_Chec | ki Reader In_7      | 2604_Door4 | 2604          |
| 6            | P1            | 05092661 | 31  | 2015-11-12 0 | 8:30:49  | Default      | 260      | 4_Door4_Ched | N Reader In_7       | 2604_Door4 | 2604          |
| 7            | P1            | 05092661 | 31  | 2015-11-12 0 | 18:30:48 | Default      | 260      | 4_Door4_Chec | ki Reader In_7      | 2604_Door4 | 2604          |
|              |               |          |     |              |          |              |          |              |                     |            |               |

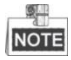

- You can search the card swiping log by two query types: By Shift Group, and By Department.
- You can search the card swiping log by group name.
- You can search the card swiping log by start date and end date.
- You can restrict the query scope: All, First, or Last.

## **Statistic Analysis**

Press the Statistic Analysis tab to enter the statistic analysis interface.

| 100                           |                 | (accession accession) |      |                | General                                                       |                  |                  |
|-------------------------------|-----------------|-----------------------|------|----------------|---------------------------------------------------------------|------------------|------------------|
| ndance Analysis Table         | Shift Type:     | Normal Shift          | v    | Department:    | Default                                                       | ·                | Search           |
| ndance Result Statistic Table | Start Date:     | 2015-11-12 00:00:     | 00 🔯 | End Date:      | 2015-11-12 23:59                                              | 59 📆             | Reset            |
| ndance Rate Statistic Table   | 🔒 Export        |                       |      |                | 2015-11-12 23:59:59 ( Analysis Table Jame Time Period On-Work |                  |                  |
|                               |                 |                       |      | Attendance Ana | lysis Table                                                   |                  |                  |
|                               | Attendance Stat | istic Period          |      |                |                                                               | i9 💽 Reset       |                  |
|                               | Name            | Department            | Date | Shift Nam      | e Time Period                                                 | On-Work Attendar | c On-Work Status |
|                               |                 |                       |      |                |                                                               |                  |                  |

On the statistic analysis interface, you can search the attendance analysis table, attendance result statistic table, and attendance rate statistic table.

#### **Attendance Analysis Table**

Press the Attendance Analysis Table tab to enter the attendance analysis interface.

|                                | 01/07           |                    |                  |                  |                  |               |                                                     |   |
|--------------------------------|-----------------|--------------------|------------------|------------------|------------------|---------------|-----------------------------------------------------|---|
| endance Analysis Table         | Shift Type:     | Normal Shift       | v                | Department:      | Default          | ~             | Search                                              |   |
| endance Result Statistic Table | Start Date:     | 2015-11-12 00      | 00:00            | End Date:        | 2015-11-12 23:59 | 59 📆          | Reset                                               |   |
| endance Rate Statistic Table   | Export          |                    |                  |                  |                  |               |                                                     |   |
|                                |                 |                    |                  | Attendance Ana   | alysis Table     |               |                                                     |   |
|                                | Attendance Stat | istic Period 2015- | 11-12 00:00:00 - | 2015-11-12 23:59 | :59              |               |                                                     |   |
|                                | Name            | Department         | Date             | Shift Nam        | e Time Period    | On-Work Atte  | ndance Checking Time                                |   |
|                                | P1              | Default            | 2015-11-12       | Normal Shift1    | 1                | 2015-11-12 08 | 30:48                                               | 1 |
|                                |                 |                    |                  |                  |                  |               | Search<br>Reset<br>endance Checking Time<br>3 30.48 |   |
|                                |                 |                    |                  |                  |                  |               |                                                     |   |
|                                |                 |                    |                  |                  |                  |               |                                                     |   |
|                                |                 |                    |                  |                  |                  |               |                                                     |   |
|                                |                 |                    |                  |                  |                  |               |                                                     |   |
|                                |                 |                    |                  |                  |                  |               |                                                     |   |
|                                |                 |                    |                  |                  |                  |               |                                                     |   |
|                                |                 |                    |                  |                  |                  |               |                                                     |   |
|                                |                 |                    |                  |                  |                  |               |                                                     |   |
|                                |                 |                    |                  |                  |                  |               |                                                     |   |
|                                |                 |                    |                  |                  |                  |               |                                                     |   |
|                                |                 |                    |                  |                  |                  |               |                                                     |   |
|                                |                 |                    |                  |                  |                  |               |                                                     |   |
|                                |                 |                    |                  |                  |                  |               |                                                     |   |
|                                |                 |                    |                  |                  |                  |               |                                                     |   |
|                                |                 |                    |                  |                  |                  |               |                                                     |   |
|                                |                 |                    |                  |                  |                  |               |                                                     |   |

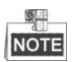

- You can search the attendance statistics by different shift type: Normal Shift, or Man-Hour Shift.
- You can search the attendance statistics by department.
- You can search the attendance statistics by start date and end date.

### Attendance Result Statistic Table

Press the Attendance Result Statistic Table tab to enter the attendance result analysis interface.

| tatic Type                                                                                                    |                                                                                                    |                        |                     |                      |                 |            |             |
|----------------------------------------------------------------------------------------------------|----------------------------------------------------------------------------------------------------|------------------------|---------------------|----------------------|-----------------|------------|-------------|
| Attendance Analysis Table                                                                                                    | Shift Type:                                                                                                    | Normal Shift           | ♥ De                | epartment: Default   |                 | Search     |             |
| Attendance Result Statistic Table                                                                                                    | ex Analysis Table Export Start Date: 2015-11-12 00:000 End Date: 2015-11-12 23:95.9 Export Attendance Result Statistic Table Attendance Result Statistic Table Attendance Result Statistic Table International Statistic Period 2015-11-12 23:95.99 Name Department Required Attend_Actual Attendance Rate P1 Default 1 1 1 000000 0 | Reset                  |                     |                      |                 |            |             |
| Attendance Rate Statistic Table                                                                                                    | Export                                                                                                    |                        |                     |                      |                 |            |             |
|                                                                                                    |                                                                                                    |                        | Attenda             | nce Result Statistic | Table           |            |             |
| Abendance Rate Statistic Table                                                                                                    | Attendance Stati                                                                                                    | istic Period 2015-11-1 | 2 00:00:00 - 2015-1 | 1-12 23:59:59        |                 |            |             |
|                                                                                                    | Name                                                                                                    | Department             | Required Attend     | Actual Attendanc     | Attendance Rate | Late Times | Early-Leave |
| Adendance Ravis Statsto: Table  Start Date: 2015-11-12 0.000.0  Start Date: 2015-11-12 0.000.0 |                                                                                                    |                        | 0                   |                      |                 |            |             |
|                                                                                                    |                                                                                                    |                        |                     |                      |                 |            |             |
|                                                                                                    |                                                                                                    |                        |                     |                      |                 |            |             |

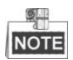

- You can search the attendance result statistics by different shift type: Normal Shift, or Man-Hour Shift.
- You can search the attendance result statistics by department.
- You can search the attendance result statistics by start date and end date.

#### Attendance Rate Statistic Table

Press the Attendance Rate Statistic Table tab to enter the attendance rate analysis interface.

| ic Type                           |                                                                       |                    |            |               |                     |                  |              |  |  |  |  |
|-----------------------------------|-----------------------------------------------------------------------|--------------------|------------|---------------|---------------------|------------------|--------------|--|--|--|--|
| Attendance Analysis Table         | Shift Type.                                                           | Normal Shift       | v          | Department    | Default             | Searc            | <u>n</u>     |  |  |  |  |
| Attendance Result Statistic Table | Start Date:                                                           | 2015-11-12 00:00:0 | 0 📅        | End Date:     | 2015-11-12 23:59:59 | Rese             | e            |  |  |  |  |
| Mendance Rate Statistic Table     | C. Faut                                                               |                    |            |               |                     |                  |              |  |  |  |  |
|                                   | Les Export                                                            |                    | Atte       | ndance Rate S | tatistic Table      |                  |              |  |  |  |  |
|                                   | Attendance Statistic Period 2015-11-12 00:00:00 - 2015-11-12 23:59:59 |                    |            |               |                     |                  |              |  |  |  |  |
|                                   | Name                                                                  | Department         | Date       | Shift Na      | me Day Required At. | Day Actual Atten | Day Attendar |  |  |  |  |
|                                   | P1                                                                    | Default            | 2015-11-12 | Normal Shi    | R1 1                | 1                | 100.00%      |  |  |  |  |
|                                   |                                                                       |                    |            |               |                     |                  |              |  |  |  |  |
|                                   |                                                                       |                    |            |               |                     |                  |              |  |  |  |  |

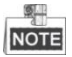

- You can search the attendance rate statistics by different shift type: Normal Shift, or Man-Hour Shift.
- You can search the attendance rate statistics by department.
- You can search the attendance rate statistics by start date and end date.

## **Parameters Configuration**

Press the Parameters Configuration tab to enter the parameters configuration interface.

| nift Group Ma Shift Managem. | . Holiday Manag Shit | t Schedule | Attendance Ch | Adjustment Ma | . Card Swiping L | Statistic Analysis | Parameters Co | Data Manage |
|------------------------------|----------------------|------------|---------------|---------------|------------------|--------------------|---------------|-------------|
| Attendance Effecting Type:   | Valid Card Record    | ~          |               |               |                  |                    |               |             |
| Data Saving Time:            | 3 Months             | ~          |               |               |                  |                    |               |             |
| Data Expiring Prompt         | Disable              | ~          |               |               |                  |                    |               |             |
| Attendance Checking Lo       | 00:00                |            |               |               |                  |                    |               |             |
|                              | Save                 |            |               |               |                  |                    |               |             |

#### Steps:

- 1. Select the attendance effecting type (Valid Card Record, or Invalid Card Record), data saving time, data expiring prompt.
- 2. Set the attendance checking log clearing time.

#### **Data Management**

Press the Data Management tab to enter the data management interface.

| Calculate Atten | 2015-11-12 00:00:00 | 100        | - | 2015-11-12 23:59:59 | 12 | Calculate Atten |
|-----------------|---------------------|------------|---|---------------------|----|-----------------|
| Import/Export   | 2015-11-12 00:00:00 | <b>1</b> 3 | - | 2015-11-12 23:59:59 |    |                 |
| Export Data:    |                     |            |   |                     |    | View            |
| Import Data:    |                     |            |   |                     |    | View            |

Click the Calculate Atten...

button to calculate the attendance date.

On this interface, you can export and import attendance data.

## 7.3.12 Advanced Functions

#### Purpose:

The advanced functions of the access control system can be configured, such as access control type, password authentication and first card.

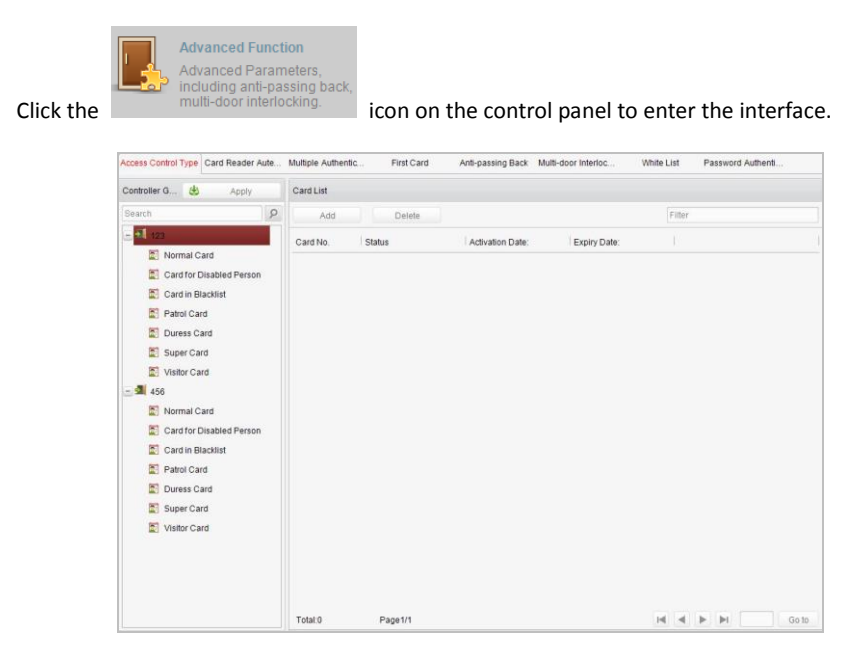

## Access Control Type

#### Purpose:

The added cards can be assigned with different card type for the corresponding usage.

#### Steps:

1. Click Access Control Type tab and select a card type.

| Access Control Type | Card Reader Aute | Multiple Authentic | First Card | Anti-passing Back | Multi-door Interloc | White List | Password Authenti |
|---------------------|------------------|--------------------|------------|-------------------|---------------------|------------|-------------------|
| Controller Group    | 🕹 Apply          | Card List          |            |                   |                     |            |                   |
| Search              | 9                | Add                | Delete     |                   |                     | Filter     |                   |
| - 🗐 123             |                  | Card No.           | Status     | Activation Date:  | Expiry Date:        |            |                   |
| Normal C            | Card             |                    |            |                   |                     |            |                   |
| Card for            | Disabled Person  |                    |            |                   |                     |            |                   |
| 🔄 Card in E         | Blacklist        |                    |            |                   |                     |            |                   |
| Patrol Ca           | ard              |                    |            |                   |                     |            |                   |
| 🔄 Duress C          | ard              |                    |            |                   |                     |            |                   |
| 🔝 Super Ca          | ard              |                    |            |                   |                     |            |                   |
| Visitor Ca          | ard              |                    |            |                   |                     |            |                   |
|                     |                  |                    |            |                   |                     |            |                   |
|                     |                  |                    |            |                   |                     |            |                   |
|                     |                  |                    |            |                   |                     |            |                   |
|                     |                  |                    |            |                   |                     |            |                   |
|                     |                  |                    |            |                   |                     |            |                   |
|                     |                  |                    |            |                   |                     |            |                   |
|                     |                  |                    |            |                   |                     |            |                   |
|                     |                  |                    |            |                   |                     |            |                   |
|                     |                  |                    |            |                   |                     |            |                   |
|                     |                  |                    |            |                   |                     |            |                   |
|                     |                  |                    |            |                   |                     |            |                   |
|                     |                  |                    |            |                   |                     |            |                   |
|                     |                  | Total:0            | Page1/1    |                   |                     | M 4        | Go to             |

Normal Card: By default, the card is set as normal card.

Card for Disabled Person: The door will remain open for the configured time period for the cardholder.

Card in Blacklist: The card swiping action will be uploaded and the door cannot be opened.

Patrol Card: The card swiping action can used for checking the working status of the inspection staff. The access permission of the inspection staff is configurable.

Duress Card: The card swiping action will be uploaded.

Super Card: The card is valid for all the doors of the controller during the configured schedule.

Visitor Card: The card is assigned for visitors.

- 2. Click Add and select the available card.
- 3. Click OK to confirm assigning the card(s) to the selected card type.
- 4. Click the Apply button to take effect of the new settings.

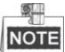

You can click Delete to remove the card from the card type and the card can be available for being re-assigned.

## **Card Reader Authentication**

### Purpose:

You can only open the door by both swiping card and entering the password during the set time periods.

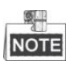

- For this authentication mode, the card swiping operation cannot be replaced by entering the card No..
- For password settings, please refer to Section 16.2.3 Normal Card.

#### Steps:

- 1. Click Card Reader Authentication tab and select a card reader.
- 2. Select a card reader authentication type from the dropdown list.

Fingerprint: The door can open by only inputting the fingerprint.

Swipe Card: The door can open by only swiping the card.

**Fingerprint/Swipe Card:** The door can open by inputting the fingerprint or swiping the card.

**Swipe Card/Password:** The door can open by inputting the password or swiping the card.

**Fingerprint Password:** The door can open by both inputting the password and inputting the fingerprint.

**Swipe Card Password:** The door can open by both inputting the password and swiping the card.

**Fingerprint Swipe Card:** The door can open by both inputting the fingerprint and swiping the card.

**Fingerprint Swipe Card Password:** The door can open by inputting the fingerprint, inputting the password, and swiping the card.

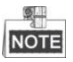

The fingerprint associated functions are only supported by device with fingerprint recognition module.

3. Click and drag your mouse on a day to draw a blue bar on the schedule, which means in that period of time, the password authentication is valid.

| ccess Control Type | Card Reader Aute | Multiple Ar | uthentic First     | Card    | Anti-p   | assing B | ack M | ulti-doo | r Interio | D        | White | List   | Passw  | ord Aut | nenti |   |
|--------------------|------------------|-------------|--------------------|---------|----------|----------|-------|----------|-----------|----------|-------|--------|--------|---------|-------|---|
| Card Reader List   | 🕭 Apply          | Property    |                    |         |          |          |       |          |           |          |       |        | Copyte |         |       | s |
| Bearch             | 5                | >           |                    |         |          |          |       |          |           |          |       |        |        |         |       |   |
| 123                |                  |             | Card Reade         | Reader  | In_1     |          |       |          |           |          |       |        |        |         |       |   |
| Reader I           | n_1<br>Dut 2     |             | Card Reader Aut    | Swipe C | ard & Pa | ssword   |       |          |           |          |       |        |        |         |       |   |
|                    |                  |             | Weekly Schedule Se | ettings |          |          |       |          | Copy to   | <b>.</b> | ×     | Delete |        | Clea    | r     |   |
|                    |                  |             | 00<br>• Monday     | 02      | 04       | 06       | 08    | 10       | 12        | 14       | 16    | 18     | 20     | 22      | 2.    |   |
|                    |                  |             | Tuesday            |         |          |          |       |          |           |          |       |        |        |         |       |   |
|                    |                  | Wednesday   |                    |         |          |          |       |          |           |          |       |        |        |         |       |   |
|                    |                  |             | Thursday           |         |          |          |       |          |           |          |       |        |        |         |       |   |
|                    |                  |             | Friday             |         |          |          |       |          |           |          |       |        |        |         |       |   |
|                    |                  |             | Saturday           |         |          |          |       |          |           |          |       |        |        |         |       |   |
|                    |                  |             | Sunday             |         |          |          |       |          |           |          |       |        |        |         |       |   |

4. Repeat the above step to set other time periods.

Or you can select a configured day and click the Copy to Week button to copy the same settings to the whole week.

You can click the Delete button to delete the selected time period or click the Clear button to delete all the configured time periods.

- 5. (Optional) Click the Copy to button to copy the settings to other card readers.
- 6. Click the Save button to save parameters.
- 7. Click the Apply button to take effect of the new settings.

## First Card

#### Purpose:

The door remains open for the configured time duration after the first card swiping.

| Controller 🖄 Apply | Access Control Point First Card Parameters            | Save     |
|--------------------|-------------------------------------------------------|----------|
| Search 9           | Access Control Point Enable First Card Rem Remain Ope | Duration |
| <b>1</b> 23        | 456_Door1 🖌 10                                        |          |
| 456                |                                                       |          |

#### Steps:

- 1. Click First Card and select an access control point.
- 2. Check the checkbox of Enable First Card Remain Open to enable this function.
- 3. In the Remain Open Duration (min), input the time duration for remaining open the door.
- 4. Click Add and select the cards to add as first card for the door and click the OK button.
- 5. Click Save and then click the Apply button to take effect of the new settings.

## **Anti-Passing Back**

#### Purpose:

In this mode, you can only pass the access control system according to the specified path.

NOTE

Either the anti-passing back or multi-door interlocking can be configured for an

access controller at the same time.

Setting the Path of Swiping Card (Card Reader Order)

#### Steps:

1. Click Anti-passing Back and select an access control point.

| oller 👌 Apply | Property                                | E s           |
|---------------|-----------------------------------------|---------------|
| ch P          |                                         |               |
| 123           | Controller Name: 123                    |               |
| 456           | First Card Baadeer Dirable              |               |
|               | Prist Calu Reader. Disable              |               |
|               | Seria Card Reader Card Reader Afterward | Enable Anti-p |
|               | 1 Reader In_1                           |               |
|               | 2 Reader Out_2                          |               |
|               |                                         |               |
|               |                                         |               |
|               |                                         |               |
|               |                                         |               |
|               |                                         |               |
|               |                                         |               |
|               |                                         |               |
|               |                                         |               |
|               |                                         |               |
|               |                                         |               |
|               |                                         |               |
|               |                                         |               |
|               |                                         |               |
|               |                                         |               |
|               |                                         |               |
|               |                                         |               |
|               |                                         |               |
|               |                                         |               |
|               |                                         |               |
|               |                                         |               |
|               |                                         |               |
|               |                                         |               |
|               |                                         |               |
|               |                                         |               |
|               |                                         |               |
|               |                                         |               |
|               |                                         |               |
|               |                                         |               |
|               |                                         |               |

- 2. You can set the name for the controller and select the card reader as the beginning of the path.
- 3. In the list, click the text filed of Card Reader Afterward and select the linked card readers.

Example: If you select Reader In\_01 as the beginning, and select Reader In\_02, Reader Out\_04 as the linked card readers. Then you can only get through the access control system by swiping the card in the order as Reader In\_01, Reader In\_02 and Reader Out\_04.

- 4. Check the checkbox of Enable Anti-Passing back.
- 5. Click Save and then click the Apply button to take effect of the new settings.

## White List

#### Steps:

1. Click the White List button to enter into the white list interface.

| Controller Lis 🖄 Apply |   | Telephone Whitel | ist Settings |          |           |             |            |     | 🗘 Add        |     | 😂 Delete | E Save |
|------------------------|---|------------------|--------------|----------|-----------|-------------|------------|-----|--------------|-----|----------|--------|
| Bearch                 | 9 | Telephone        |              |          |           |             |            |     |              |     |          |        |
| - 🛋 123                |   | Permission       |              |          |           |             |            |     |              |     |          |        |
| 456                    |   | Pennission       |              |          |           |             |            |     |              |     |          |        |
|                        |   | Door:            |              |          |           |             |            |     |              |     |          |        |
|                        |   | Name             |              | Op       | en        | Close       | Normally O | pen | Normally Cle | ose |          |        |
|                        |   | 456_Door1        |              | For      | bidden 👻  | Forbidden ~ | Forbidden  | ~   | Forbidden    | ~   |          |        |
|                        |   | Zone:            |              |          | 100       |             |            |     |              |     |          |        |
|                        |   | Zone:            | 1.0          |          | -         |             |            |     |              |     |          |        |
|                        |   | Alarm In 1       | Earbidden    | <b>v</b> | Eorbidden |             |            |     |              |     |          |        |
|                        |   | Alarm In 2       | Forbidden    | ~        | Forbidden | ~           |            |     |              |     |          |        |
|                        |   | Alarm In_3       | Forbidden    | ~        | Forbidden | ~           |            |     |              |     |          |        |
|                        |   |                  |              |          |           |             |            |     |              |     |          |        |
|                        |   | Alarm In_4       | Forbidden    | ~        | Forbidden | ~           |            |     |              |     |          |        |
|                        |   | Alarm In_4       | Forbidden    | ~        | Forbidden | •           |            |     |              |     |          |        |
|                        |   | Alarm In_4       | Forbidden    | ~        | Forbidden |             |            |     |              |     |          |        |
|                        |   | Alarm In_4       | Forbidden    | ~        | Forbidden | ×           |            |     |              |     |          |        |
|                        |   | Alarm In_4       | Forbidden    | ~        | Forbidden | ~           |            |     |              |     |          |        |
|                        |   | Alarm In_4       | Forbidden    | ~        | Forbidden | •           |            |     |              |     |          |        |
|                        |   | Alarm In_4       | Forbidden    | ~        | Forbidden | •           |            |     |              |     |          |        |

- 2. Select the access control point, and click the Add button. Multi-door Interlocking and select an access control point.
- 3. Select the access control points and click Add button.
- 4. Input the mobile number.
- 5. Select the settings of control permission, and set the property as Allow to enable this function.

Door: The mobile can control the door (open, closed, normally open, or normally closed).

Arming Region: The mobile can arm and disarm the arming channels

- 6. Click the Save button to save parameters.
- 7. Click the Apply button to take effect of the new settings.

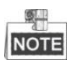

- The mobile can control the door and the arming region by sending SMS control instructions.
- The SMS control instruction is composed of Command, Operation Range, and Operation Object.

| Instruction<br>Content | Digit | Description                                                                                             | Format                         |
|------------------------|-------|----------------------------------------------------------------------------------------------------|--------------------------------|
| Command                | 3     | 010-Open, 011-Closed,<br>020-Normally open,<br>021-Normally Closed,<br>120-Disarm, 121-Arm              |                                |
| Operation<br>Range     | 1     | 1-all objects with<br>permission, 2-single<br>operation                                                 | Command#1#                     |
| Operation<br>Object    | 3     | Starts from 1<br>(corresponding to<br>different doors or<br>arming regions<br>according to<br>commands) | Command#2#Operation<br>Object# |

## **Password Authentication**

## Purpose:

You can open the door by inputting the password only after finishing the operation of password authentication.

## Steps:

1. Click Password Authentication tab and select a host.

| Controller List 🙁 Apply | Reader List       |                  |              |        |  |
|-------------------------|-------------------|------------------|--------------|--------|--|
| Search P                | Add Delete        |                  |              | Filter |  |
| - 📶 123                 | Card No. Password | Activation Date: | Expiry Date: |        |  |
|                         | 0001              | 2015-07-31       | 2036-12-31   |        |  |
|                         |                   |                  |              |        |  |
|                         |                   |                  |              |        |  |
|                         |                   |                  |              |        |  |
|                         |                   |                  |              |        |  |
|                         |                   |                  |              |        |  |

2. Click the Add button to enter card adding interface.

| _                    | _           | Add Card      |
|----------------------|-------------|---------------|
| Please select card t | o add.      |               |
|                      |             | Filter        |
| Card No.             | Status      | Password Oper |
| 0001                 | Normal Card | ß             |
| 0002                 | Normal Card | ß             |
| 0003                 | Normal Card | ß             |
| 0004                 | Normal Card | ß             |
| 0005                 | Normal Card | ß             |
|                      |             |               |
|                      |             |               |
|                      |             |               |
|                      |             |               |
|                      |             |               |
|                      |             |               |
|                      |             |               |
| Total:5              | Page1/1     | Go to         |
|                      |             | OK Cancel     |

3. Check the checkbox of the corresponding card, and click the  $\square$  button to pop up the

password setting dialogue box.

|                | Password Settings | × |
|----------------|-------------------|---|
| Card No.:      | 0001              |   |
| Card Password: |                   |   |
|                | OK Cancel         |   |

- 4. Input the card password.
- 5. Click the Ok button to finish adding the card.

The card, having added the password, will display in the card list.

You can select the card in the card list, and click the Delete button to delete the password authentication of the selected card.

# 7.4 Checking Status and Event

#### Purpose:

In this section, you are able to anti-control the status of the door and to check the event report of the control point.

## 7.4.13 Status Monitor

#### Purpose:

You can anti-control the door status and check the real-time access event information for the control point.

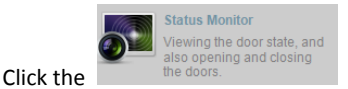

icon on the control panel to enter the interface.

| Access Control Group | Status Information | 📕 Open Door    | Close Door | Remain O | Remain Cl | Capture |
|----------------------|--------------------|----------------|------------|----------|-----------|---------|
| Search 9             | 123_Door1          |                |            |          |           |         |
|                      | Live Event         |                |            |          |           | More    |
|                      |                    | Event Source:: |            |          |           |         |
|                      |                    | Card No.:      |            |          |           |         |
|                      |                    | Event Type:    |            |          |           |         |
|                      |                    | Time:          |            |          |           |         |

## **Access Anti-control**

#### **Door Anti-control**

#### Purpose:

You can control the status for a single control point (a door) in this section.

#### Steps:

1. Enter the status monitor page.

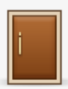

2. Click on the icon

on the Status Information panel to select a door.

3. Click on the button listed on the upper-left side of the Status Information panel to select a door status for the door.

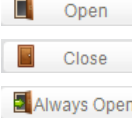

: Click on the button to open the door once.

: Click on the button to close the door once.

Always Open : Click on the button to keep the door open.

Always Close : Click on the button to keep the door closed.

- Capture : Click on the button to capture the picture.
- 4. You can also right click the icon

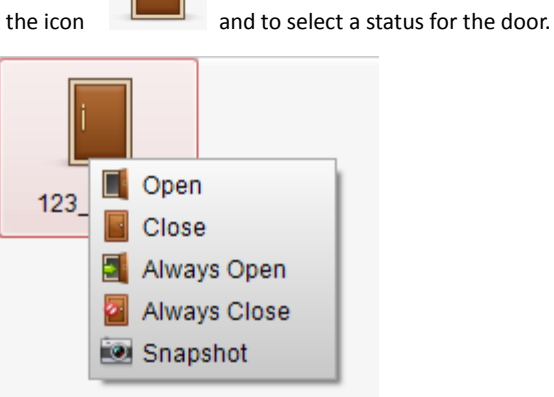

NOTE If the status is selected as Remain Open/Remain Closed, the door will keep open/

closed until a new anti-control command being made.

The function of picture capturing cannot be realized until the storage server is installed.

#### **Group Anti-control**

#### Purpose:

You can control the status for a group of control points (doors) in this section.

#### Steps:

- 1. Enter the status monitor page.
- 2. Right click on a group in the Group list and to select a door status for the group.

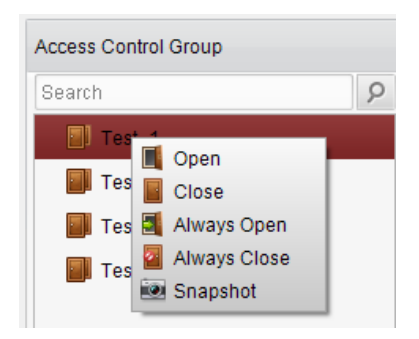

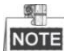

If the status is selected as Remain Open/Remain Closed, all the doors in the group

will keep open/ closed until a new anti-control command being made.

The function of picture capturing cannot be realized until the storage server is installed.

## Access Status

The door status will be represented instantly by the change of icon on the Access Information panel if the access event is triggered or an anti-control command is made.

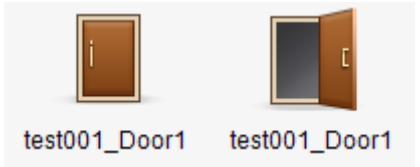

## Live Event

You can check the live information of the access event on this panel. Click More to enter the Access Event page to view more event information.

| Live Event |                |                       | More |
|------------|----------------|-----------------------|------|
|            | Event Source:: | test001_Door1         |      |
|            | Card No.:      |                       |      |
|            | Event Type:    | Normally Open Started |      |
|            | Time:          | 2014-09-12 19:07:56   |      |

## 7.4.14 Access Control Event

Purpose:

You can view real-time access event (such as swiping to open the door, unrecognized card number, duration group error, etc.) information in this section.

| Access Control Event                           |
|------------------------------------------------|
| Display access control event, and card holder. |

icon on the control panel to enter the interface.

| Access Con | trol Event Information | n           |          |                     |              |           | Card Holder Information                                                                        |
|------------|------------------------|-------------|----------|---------------------|--------------|-----------|------------------------------------------------------------------------------------------------|
| Serial No. | Event Type             | Card Holder | Card No. | Event Time          | Event Source | Direction |                                                                                                |
| 7          | Remotely Arming        |             |          | 2015-07-31 16:50:24 | 123          |           |                                                                                                |
| 6          | Remotely Disarm.       |             |          | 2015-07-31 16:50:24 | 123          |           |                                                                                                |
| 5          | Remotely Logout        |             |          | 2015-07-31 16:48:42 | 123          |           |                                                                                                |
| 4          | Remotely Login         |             |          | 2015-07-31 16:41:20 | 123          |           |                                                                                                |
| 3          | Remotely Logout        |             |          | 2015-07-31 16:41:13 | 123          |           |                                                                                                |
| 2          | Remotely Login         |             |          | 2015-07-31 16:39:43 | 123          |           |                                                                                                |
| 1          | Remotely Clear         |             |          | 2015-07-31 16:07:53 | 123          |           |                                                                                                |
|            |                        |             |          |                     |              |           | Person No:<br>Name:<br>Gender:<br>ID Type:<br>ID No:<br>Belong to<br>Contact No:<br>Contact Ad |

#### Steps:

Click the

- 1. Enter the access event page.
- 2. View the event information in the event list.
- 3. Click on an event to view the information of the card holder on the Person Information panel on the left side of the page.

## 7.4.15 Event Search

#### Purpose:

You can search historical access event according to the search criteria (such as event type, name of the person, card No. or start/end time) in this section.

|                                               |                         |                          | Icon on                                        | the cont              | roi panei to enter the in |
|-----------------------------------------------|-------------------------|--------------------------|------------------------------------------------|-----------------------|---------------------------|
| Event Type:<br>Card Holder:                   | All                     | Start Time:<br>End Time: | 2015-07-31 00:00:00 🔯<br>2015-07-31 23:59:59 🔯 | Search                | Card Holder Information   |
| Card No.:<br>Search Result<br>Serial No. Even | Type Card Holder Card N | lo. Event Time           | Event Source V Direction                       | Export Capture images |                           |
|                                               |                         |                          |                                                |                       |                           |
|                                               |                         |                          |                                                |                       |                           |
|                                               |                         |                          |                                                |                       | Person No:                |
|                                               |                         |                          |                                                |                       | Person No.:               |
|                                               |                         |                          |                                                |                       | Person No.:               |

#### Steps:

- 1. Enter the event search page.
- 2. Enter the search criteria (event type/ person name/ card No/ start &end time).

| Event Type:  | All | ~ | Start Time: | 2014-09-18 00:00:00 |           |        |
|--------------|-----|---|-------------|---------------------|-----------|--------|
| Card Holder: |     |   | End Time:   | 2014-09-18 23:59:59 | <b>**</b> | Search |
| Card No.:    |     |   |             |                     |           |        |

- 3. Click Search to get the search results.
- 4. View the event information in the event list.
- 5. Click on an event to view the information of the card holder on the Person Information panel on the left side of the page.

# 7.5 System Maintenance

## 7.5.16 Log Management

## Interface Introduction

#### Purpose:

The log files of the Access Control System and the devices that connected to the Access Control System can be searched for checking.

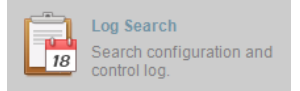

icon on the control panel to open the Log Search

Click the page.

| Search Condition                       | Search Result |                |                 |         |  | Export |
|----------------------------------------|---------------|----------------|-----------------|---------|--|--------|
| Log Type<br>Configurat     Control Log | Serial No.    | Operation Type | Occurrence Time | Content |  |        |
| Operation Type:                        |               |                |                 |         |  |        |
| Start Time:<br>2015-07-31 00:00:00     |               |                |                 |         |  |        |
| End Time:<br>2015-07-31 23:59:59       |               |                |                 |         |  |        |
| Q. Search                              |               |                |                 |         |  |        |
|                                        |               |                |                 |         |  |        |
|                                        | Total:0       | Page1/1        |                 |         |  | Go to  |

#### **Configuration Logs Searching**

#### Purpose:

The Configuration Log files of the Access Control System can be searched by time, including One-Card Configuration, Access Control Configuration, Downloading Permission and System Configuration.

#### Steps:

- 1. Open the Log Search page.
- 2. Select the radio button of Configuration Logs.
- 3. Select the Operation Type of log files.
- 4. Click the icon to specify the start time and end time.
- 5. Click Search. The matched log files will display on the list.

You can check the operation time, log type and other information of the logs.

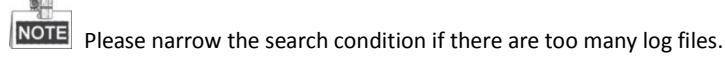

#### **Control Logs Searching**

#### Purpose:

The Control Log files of the Access Control System can be searched by time, including Access Control and Log Search.

#### Steps:

- 1. Open the Log Search page.
- 2. Select the radio button of Control Logs.
- 3. Select the Operation Type of log files.
- 4. Click the icon to specify the start time and end time.
- 5. Click Search. The matched log files will display on the list.

You can check the operation time, log type and other information of the logs.

NOTE Please narrow the search condition if there are too many log files.

## **Searching Configuration Log**

#### **Searching One-card Configuration Logs**

#### Purpose:

The One-card Configuration Log files include departments, persons and cards log files.

One-card Configuration of the Access Control System can be operated as adding, modifying and deleting logs.

#### Steps:

- 1. Open the Log Search page.
- 2. Select the radio button of Configuration Logs.
- 3. Select the operation type as One-card Configuration.
- 4. Click the icon 🚺 to specify the start time and end time.
- 5. Click Search. The matched log files will display on the list.

You can check the operation time, log type and other information of the logs.

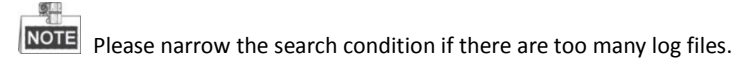

#### **Searching Access Control Configuration Logs**

#### Purpose:

The Access Control Configuration Log files include Access Control devices log files. Access Control Configuration of the Access Control System can be operated as adding, modifying and deleting door groups or doors and access control device permission operations.

#### Steps:

- 1. Open the Log Search page.
- 2. Select the radio button of Configuration Logs.
- 3. Select the operation type as Access Control Configuration.
- 4. Click the icon to specify the start time and end time.
- 5. Click Search. The matched log files will display on the list.

You can check the operation time, log type and other information of the logS.

Please narrow the search condition if there are too many log files.

#### Searching Downloading Permission Logs

#### Purpose:

The Downloading Permission Log files include downloading permission log files, and no record for downloading permission failure log files.

#### Steps:

1. Open the Log Search page.

- 2. Select the radio button of Configuration Logs.
- 3. Select the operation type as Downloading Permission.
- 4. Click the icon to specify the start time and end time.
- 5. Click Search. The matched log files will display on the list.

You can check the operation time, log type and other information of the logs.

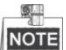

Please narrow the search condition if there are too many log files.

#### Searching System Configuration Logs

#### Purpose:

The System Configuration Log files of the Access Control System can be searched as system configuration interface log files.

#### Steps:

- 1. Open the Log Search page.
- 2. Select the radio button of Configuration Logs.
- 3. Select the operation type as System Configuration Logs.
- 4. Click the icon 🚺 to specify the start time and end time.
- 5. Click Search. The matched log files will display on the list.

You can check the operation time, log type and other information of the logs.

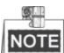

Please narrow the search condition if there are too many log files.

## **Searching Control Log**

#### Searching Access Control Logs

#### Purpose:

The Access Control Log files of the Access Control System include door groups and doors access control logs and door on/off control log files.

#### Steps:

- 1. Open the Log Search page.
- 2. Select the radio button of Control Logs.

- 3. Select the operation type as Access Control Logs.
- 4. Click the icon to specify the start time and end time.
- 5. Click Search. The matched log files will display on the list.

You can check the operation time, log type and other information of the logs.

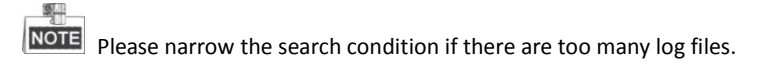

### Log Search

#### Purpose:

The Log Search of the Access Control System includes information for configuration log files and control log files.

#### Steps:

- 1. Open the Log Search page.
- 2. Select the radio button of Control Logs.
- 3. Select the operation type as Log Search.
- 4. Click the icon to specify the start time and end time.
- 5. Click Search. The matched log files will display on the list.

You can check the operation time, log type and other information of the logs.

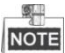

Please narrow the search condition if there are too many log files.

## 7.5.17 System Configuration

## Interface Introduction

#### Purpose:

The general parameters, Auto Time Adjustment and Card Reader of the Access Control System can be configured.

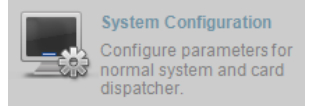

Click the

icon on the control panel to open the System

Configuration page.

| System Configuration ×                                             |                                                              |    |  |  |  |
|--------------------------------------------------------------------|--------------------------------------------------------------|----|--|--|--|
| Common<br>Card Dispatcher<br>Fingerprint Machine<br>Manual Capture | Basic Parameters<br>✓ Auto Time Synchroniza Everyday v 00:00 |    |  |  |  |
|                                                                    | Restore De Sa                                                | ve |  |  |  |

#### Auto Time Synchronization

The Auto Time Synchronization of the Access Control System can operate auto time adjustment to all access control devices of the Access Control System according to specified period and time.

#### **Card Reader Configuration**

The Card Reader Configuration is for Access Control System to read the card by setting Card Reader parameters.

#### **Fingerprint Machine**

The Fingerprint Machine is for Access Control system to collect fingerprints.

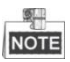

The fingerprint associated functions are only supported by device with fingerprint recognition module

### **Manual Capture Configuration**

The Manual Capture Configuration is for Access Control system to take photos remotely.

## **Auto Time Synchronization**

#### Steps:

- 1. Open the System Configuration page.
- 2. Click the Common tab to enter the Common Settings interface.

| System Configuration |                                                              |   |  |
|----------------------|--------------------------------------------------------------|---|--|
| Card Dispatcher      | Basic Parameters<br>✓ Auto Time Synchroniza Everyday ✓ 00:00 | ] |  |

- 3. Tick the checkbox to enable Auto Time Synchronization.
- 4. Select the matched day and input the time to operate the time adjustment.
- 5. Click the Save button to save the settings.

NOTE

 $\blacksquare$  You can click the Restore Default Value button to restore the defaults of all the local

configurations.

## **Card Dispenser Configuration**

#### Purpose:

The Card Reader Configuration of the Access Control System can configure device type, connection mode, serial port, baud rate and other parameters of the Card Reader

Configuration.

#### Steps:

1. Click the

icon on the System Configuration interface to open the

Card Dispatcher Configuration page.

Card Dispatcher

|                     | S                 | system Configuration |   | ×               |
|---------------------|-------------------|----------------------|---|-----------------|
| Common              | Туре:             | D8E-U-A-III          | ~ |                 |
| Bingerprint Machine | Serial Port Type: | USB                  | ~ |                 |
| 📸 Manual Capture    | Serial Port No.:  |                      | ~ |                 |
|                     | Baud Rate:        |                      | ~ |                 |
|                     | Overtime:         | 200                  |   | ms              |
|                     | Buzzing:          | ● Yes 🔘 No           |   |                 |
|                     | Card No. Type:    | General              | ~ |                 |
|                     |                   |                      |   |                 |
|                     |                   |                      |   |                 |
|                     |                   |                      |   |                 |
|                     |                   |                      |   | Restore De Save |

- 2. Select the device type, serial port type, serial port, baud rate, and other parameters of the Card Dispatcher.
- 3. Click the save button to save the settings.

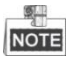

- It is supported using card type as regular and Wiegand.
- When the BEEP is selected as "YES", the audio will be off when you click the "SAVE" if the Card Reader Configuration is set wrong; the audio will be on when you click the "Save" and when you insert the card reader if the configuration is set correct.
- You can click the Restore Default Value button to restore the defaults of the entire local configuration.

## **Fingerprint Machine Configuration**

#### Steps:

1. Click the

Reprint Machine

icon on the System Configuration interface to open

the Fingerprint Machine Configuration page.

|                                              |                                                                             | System Configuration ×                                                          |
|----------------------------------------------|-----------------------------------------------------------------------------|---------------------------------------------------------------------------------|
| Common<br>Card Dispatcher<br>Card Dispatcher | Device type:<br>Serial Port No.:<br>Baud Rate:<br>Device Code:<br>Overtime: | System Configuration × Optical fingerprint collecting ins  COM1 19200 0 5000 ms |
|                                              |                                                                             |                                                                                 |
|                                              |                                                                             | Restore De Save                                                                 |

- 2. Select the device type, serial port number, baud rate, device code, and overtime parameters of the fingerprint machine.
- 3. Click the save button to save the settings.

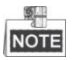

- The fingerprint associated functions are only supported by device with fingerprint recognition module
- The serial port number should correspond to the serial port number of PC.
- The baud rate should be called according to the external fingerprint card dispatcher. The default value is 19200.
- Overtime refers to the valid fingerprint collecting time. If the user does not input a fingerprint or inputs a fingerprint unsuccessfully, the device will indicate that the fingerprint collecting is over.
- You can click the Restore Default Value button to restore the defaults of all local settings.

## **Manual Capture Configuration**

#### Steps:

Click the

1.

ญ Manual Capture

icon on the System Configuration interface to

open the Manual Capture Configuration page.

|                     | Syste    | m Configuration | ×               |
|---------------------|----------|-----------------|-----------------|
| Common              |          |                 |                 |
| Card Dispatcher     | Size:    | CIF ~           |                 |
| Bingerprint Machine | Quality: | High ~          |                 |
| Manual Capture 🔹 🕨  |          |                 |                 |
|                     |          |                 |                 |
|                     |          |                 |                 |
|                     |          |                 |                 |
|                     |          |                 |                 |
|                     |          |                 |                 |
|                     |          |                 |                 |
|                     |          |                 |                 |
|                     |          |                 |                 |
|                     |          |                 |                 |
|                     |          |                 |                 |
|                     |          |                 | Restore De Save |

- 2. Select the picture size from the dropdown list
- 3. Select the picture quality from the dropdown list.

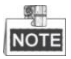

• It is supported using the picture size as CIF, QCIF, 4CIF/D1, SVGA, HD720P, VGA, WD1, and AUTO.

It is supported using the picture quality as High, Medium, and Low.